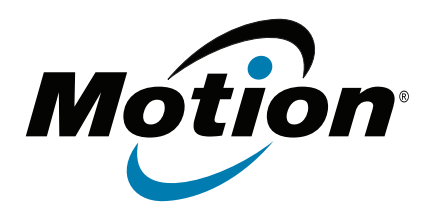

# Tablet PC J3600 Modelo T008 Guia do Usuário

 $\ensuremath{\mathbb{C}}$  2013 Motion Computing, Inc. Todos os direitos reservados.

Este documento contém informações protegidas por direitos autorais. Nenhuma parte deste documento pode ser reproduzida de forma alguma sem o consentimento por escrito da Motion.

As informações neste documento são fornecidas "como estão" e estão sujeitas a alteração sem aviso prévio. A Motion não se responsabiliza por erros ou omissões neste documento.

Motion, Motion Computing, Speak Anywhere, View Anywhere e QuickNav são marcas comerciais ou registradas da Motion Computing, Inc. nos EUA e em outros países.

Acrobat é uma marca registrada da Adobe Systems Incorporated.

Bluetooth é uma marca registrada da Bluetooth SIG, Inc., U.S.A. e licenciada para Motion Computing, Inc.

Intel, Core, vPro e Centrino são marcas registradas ou marcas comerciais da Intel Corporation ou de suas subsidiárias no Estados Unidos e em outros países.

Computrace é uma marca registrada da Absolute Software Corp.

Knowles e IntelliSonic são marcas registradas ou comerciais da Knowles Acoustics, Inc.

OmniPass é uma marca registrada da Softex, Inc. Realtek é uma marca comercial da Realtek

Semiconductor Corporation.

Microsoft, Windows e Diário do Windows são marcas registradas ou comerciais da Microsoft Corporation nos Estados Unidos e/ou outros países.

Qualcomm, Gobi e Gobi 3000 são marcas registradas ou comerciais da Qualcomm Incorporated.

SigmaTel é uma marca registrada e Universal Jacks e uma marca comercial da SigmaTel Corporation.

Wi-Fi é uma marca registrada da Wi-Fi Alliance.

HDMI, o logotipo HDMI e a High-Definition Multimedia Interface são marcas registradas da HDMI Licensing LLC nos Estados Unidos e em outros países. Insyde e InsydeH<sub>2</sub>0 são marcas comerciais da Insyde Software Corporation.

Os usuários finais não podem arrendar, alugar, conceder ou de outra maneira transferir os CDs e DVDs fornecidos para fins de recuperação a outros usuários, a não ser que permitido no Contrato de licença do usuário final para o produto em questão.

Modelo T008 Nº da peça 024-02-0366-A00 A Motion Computing, Inc. fez todo o esforço possível para identificar as propriedades e proprietários de marcas registradas nesta página. Todas as marcas e nomes de produtos usados neste documento têm objetivo somente de identificação e podem ser marcas comerciais ou registradas de suas respectivas empresas.

As garantias para os produtos da Motion são estabelecidas nas declarações de garantia limitada expressa que acompanham tais produtos. Nada neste documento constitui uma garantia adicional.

Os produtos e serviços da Motion Computing podem estar cobertos por uma ou mais invenções protegidas por patentes. Pode haver patentes adicionais pendentes. Para obter mais informações, consulte o site

www.motioncomputing.com/info/patents.asp.

The end user may access only one operating system language version.

L'utilisateur final ne peut accéder qu'à une seule version linguistique du système d'exploitation.

Der Endbenutzer darf nur auf eine Sprachversion des Betriebssystems zugreifen.

De eindgebruiker heeft slechts toegang tot één taalversie van het besturingssysteem.

L'utente finale può accedere a una sola lingua del sistema operativo.

El usuario final sólo podrá acceder a una versión de idioma del sistema operativo.

Loppukäyttäjä voi käyttää vain yhtä käyttöjärjestelmän kieliversiota.

Användaren har endast tillgång till en språkversion av operativsystemet.

Slutbrugeren har kun adgang til ét af operativsystemets sprogversioner.

Sluttbruker kan aksessere kun én av operativsystemets språkversjoner.

O utilizador final pode alcançar somente uma versão de língua do sistema de exploração.

O usuário final pode acessar apenas uma versão de idioma do sistema operacional.

# Conteúdo

| Capítulo 1 Introdução                           | .1   |
|-------------------------------------------------|------|
| Recursos opcionais                              | 2    |
| Banda larga móvel com GPS                       | 2    |
| Segurança                                       | 2    |
| Tela View Anywhere                              | 3    |
| Outros recursos opcionais                       | 3    |
| Visão geral do J3600                            | 3    |
| Visão frontal                                   | 4    |
| Vista traseira                                  | 5    |
| Exibição direita                                | 6    |
| Vista esquerda                                  | 7    |
| Vista inferior                                  | 8    |
| Caneta digitalizadora                           | 8    |
| Por onde começar com o J3600                    | 9    |
| Etapa 1: Ligue o Tablet PC                      | 9    |
| Etapa 2: Conecte a uma rede sem fio             | . 10 |
| Etapa 3: Familiarize-se com seu Tablet PC J3600 | . 12 |
| Etapa 4: Quando fizer uma pausa                 | . 12 |
| Tarefas de configuração opcionais               | . 14 |
| Criar uma imagem de recuperação                 | . 14 |
| Prender o cordão                                | . 14 |
| Conectar o Tablet PC a uma base de encaixe      | . 14 |
| Conectar o Tablet PC a um monitor               | . 15 |
| Conecte o teclado móvel ao Tablet PC            | . 15 |
| Para obter mais informações                     | . 16 |
|                                                 |      |

# Capítulo 2 Usando seu J3600 ......17

| Usando os botões do painel frontal                                      | 31 |
|-------------------------------------------------------------------------|----|
| Configurando os botões do painel frontal                                | 32 |
| Usando a câmera (opcional)                                              | 33 |
| Usando o Motion QuickNav                                                | 34 |
| Iniciando o Motion QuickNav                                             | 34 |
| Ocultando e exibindo a barra de ferramentas do Motion QuickNav          | 36 |
| Interrompendo o Motion QuickNav                                         | 36 |
| Acessando a ajuda do Motion QuickNav                                    | 36 |
| Opções de configuração do Motion QuickNav                               | 36 |
| Usando as ferramentas do Motion QuickNav                                | 36 |
| Tirando fotos com o Motion QuickNav                                     | 37 |
| Editando fotos                                                          | 40 |
| Localizando o produto do Motion QuickNav                                | 42 |
| Configurando opções da tela                                             | 44 |
| Ajustando o brilho da tela                                              | 44 |
| Girando a orientação da tela                                            | 44 |
| Ativando ou desativando o giro automático                               | 44 |
| Configurando uma tela externa                                           | 45 |
| Conectando um monitor externo                                           | 46 |
| Conectando fones de ouvido, alto-falantes externos ou microfone         | 48 |
| Usando os microfones integrados                                         | 48 |
| Usando o reconhecimento de fala                                         | 48 |
| Configurando o reconhecimento de fala                                   | 48 |
| Usando ditado e comandos de voz                                         | 49 |
| Usando a bateria                                                        | 50 |
| Verificando a energia da bateria do Tablet PC                           | 50 |
| Carregando a bateria                                                    | 52 |
| Removendo e substituindo a bateria do J3600                             | 53 |
| Fazendo hotswap da bateria                                              | 54 |
| Armazenamento de bateria a longo prazo                                  | 54 |
| Descarte de baterias usadas                                             | 54 |
| Dicas para o gerenciamento de energia e bateria                         | 55 |
| Alterando o plano de energia                                            | 55 |
| Alterando o funcionamento do botão de energia                           | 57 |
| Usando o leitor de impressão digital                                    | 57 |
| Iniciando o aplicativo OmniPass                                         | 60 |
| Crie uma conta de usuário do OmniPass                                   | 61 |
| Substitua suas senhas                                                   | 62 |
| Configurando a segurança de login forte                                 | 63 |
| Usando um leitor de cartão inteligente (opcional)                       | 63 |
| Usando o leitor de cartão Express (opcional)                            | 64 |
| Usando o slot do cartão SIM                                             | 65 |
| Usando o Windows® Action Center                                         | 66 |
| Configurando contas de usuário                                          | 66 |
| Localizando seu número de série                                         | 67 |
| Fazendo backup do sistema                                               | 67 |
| Restaurando o sistema                                                   | 68 |
| Criando uma imagem do sistema                                           | 68 |
| Restaurando a imagem do sistema a partir do Painel de                   |    |
| Controle do Windows <sup>®</sup>                                        | 69 |
| Restaurando sua imagem do sistema caso não consiga iniciar o Windows® 7 | 69 |

| Restaurando o sistema sem uma imagem do sistema | . 70 |
|-------------------------------------------------|------|
| Localizando outro software                      | .71  |

# Capítulo 3 Cuidados com o J3600 .....73

| Cuidados gerais                        | 73 |
|----------------------------------------|----|
| Cuidados com a tela                    | 74 |
| Soluções de limpeza                    | 74 |
| Cuidados com a caneta digitalizadora   | 74 |
| Substituindo as pontas da caneta       | 75 |
| Limpeza do leitor de impressão digital | 75 |
| Cuidados com a bateria do Tablet PC    | 76 |
| Viajando com o Tablet PC J3600         | 76 |

# Capítulo 4 Solução de problemas e Perguntas

| frequentes                        |    |
|-----------------------------------|----|
| Solução de problemas              |    |
| Problemas de energia              |    |
| Problemas de bateria              |    |
| Problemas com a tela              |    |
| Problemas com o toque ou a caneta |    |
| Botões do painel frontal          |    |
| Problemas de portas e conectores  |    |
| Problemas de rede                 |    |
| Problemas de áudio                |    |
| Problemas com o Motion QuickNav   |    |
| Problemas do sistema              |    |
| Perguntas frequentes              |    |
| / I·                              | 00 |
| inaice                            |    |

# Introdução

O Tablet PC Motion<sup>®</sup> J3600 é robusto, potente e portátil; ele fornece acesso em tempo real às informações no campo.

O Tablet PC J3600 inclui os seguintes recursos:

- Processador Intel<sup>®</sup> Core<sup>™</sup> i7-3687u vPro<sup>™</sup>, Intel<sup>®</sup> Core<sup>™</sup> i5-3337u, ou Intel<sup>®</sup> Core<sup>™</sup> i3-3227u
- Windows® 7 Professional (32 ou 64 bits)
- Intel<sup>®</sup> QM77 Chipset
- Bateria de íon de lítio com capacidade de 30 WHr (capacidade de uma bateria: aproximadamente 3,75 horas; capacidade de duas baterias: aproximadamente 7,5 horas)
- Unidade de estado sólido (SSD) até 256 GB com SATA 3.0 a 6,0 GB/s\*
- Visor de 12,1 polegadas AFFS + tela LED widescreen (WXGA, 1280 x 800) digitalizadora com luz de fundo e toque duplo ou View Anywhere<sup>®</sup> com vidro Corning<sup>®</sup> Gorilla<sup>®</sup>\*
- Entrada dupla de dados caneta digitalizadora e multitoque
- Intel<sup>®</sup> Centrino<sup>®</sup> Advanced-N 6235 IEEE 802.11 a/b/g/n Wi-Fi<sup>®</sup>
- Bluetooth<sup>®</sup> 4.0 integrado
- Banda larga móvel integrada (Gobi™) com GPS\*
- Ethernet 10/100/1000
- Câmera com foco automático de 3.0 MP e iluminação\*
- Tecnologia de cancelamento de ruído Motion Speak Anywhere<sup>®</sup>
- Dois alto-falantes e três microfones de matriz multidirecional
- Leitor de impressão digital AuthenTec AES2550
- Duas portas USB 3.0
- Leitor de cartão inteligente, cartão SIM, slot para cartão Express de 34 mm e slot de travamento universal\*
- Motion QuickNav
- Trusted Platform Module (TPM)

\* Recursos opcionais disponíveis no ato da compra do Tablet PC.

# **Recursos opcionais**

Esta seção descreve os recursos opcionais disponíveis no ato da compra do J3600.

# Banda larga móvel com GPS

Você pode comprar um Tablet PC J3600 com banda larga móvel integrada opcional com módulo de GPS que permite conexão com diversas redes de banda larga móvel para enviar e receber dados sem fio. Normalmente, é possível usar a banda larga móvel em qualquer lugar onde é possível usar o telefone celular. A banda larga móvel é baseada na tecnologia de rede celular, portanto, é possível usar em mais lugares do que outras tecnologias sem fio.

O receptor de GPS usa satélites para determinar o local, a altitude, a direção e a velocidade horizontal atuais do J3600. Não é necessária uma conexão de rede ou uma conta com uma operadora de rede de banda larga móvel para usar o receptor GPS. Você pode usá-lo com seus aplicativos de mapeamento favoritos para encontrar a localização atual e a desejada.

O Motion Connection Manager é um aplicativo que você pode usar para gerenciar suas conexões de banda larga móvel e rede de GPS. Para obter informações sobre a configuração da banda larga móvel, consulte Configurar a banda larga móvel com GPS na página 11.

### Segurança

O J3600 inclui vários recursos que podem ser usados para aumentar a segurança dos dados e servir de base para tecnologias complementares de segurança. Os principais recursos de segurança incluem BIOS com proteção por senha, controle de rede, software de rastreamento opcional Computrace<sup>®</sup> Complete, leitor de impressão digital, Dashboard Security Center e TPM (Trusted Platform Module) 1.2.

### Computrace<sup>®</sup> Complete

O J3600 pode ser adquirido com o Computrace<sup>®</sup> Complete opcional, que oferece proteção de dados aprimorada, gerenciamento de ativos de TI aprimorado e recuperação gerenciada de roubo de computador. Com o Computrace, as organizações podem rastrear, gerenciar e proteger todos os seus computadores, incluindo dispositivos móveis e remotos, dentro ou fora da rede.

### TPM

Com o TPM e o Infineon Security Platform Tools integrados, é possível criar e gerenciar certificados digitais, autenticação de usuário e dispositivo, criptografia de dados de disco completo e acesso restrito à rede. Esses recursos são mais comumente usados em empresas e habilitados pelo administrador do sistema. Para fazer o download e instalar o TPM, acesse

http://www.motioncomputing.com/support/driver\_download.asp, selecione o link correspondente o sistema operacional do seu Tablet PC e role a página para baixo até (TPM) Trusted Platform Module Software.

# **Tela View Anywhere**

A opção de tela View Anywhere melhora a visualização a céu aberto e em ambientes de muita luz. Além de todos os recursos da tela padrão, a tela View Anywhere conta com:

- Uma camada protetora que melhora o contraste na luz do sol e reduz significativamente o reflexo e a claridade.
- Melhor contraste na luz do sol, o que melhora a visibilidade em diversos ângulos de visão.
- Menor reflexo e melhor eficiência de passagem de luz.

# Outros recursos opcionais

Dentre outros recursos opcionais do J3600 estão:

- Câmera, consulte Usando a câmera (opcional) na página 33
- Leitor de cartão inteligente, consulte Usando um leitor de cartão inteligente (opcional) na página 63
- Slot de cartão Express, consulte Usando o leitor de cartão Express (opcional) na página 64

# Visão geral do J3600

As ilustrações a seguir mostram os botões, os slots e as portas no Tablet PC J3600.

# Visão frontal

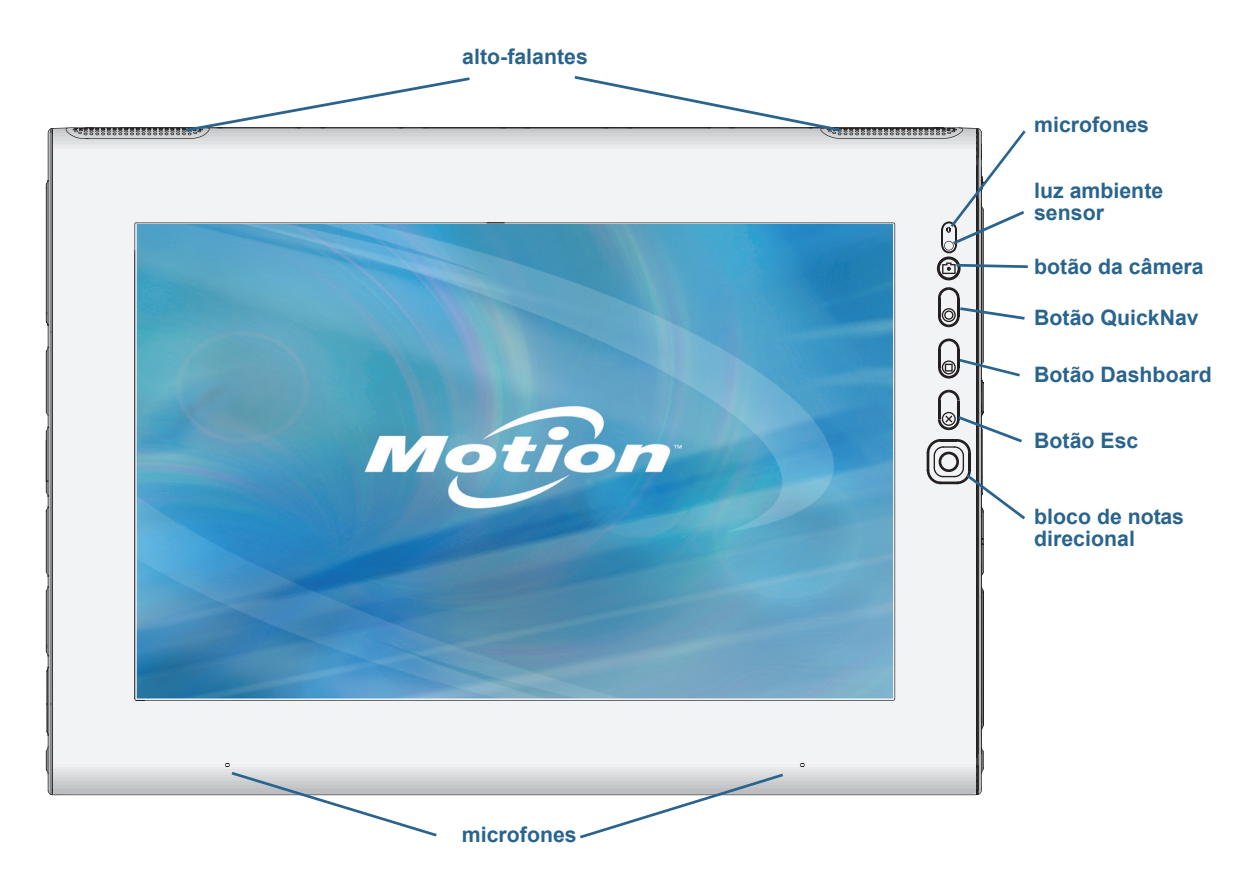

|           | Alto-falantes             | Ouça música ou outro áudio.                                                                                                    |
|-----------|---------------------------|----------------------------------------------------------------------------------------------------|
|           | Microfones                | Grava sons e serve para reconhecimento de fala.                                                                                         |
|           | Sensor de luz<br>ambiente | Mede a luz de fundo e pode automaticamente ajustar o<br>brilho da tela.                                                                 |
|           | Botão da câmera           | Aciona a câmera integrada.                                                                                                    |
| 0         | Botão QuickNav™           | Abre o Motion QuickNav.                                                                                                    |
|           | Botão Dashboard           | Abre o Motion Dashboard.                                                                                                    |
| $\otimes$ | Botão Esc                 | Desliga a tela.                                                                                                    |
| 0         | Botões direcionais        | Use para navegação básica. Equivalente às teclas de<br>direção em um teclado. O botão do centro é equivalente à<br>tecla <b>Enter</b> . |

# Vista traseira

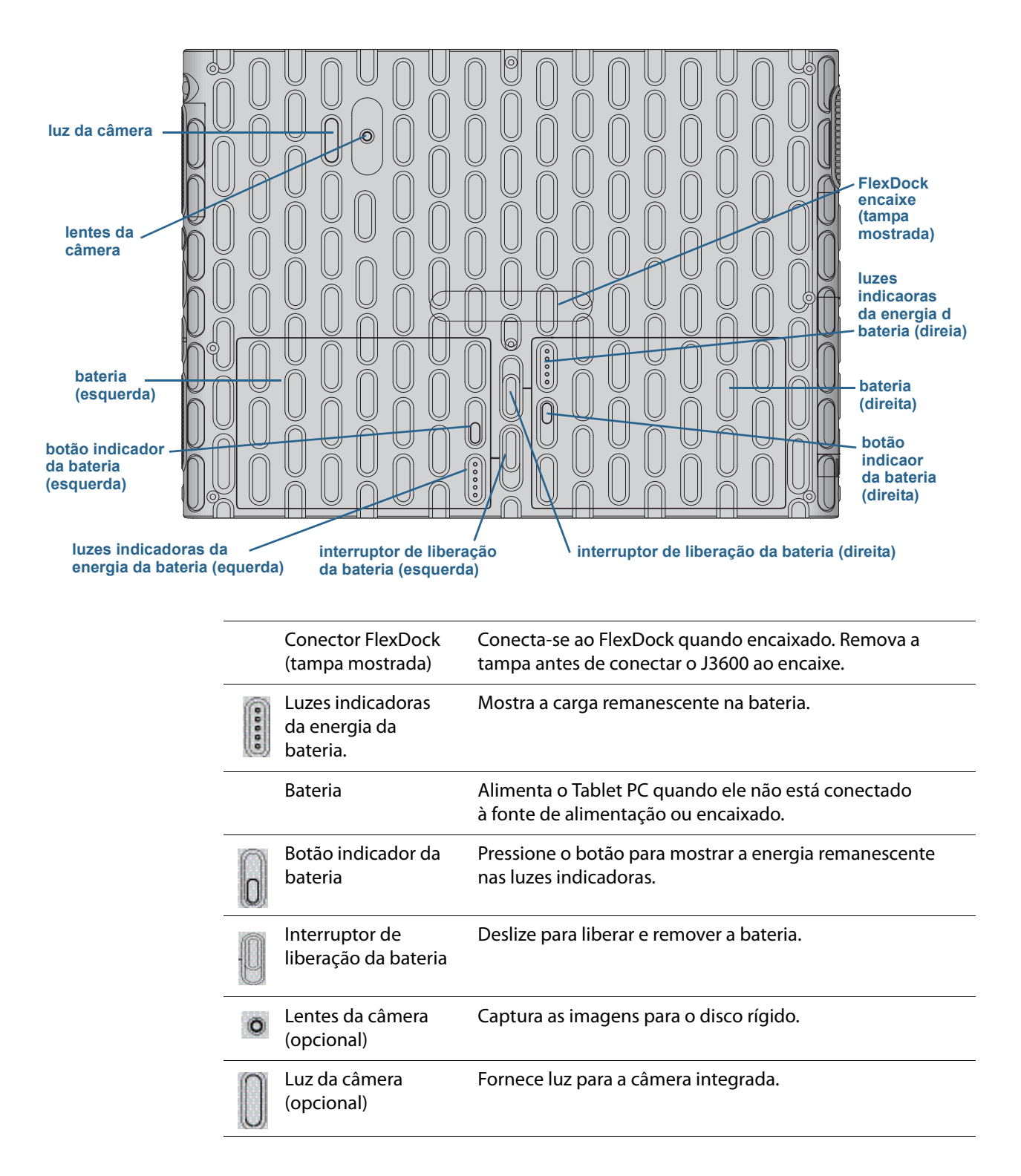

# Exibição direita

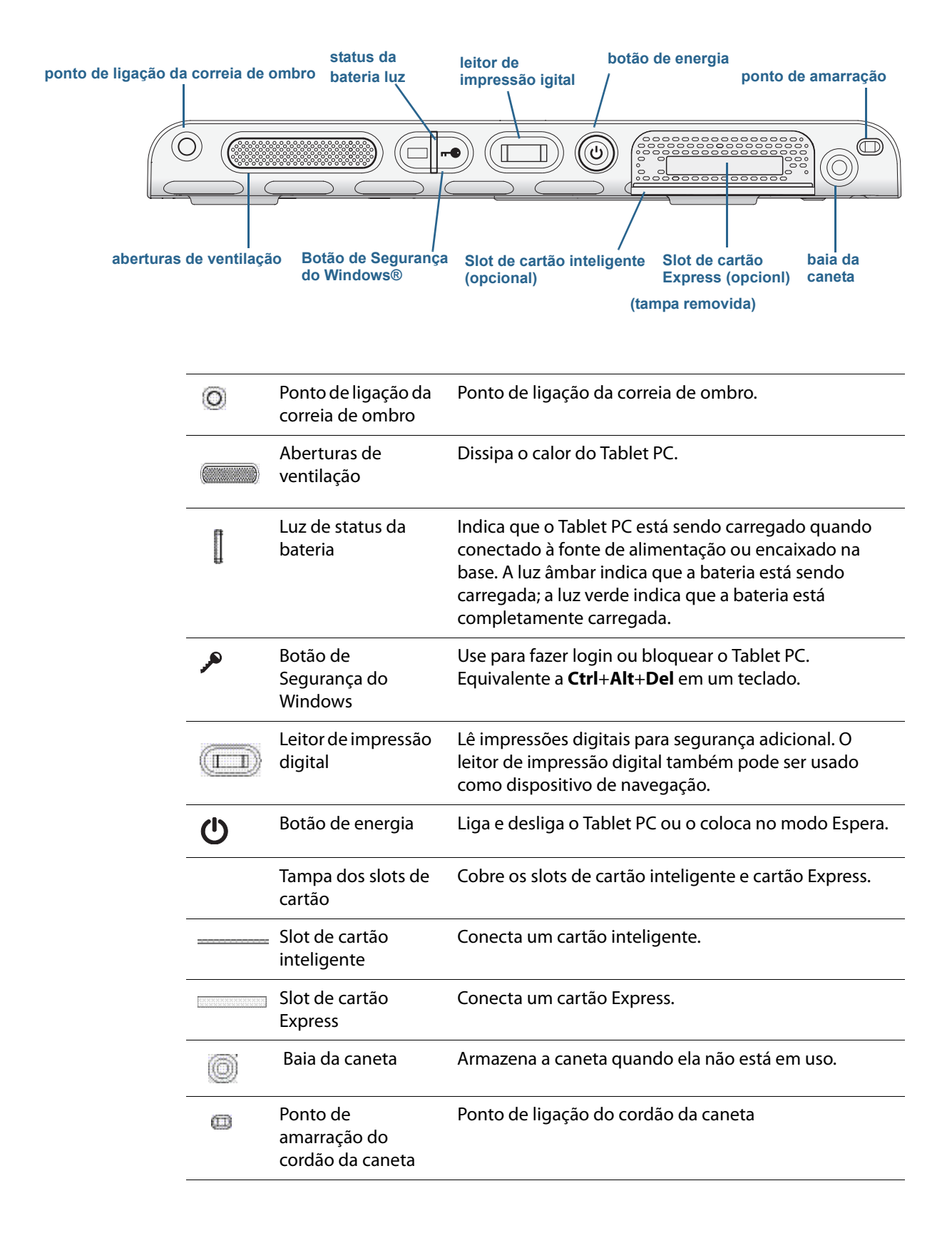

# Vista esquerda

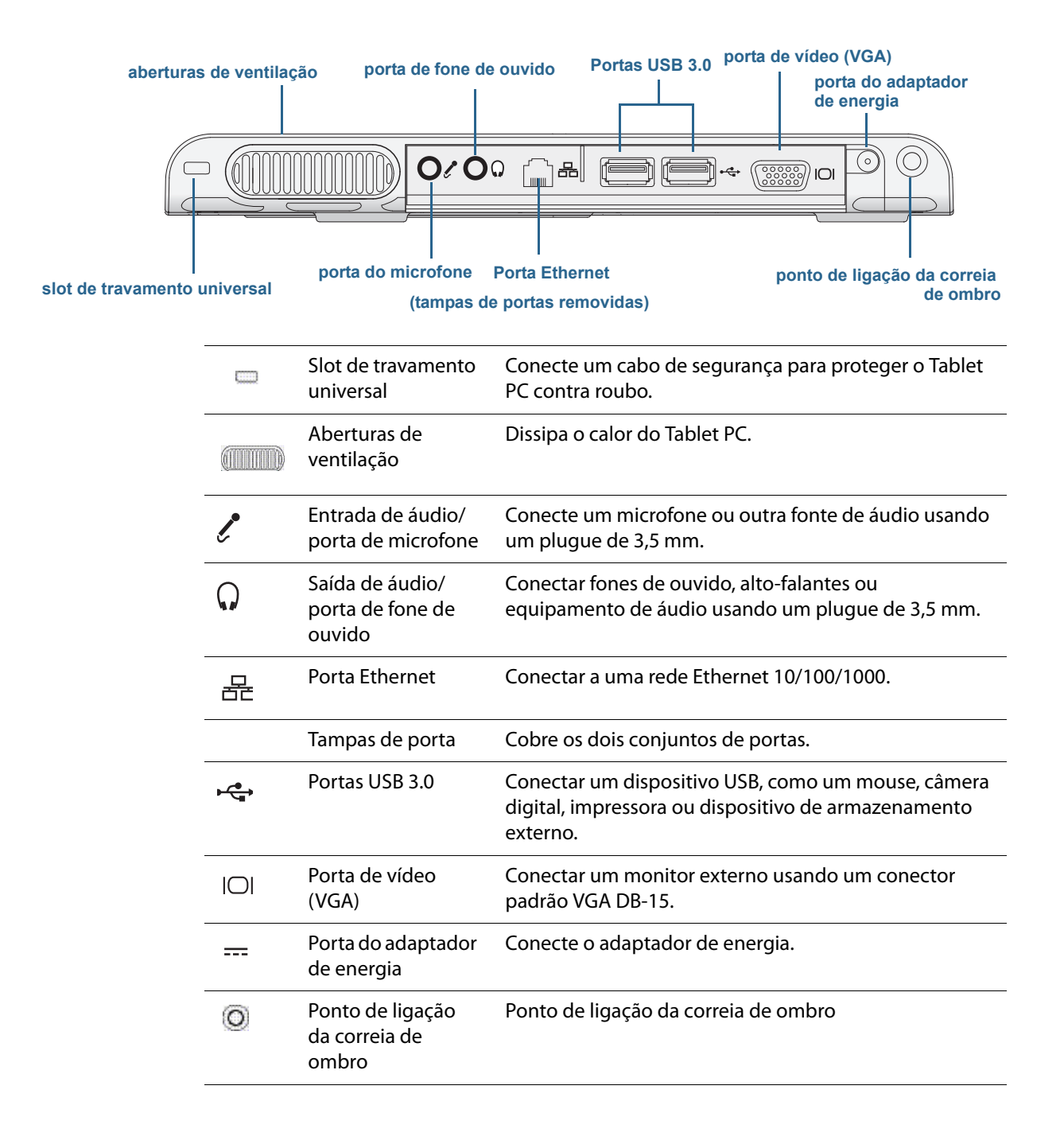

# Vista inferior

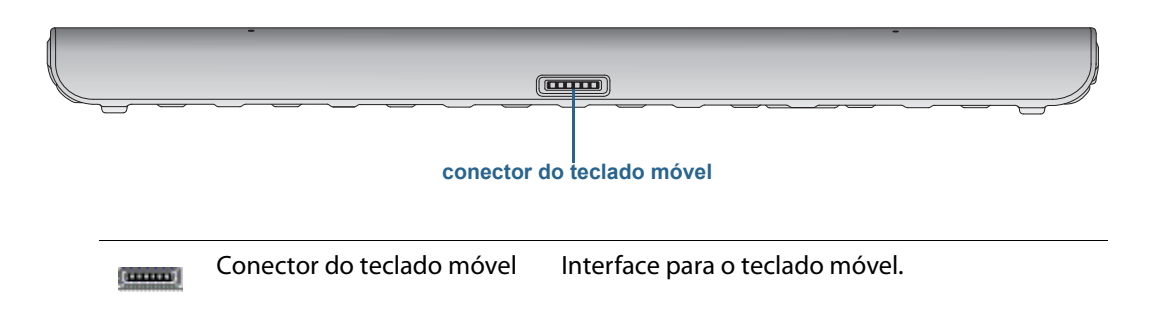

# Caneta digitalizadora

O J3600 suporta o toque com a caneta, assim como de seus dedos. A caneta pode ser prática quando você desejar escrever um e-mail rápido ou anotar uma observação. A caneta é particularmente eficiente para navegação e inserção de dados com precisão.

A caneta digitalizadora tem ponta sensível à pressão, botão de função e apagador. Quando pressionado, o botão de função exibe um menu de atalho (clicando com o botão direito). A caneta não contém baterias e não requer energia externa.

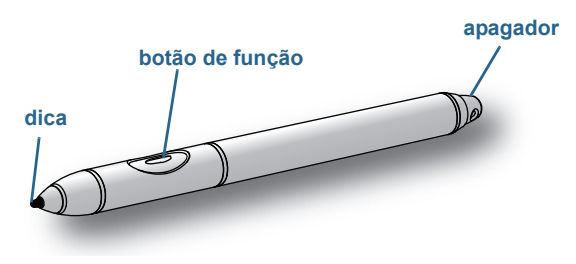

caneta digitalizadora do J3600

Você pode adquirir a caneta na página Acessórios da Motion Computing. Para obter mais informações sobre o uso da caneta, consulte Usando o toque e a caneta digitalizadora na página 22.

# Por onde começar com o J3600

Esta seção contém algumas etapas que você pode seguir para ligar e conhecer o Tablet PCJ3600.

# Etapa 1: Ligue o Tablet PC.

- 1. Conecte o cabo de alimentação em uma tomada.
- 2. Conecte o cabo de alimentação ao adaptador CA.
- 3. Conecte o adaptador CA à porta do adaptador CA, localizada na parte inferior esquerda do J3600.

O indicador da bateria fica âmbar para indicar que a bateria está carregando.

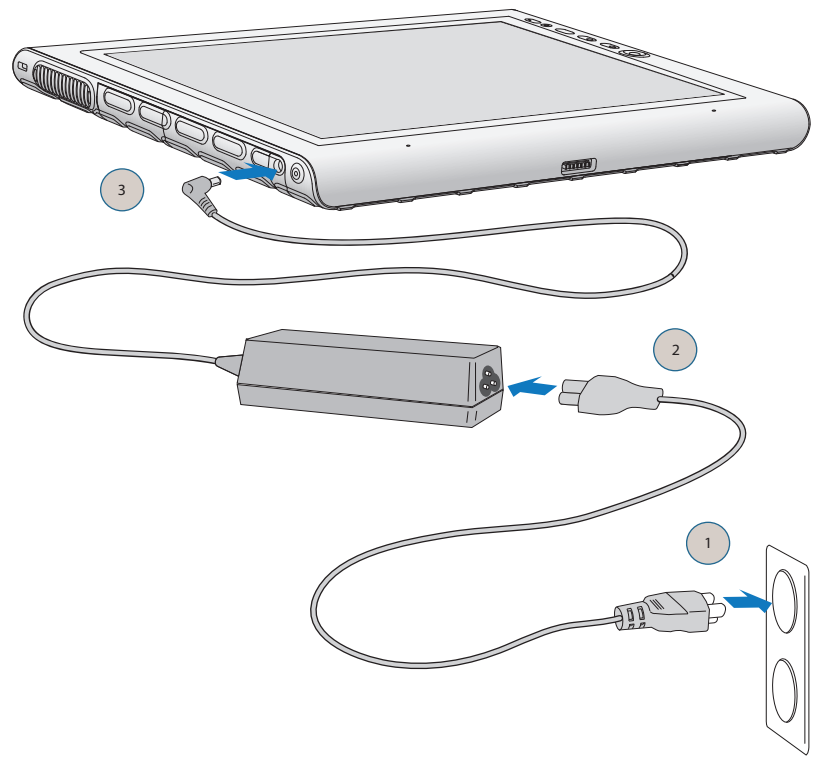

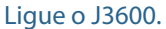

- Pressione e solte o botão de energia U localizado no lado direito do J3600 para ligá-lo. Mantenha o Tablet PC conectado à fonte de alimentação CA até que a bateria esteja totalmente carregada.
- 5. Siga as instruções na tela para configurar sua conta de usuário e ativar o Windows 7.

# Etapa 2: Conecte a uma rede sem fio.

O J3600 tem conexão Wi-Fi integrada. Seu Tablet PC também pode estar equipado com banda larga móvel para acessar a Internet e a funcionalidade Bluetooth<sup>®</sup>.

Para configurar as redes sem fio disponíveis:

- 1. Ative a rede sem fio a partir do Motion Dashboard.
- 2. Configurar a conexão Wi-Fi.
- 3. Configurar a banda larga móvel com GPS.
- 4. Configurar o Bluetooth.

### Ative a rede sem fio a partir do Motion Dashboard

Para configurar as redes sem fio, é necessário ativar os adaptadores de rede sem fio do Motion Dashboard. O Dashboard é um aplicativo da Motion Computing para configurar o Tablet PC J3600.

### Para ativar adaptadores sem fio:

- Abra o Motion Dashboard. Na barra de tarefas do Windows®, toque no ícone do Motion Dashboard
- 2. Toque em Wireless.
- 3. Toque nas caixas de seleção próximas a todas as redes sem fio que deseja usar:
  - Enable Bluetooth Internal Wireless (Habilitar sem fio interno do Bluetooth)
  - Enable 802.11 Internal Wireless
  - Enable Mobile Broadband with GPS (Ativar banda larga móvel com GPS) Se esta opção não estiver listada, os recursos de banda larga móvel não estão instalados no J3600.
- NOTA: Para estender a vida da bateria, ative apenas os dispositivos sem fio que serão usados.

### Configurar a conexão Wi-Fi

Conecte-se à Internet e a outros computadores sem fio usando Wi-Fi.

### Para configurar a conexão Wi-Fi:

- 1. Ative a conexão Wi-Fi a partir do Motion Dashboard.
- 2. Na área de notificação, toque no ícone de rede sem fio 📶 .
- 3. Toque na rede sem fio desejada na lista de redes disponíveis.

### Configurar a banda larga móvel com GPS

Se você tiver adquirido o J3600 com o módulo de banda larga móvel opcional, é possível conectar-se a redes de celular de alta velocidade em todo o mundo. Com o módulo de Banda larga móvel e o plano de dados a partir de um dos vários provedores de rede de celular, você tem acesso total à Internet móvel.

O módulo de banda larga móvel conta com um receptor GPS que indica a localização atual do seu J3600. Com o receptor GPS, você pode usar a maioria dos aplicativos de mapeamento e navegação do GPS. Você utiliza o Motion Connection Manager para gerenciar suas conexões de rede de banda larga e monitorar o GPS.

### Para configurar a banda larga móvel:

- 1. Ative a banda larga móvel no Motion Dashboard.
- Inicie o Motion Connection Manager. No menu Iniciar, selecione Todos os Programas > Motion Computing > Motion CM.
- 3. Toque no ícone de ajuda 🥑 e selecione o tópico de ajuda Setting up mobile broadband (Configurando a banda larga móvel).
- 4. Siga as instruções para configurar um perfil de rede e se conectar à rede de banda larga móvel.

**NOTA:** Para se conectar a uma rede de banda larga móvel, é necessário ter uma conta ativa em uma operadora de celular. Algumas operadoras requerem um cartão SIM para o acesso à banda larga móvel. Caso não tenha certeza se precisa de um, entre em contato com sua operadora de banda larga móvel.

### Configurar o Bluetooth

O J3600 conta com um adaptador Bluetooth integrado que permite a conexão com outros dispositivos Bluetooth.

### Para configurar o Bluetooth:

- 1. Habilite o Bluetooth a partir do Motion Dashboard.
- 2. Adicione um dispositivo Bluetooth:
  - a. Na área de notificação do Windows<sup>®</sup>, toque no ícone do Bluetooth 🛞 e selecione Add a Device (Adicionar um dispositivo).
  - b. Certifique-se de que o dispositivo possa ser detectado de acordo com as instruções do fabricante do dispositivo Bluetooth. Quando um dispositivo Bluetooth está detectável, ele fica visível para os outros dispositivos ao alcance.
  - c. Selecione o dispositivo Bluetooth desejado a partir da lista de dispositivos disponíveis.
  - d. Siga as instruções na tela para concluir o procedimento.

- 3. Permite que o J3600 seja detectado (fique visível) por outros dispositivos Bluetooth:
  - a. Na área de notificação do Windows<sup>®</sup>, toque no ícone do Bluetooth 🛞 e selecione **Open settings (Abrir configurações)**.
  - b. Na guia **Opções**, selecione **Permitir que dispositivos Bluetooth encontrem este computador**.

# Etapa 3: Familiarize-se com seu Tablet PC J3600

Depois de configurar o J3600, dedique alguns minutos para familiarizar-se com o Tablet PC.

- Calibre o toque. Caso tenha um J3600 com uma tela sensível ao toque, ajuste as configurações de toque através da calibração do digitalizador. (O digitalizador é um software que detecta a posição da caneta ou do seu dedo na tela sensível ao toque). Para obter detalhes, consulte Calibrar toque na página 23.
- Use as ferramentas da Motion Computing para personalizar o Tablet PC de acordo com seu estilo de trabalho. Consulte Usando o Motion Dashboard na página 19.
- Abra o painel de escrita e escreva um pouco para melhorar o reconhecimento de manuscrito. Consulte Entrada de texto e reconhecimento de caligrafia na página 27.
- Tire fotos com a câmera opcional. Consulte Usando a câmera (opcional) na página 33.
- Configure o reconhecimento de fala. Consulte Usando o reconhecimento de fala na página 48.

# Etapa 4: Quando fizer uma pausa

Quando você se afasta do Tablet PC por alguns instantes, é possível bloqueá-lo para evitar que outras pessoas o acessem sem autorização selecionando **Bloquear este computador** na tela seguinte. É possível configurar o Botão de energia para desligar o Tablet PC ou para colocá-lo no modo Hibernar ou de Suspensão para economizar energia quando pressionar o Botão de energia.

Bloquear e desbloquear o Tablet PC

### Para bloquear o Tablet PC, realize uma das seguintes ações:

- Pressione e segure o botão 🗝 do lado direito do Tablet PC.
- Se um teclado estiver conectado, pressione Ctrl+Alt+Delete.

### Para desbloquear o Tablet PC:

• Pressione o botão de segurança 🗝 ou **Ctrl+Alt+Delete** novamente.

**NOTA:** Pode ser necessário inserir a senha depois de pressionar o botão de segurança. Isso varia de acordo com a configuração para o J3600.

### Modo de espera

Coloque o Tablet PC no modo de Espera quando se ausentar por um curto intervalo de tempo. O modo de espera conserva a energia da bateria enquanto você está ausente; e quando você retorna, sua área de trabalho está como foi deixada. Às vezes, o modo de Espera é chamado de "modo de Suspensão".

#### Para colocar o Tablet PC no modo de Espera:

- 1. Salve seus arquivos.
- 2. Pressione e solte o botão de energia 😃.

**NOTA:** Enquanto estiver no modo de espera, o botão de energia pisca em verde.

### Para reativar o Tablet PC do modo de Espera:

• Pressione e solte o botão de energia 😃.

O Tablet PC rapidamente retoma a atividade e sua área de trabalho aparece da mesma forma como foi deixada.

**NOTA:** Pode ser necessário inserir a senha depois que o Tablet PC voltar do modo de Espera. Isso varia de acordo com a política de segurança configurada para o J3600.

### Modo de hibernação

Caso pretenda se afastar do Tablet PC por várias horas ou mais, coloque-o no modo de Hibernação. Como no modo de Espera, quando retornar do modo de Hibernação, sua área de trabalho estará como foi deixada.

**NOTA:** Pode ser necessário inserir a senha depois que o Tablet PC voltar do modo de Hibernação. Isso varia de acordo com a política de segurança configurada para o J3600.

Demora mais para retornar do modo de Hibernação do que para retornar do modo de Espera, mas esse modo consome pouca energia, salva os dados no disco previamente e é mais rápido do que iniciar o Tablet PC após o desligamento.

#### Para colocar o Tablet PC no modo de Hibernação:

• No menu Iniciar, toque a seta próxima a **Desligar** e selecione **Hibernar**.

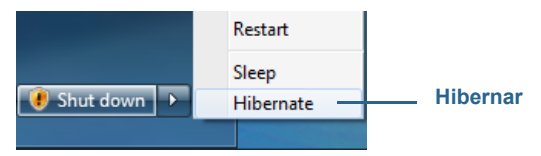

Hibernar a partir do menu Iniciar

Para obter mais informações sobre as opções de energia, consulte Alterando o funcionamento do botão de energia na página 57.

### Em conformidade com o ENERGY STAR®

As configurações de energia padrão do J3600 foram selecionadas para ficarem em conformidade com as especificações da ENERGERY STAR<sup>®</sup> para computadores. Quando o aparelho estiver usando a energia da bateria e não houver atividade do usuário, a tela esmaece após 1 minuto e desliga após 5 minutos. Após 15 minutos, o Tablet PC entra no modo de Espera. Quando o aparelho estiver usando a fonte de alimentação CA e não houver atividade do usuário, a tela esmaece após 5 minutos, o Tablet PC entra no modo de Espera. Quando o aparelho estiver usando a fonte de alimentação CA e não houver atividade do usuário, a tela esmaece após 5 minuto e desliga após 10 minutos. Após 30 minutos, o Tablet PC entra no modo de Espera.

Os produtos e as práticas qualificados pela ENERGY STAR<sup>®</sup> ajudam a reduzir o consumo de energia e as emissões de gases do efeito estufa. Usar as configurações de energia recomendadas economiza energia e mantém o Tablet PC resfriado.

# Tarefas de configuração opcionais

# Criar uma imagem de recuperação

Assim que tiver configurado o Tablet PC J3600, incluindo a instalação de seus aplicativos, crie uma imagem do sistema em uma unidade USB externa. Essa é uma medida de segurança para o caso de o sistema parar de funcionar.

Uma imagem do sistema é uma cópia exata de uma unidade e inclui o Windows<sup>®</sup> 7, suas configurações de sistema, programas e arquivos. Para obter mais informações, consulte Criando uma imagem do sistema na página 68.

# Prender o cordão

A caneta digitalizadora do J3600 é fornecida com um cordão para que você possa prendê-la ao Tablet PC evitando, assim, perdê-la.

### Para prender o cordão:

- 1. Deslize uma ponta do cordão pelo orifício na extremidade da caneta e puxe a caneta pelo laço até estar apertado.
- 2. Deslize a outra ponta do cordão pelo ponto de amarração no J3600 e, em seguida, puxe a caneta pelo laço até estar apertado.

Você pode adquirir mais canetas na página Acessórios da Motion Computing.

## Conectar o Tablet PC a uma base de encaixe

A base de encaixe do J3600, a FlexDock, é um acessório opcional que pode ser adquirido na página Acessórios da Motion Computing.

A base de encaixe adiciona funcionalidades ao Tablet PC, incluindo expansão de portas para Ethernet, monitores VGA e dispositivos USB, como impressoras, teclados e mouses. A base de encaixe também carrega o Tablet PC e inclui uma base de carregamento para uma bateria extra. Para obter detalhes sobre a instalação e o uso da base de encaixe, consulte o *Guia do Usuário da FlexDock da série J do Tablet PC*, que acompanha a base de encaixe.

### Para conectar o Tablet PC a uma base de encaixe:

- 1. Conecte o adaptador CA à porta na parte traseira da base de encaixe.
- 2. É possível conectar um mouse e/ou teclado às portas USB na parte traseira da base de encaixe.
- Mantenha o J3600 reto e, com a frente da base de encaixe voltada para você, deslize o Tablet PC para a base.

# Conectar o Tablet PC a um monitor

Conecte um monitor ao J3600 usando a porta VGA localizada na base de encaixe ou o Tablet PC.

Depois de conectar o monitor, configure a tela externa no Motion Dashboard, conforme descrito em Configurando uma tela externa na página 45.

# Conecte o teclado móvel ao Tablet PC

O teclado móvel da série J é um teclado fino e portátil que pode ser usado com o J3600. Esse teclado leve e dobrável é unido magneticamente à parte posterior do Tablet PC para facilitar o transporte. Este é um teclado de tamanho real com apoio para as mãos e touchpad.

Por padrão, o touchpad é ativado quando o Tablet PC e o teclado são ligados, mas é possível desativá-lo se desejado.

### Para desativar o touchpad do teclado:

• Pressione as teclas Function e F1 ao mesmo tempo.

### Para ativar o touchpad do teclado:

• Pressione as teclas Function e F2 ao mesmo tempo.

# Para obter mais informações

Este *Guia do Usuário* apresenta toda a gama de recursos do J3600 e fornece instruções sobre tarefas comuns que você irá executar. O restante deste manual é organizado da seguinte forma:

- Usando seu J3600 Fornece instruções para tarefas básicas do J3600, incluindo como personalizar o Tablet PC usando o Motion Dashboard para adequá-lo à forma como você trabalha, como usar as câmeras, como configurar o reconhecimento de fala e mais.
- Cuidados com o J3600 Fornece sugestões sobre como cuidar e manter o Tablet PC.
- Solução de problemas e Perguntas frequentes Fornece respostas para os problemas comuns que você pode encontrar ao começar a usar o J3600. Essa seção também inclui as Perguntas frequentes.

O documento *Introdução*, localizado na área de trabalho do Tablet PC, fornece informações e dicas para ajudar a começar usar o J3600 rapidamente.

Você encontrará outras informações úteis no nosso site:

- Dicas e sugestões para o tablet PC
- Suporte Motion Computing
- Vídeos de treinamento on-line gratuitos
- Base de conhecimento
- Acessórios Motion Computing
- Loja Motion Computing
- **NOTA:** Este guia está disponível em francês, alemão, espanhol e português no site da Motion Computing.

# Usando seu J3600

Este capítulo fornece informações sobre como realizar as seguintes tarefas:

- Usando o Motion Dashboard na página 19
- Usando o toque e a caneta digitalizadora na página 22
- Entrada de texto e reconhecimento de caligrafia na página 27
- Configurando os botões do painel frontal na página 32
- Usando a câmera (opcional) na página 33
- Usando o Motion QuickNav na página 34
- Configurando opções da tela na página 44
- Conectando fones de ouvido, alto-falantes externos ou microfone na página 48
- Usando os microfones integrados na página 48
- Usando o reconhecimento de fala na página 48
- Usando a bateria na página 50
- Usando o leitor de impressão digital na página 57
- Usando um leitor de cartão inteligente (opcional) na página 63
- Usando o leitor de cartão Express (opcional) na página 64
- Usando o slot do cartão SIM na página 65
- Usando o Windows® Action Center na página 66
- Configurando contas de usuário na página 66
- Localizando seu número de série na página 67
- Fazendo backup do sistema na página 67
- Restaurando o sistema na página 68
- Localizando outro software na página 71

# Introdução à área de trabalho e aos aplicativos do J3600

Quando você liga o J3600 pela primeira vez, a área de trabalho pode se parecer com a imagem a seguir. Os aplicativos da Motion Computing são exibidos na barra de tarefas e na área de notificação do Windows<sup>®</sup>.

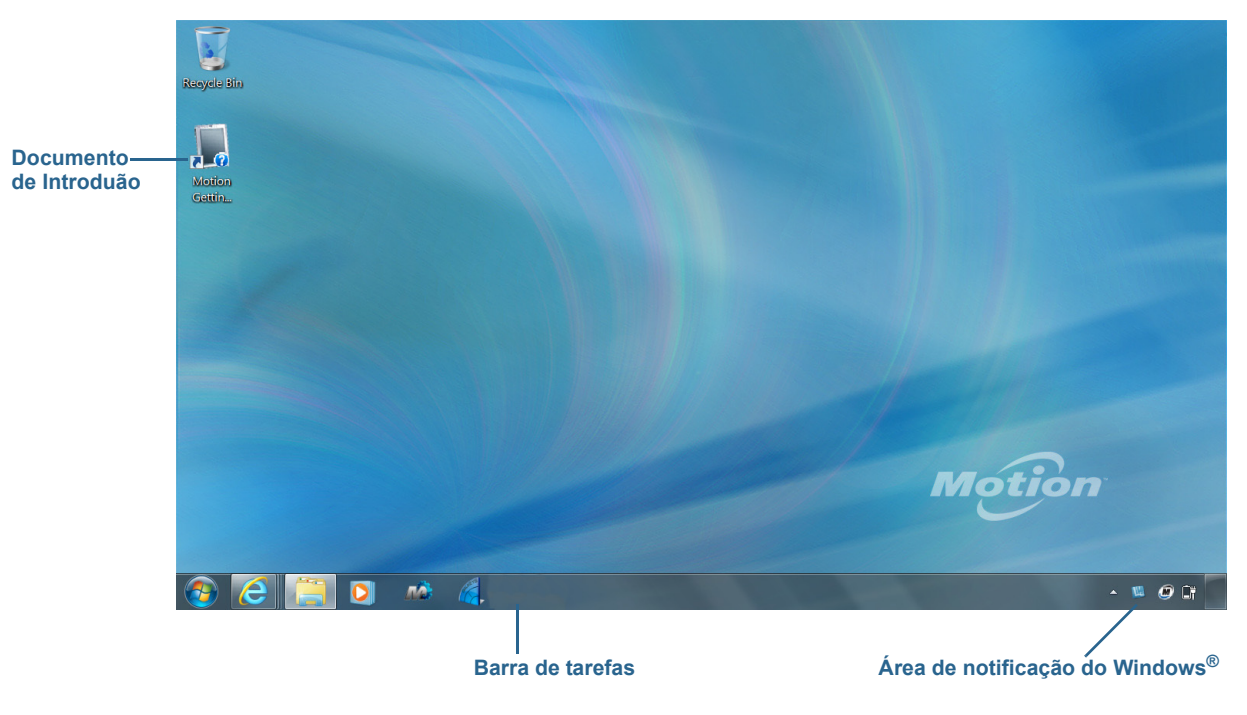

Área de Trabalho da Motion Computing

Os aplicativos da Motion Computing estão descritos abaixo.

|    | Introdução ao<br>Motion | Documento que contém dicas para começar a usar o<br>Tablet PC J3600.                                                                                                    |
|----|-------------------------|----------------------------------------------------------------------------------------------------|
| ГŻ | Motion Dashboard        | Aplicativo Motion para alterar as configurações do tablet.<br>Consulte Usando o Motion Dashboard na página 19.                                                                                 |
|    | Motion QuickNav         | Interface do usuário projetada para dispositivos sensíveis<br>ao toque. Você pode usá-la para acessar a Web e câmeras<br>de documentação. Consulte Usando a câmera (opcional)<br>na página 33. |

# Alterando o local da barra de tarefas

Pode ser útil colocar a barra de tarefas do Windows<sup>®</sup> na margem esquerda da tela, principalmente se a tela do Tablet PC for sensível ao toque.

### Para colocar a barra de tarefas na margem esquerda da tela:

- 1. Pressione e segure o ícone do menu Iniciar e toque em Propriedades.
- 2. Toque na guia Barra de tarefas.
- 3. Marque a opção Bloquear a barra de tarefas.
- 4. Em Taskbar location on screen (Local da barra de tarefas na tela), selecione Left (Esquerda).
- 5. Pressione OK.
- DICA: Como uma opção, é possível ocultar totalmente a barra de tarefas, ela reaparece ao tocar a área. Na guia **Barra de tarefas**, toque na caixa de seleção **Ocultar automaticamente a barra de tarefas**.

# Usando o Motion Dashboard

O Motion Dashboard é uma maneira prática de alterar as configurações comuns relacionadas ao tablet.

### Para abrir o Motion Dashboard:

 Na barra de tarefas do Windows<sup>®</sup>, toque no ícone do Motion Dashboard 

OU

• Pressione o botão Dashboard ( ) localizado na parte da frente do tablet.

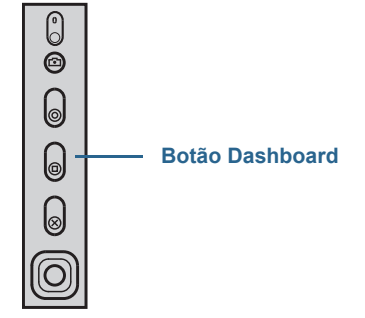

O Motion Dashboard é organizado em categorias, que estão listadas na parte esquerda do Dashboard. Toque em uma categoria para exibir suas configurações. Na ilustração a seguir, o Motion Dashboard está aberto para as configurações de Tela.

| Display Motion                                          |
|---------------------------------------------------------|
|                                                         |
| Rotate Screen Display Settings                          |
| Pen & Tablet Turn Display Off: Display Off              |
| Wireless Brightness Preference:                         |
| Dim Bright                                              |
| Display Scheme:                                         |
| To extend battery life, dim display after: idle 1 min 🔍 |

### Motion Dashboard

A tabela a seguir lista algumas das tarefas que podem ser executadas usando o Motion Dashboard.

Nota: Esta é uma lista parcial de tarefas que você pode executar com o Motion Dashboard. Algumas dessas tarefas estão descritas neste capítulo; todas as tarefas estão descritas no Motion Dashboard. Para acessar as descrições, toque no ícone da ajuda 20.

| Categoria do<br>Dashboard         | Tarefa                                                                                                    |
|-----------------------------------|----------------------------------------------------------------------------------------------------|
| Tela                              | <ul> <li>Girar a orientação da tela</li> <li>Ajustar o brilho da tela</li> <li>Definir propriedades gráficas avançadas</li> <li>Configurar uma tela externa</li> <li>Esmaecer a tela automaticamente</li> </ul>                                                                                                    |
| Áudio                             | <ul> <li>Ajustar o volume do alto-falante e do microfone</li> <li>Ajustar configurações avançadas de áudio</li> <li>Suprimir o ruído de fundo</li> <li>Equilibrar alto-falantes</li> </ul>                                                                                                    |
| Pen & Tablet (Caneta e<br>Tablet) | <ul> <li>Configurar o toque para usar somente toque, somente caneta ou ambos simultaneamente</li> <li>Ajustar o toque para as configurações para canhotos</li> <li>Ajustar a sensibilidade para movimentos e gestos</li> <li>Usar o botão de função da caneta para apagar a tinta digital em vez de executar a ação do clique com o botão direito</li> <li>Personalizar sua caligrafia para que ela possa ser reconhecida com mais precisão</li> </ul> |
| Sem fio                           | <ul> <li>Ativar e desativar Wi-Fi, Bluetooth® e banda larga móvel</li> <li>Optar por desativar a conexão sem fio na inicialização (essa função está ativada por padrão)</li> <li>Ajuste as propriedades de Wi-Fi, Bluetooth e banda larga móvel</li> </ul>                                                                                                    |
| Energia                           | <ul> <li>Selecionar um plano de energia</li> <li>Alterar a função do botão de energia: esperar, hibernar ou desligar</li> </ul>                                                                                                    |
| Segurança                         | Configurar o leitor de impressões digitais e outras opções<br>de segurança                                                                                                    |

# Acessando as ferramentas do Motion na área de notificação do Windows

Para sua conveniência, você pode acessar as ferramentas comuns do Motion na área de notificação do Windows<sup>®</sup>.

**NOTA:** Inicialmente, os ícones do Motion não são exibidos na área de notificação. Toque na seta para visualizar mais ícones. Toque em **Personalizar** para fazer com que os ícones sejam exibidos na área de notificação.

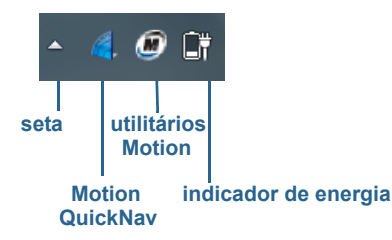

Ícones do Motion na área de notificação Windows®

Toque no ícone Motion 🌆 para exibir:

- Battery Health Mostra o nível atual de carga da bateria.
- Motion Dashboard Abre o Motion Dashboard.
- Options Lista as opções que podem ser definidas:
  - **Show Hard Drive Activity** Quando essa opção é selecionada, o ícone Motion pisca se houver atividade do disco rígido.
  - Automatic Display Rotation (Giro automático da tela) Quando essa opção é selecionada, o J3600 altera automaticamente a orientação da exibição (de paisagem para retrato ou vice-versa) quando o tablet é girado fisicamente.

# Usando o toque e a caneta digitalizadora

Com a opção de tela sensível a toque duplo do Tablet PC J3600, é possível usar o dedo, a caneta ou ambos para interagir com a tela sensível ao toque. Enquanto é mais conveniente usar seu dedo a maior parte do tempo, uma caneta permite ter um controle mais preciso para adicionar informações ao seu aplicativo, editar um documento ou desenhar gráficos.

**NOTA:** A tela sensível ao toque duplo está disponível como um recurso opcional para o Tablet PC J3600.

Com as telas sensíveis ao toque, use o dedo ou caneta da mesma forma como usaria um mouse. Por exemplo, tocar duas vezes é o mesmo que clicar duas vezes com um mouse. A ação de tocar e segurar temo mesmo efeito que clicar com o botão direito do mouse para abrir menus de atalho.

Você pode usar o toque para:

- Selecionar itens do menu e abrir arquivos
- Usar gestos para girar e aumentar ou diminuir o zoom de imagens
- · Usar movimentos para navegar por janelas e documentos

Para obter informações sobre o uso de gestos e movimentos de toque, abra a opção de Ajuda e Suporte do Windows<sup>®</sup> e procure "gestos" e "movimentos".

Aqui estão algumas formas comuns de executar tarefas em uma tela sensível ao toque:

- Tocar Selecionar algo
- Pressionar e segurar—Abre um menu de opções. Essa ação é equivalente ao clique com o botão direito do mouse para exibir o menu de atalho (com o botão direito).
   Pressione e segure seu dedo até um círculo ser exibido, então levante o dedo para exibir o menu.
- Dois toques Executar uma ação que requer dois cliques
- Tocar e arrastar Arrastar e soltar
- Pinçar aproximando os dedos Diminuir o zoom
- Afastar os dedos Diminuir o zoom
- Movimento Rolar uma lista ou mover rapidamente
- Nota: Se o Tablet PC não responder ao toque do dedo, experimente aumentar a área de contato com a ponta do seu dedo. Diferente de outros tipos de telas sensíveis ao toque, a tela sensível ao toque capacitiva do J3600 não responde a outra entrada. Por exemplo, ela não responde ao toque com outro objeto, como um cartão de crédito ou quando você usa luvas.

### Calibrar toque

O digitalizador é um software que detecta a posição da caneta ou do seu dedo na tela sensível ao toque. Você deve calibrar o digitalizador na primeira vez que iniciar o Tablet PC. Calibre o digitalizador novamente sempre que o ponteiro não estiver alinhado à ponta da caneta ou ao dedo.

**NOTA:** O toque é um recurso opcional para o J3600.

#### Para calibrar o digitalizador:

- 1. Abra o Motion Dashboard.
- 2. Toque em Pen & Tablet (Caneta e Tablet).
- 3. Em **Pen & Tablet (Caneta e Tablet)**, toque em **Calibrate Digitizer (Calibrar Digitalizador)**.
- 4. Toque a tela com seu dedo para calibrar o toque.
- 5. Siga as instruções do programa de calibragem.
- 6. Para calibrar a caneta, repita as etapas acima e toque na opção correspondente à caneta na tela.

### Como usar os gestos com a tela multitoque

A tela sensível ao toque do J3600 suporta multitoque, que permite manipular os itens diretamente na tela, por exemplo, para navegar por sites e visualizar fotos. Por exemplo, é possível usar seus dedos para rolar as listas, aumentar e diminuir o zoom, girar, etc.

# Alterando para a abertura com um toque

Com o toque, é possível alterar como selecionar e abrir os itens. Por padrão, as pastas do Windows<sup>®</sup> são configuradas para que seja possível tocar uma vez para selecionar um item e duas vezes para abri-lo. Para telas sensíveis ao toque, é possível alterar o comportamento para apontar para selecionar um item e abri-lo com um toque em vez de dois.

### Para alterar as configurações de pasta:

- 1. A partir do Painel de controle do Windows<sup>®</sup>, toque em **Aparência e Personalização**, **Opções de pasta** e, em seguida, em **Especificar o clique simples ou duplo para abrir**.
- 2. Em Clicar nos itens da seguinte maneira, toque em Clicar uma vez para abrir um item (apontar para selecionar).

Para mais informações, abra a Ajuda do Windows® e procure por "opções de pasta".

## Configurando o modo de entrada com toque

É possível determinar como a inserção com toque é configurada com a definição do modo de inserção. Você pode usar:

- Apenas seu dedo, nenhuma entrada com a caneta é detectada.
- A caneta apenas, nenhuma entrada com o dedo é detectada.
- Ambos, seu dedo e a caneta.
- Alternar entre inserção com toque e caneta. Nesse caso, você toca duas vezes para alternar entre os métodos de inserção. Isso é útil para evitar que o Tablet PC responda a uma inserção com toque não intencional.

#### Para definir as configurações de toque:

- 1. Abra o Motion Dashboard.
- 2. Toque em Pen & Tablet (Caneta e Tablet).
- 3. Toque em Touch Settings (Configurações de toque).
- 4. Na guia **Digitizer Options (Opções do digitalizador)**, em **Input Mode (Modo de inserção)**, selecione o modo desejado.

## Ajustando as configurações de toque

Você pode ajustar como os movimentos dos seus dedos são interpretados de diversas maneiras. Por exemplo, é possível:

- Ajustar a velocidade da resposta do Tablet PC ao toque duplo com o dedo.
- Ajustar quão rápido o tablet responde ao pressionar e segurar seu dedo.
- Mostrar o ponteiro de toque mediante interação com os itens na tela.
- Alterar o local do ponteiro de toque, que pode ser útil caso você seja canhoto.
- Ativar ou desativar gestos multitoque e a marcação com tinta.
- Altere a localização dos menus a serem exibidos à direita de sua mão, o que é útil caso você seja canhoto.

#### Para alterar as configurações de toque:

- 1. Abra o Motion Dashboard.
- 2. Toque em Pen & Tablet (Caneta e Tablet).
- 3. Toque em Pen & Input Devices (Dispositivos de entrada e caneta).
- 4. Toque na guia **Touch**.
- 5. Para ativar o toque, toque em Use your finger as an input device (Use o dedo como um dispositivo de entrada).
- 6. Para ativar gestos multitoque, toque em **Enable multi-touch gestures and inking** (Ativar gestos multitoque e marcação com tinta).
- Para ajustar a ação de toque duplo, em Touch action (Ação do toque), toque em Double-tap (Toque duplo) e, em seguida, em Settings (Configurações). Mova a barra deslizante para fazer seus ajustes.
- Para ajustar a ação de Pressionar e segurar, em Touch action (Ação do toque), toque em Press and hold (Pressionar e segurar) e, em seguida, em Settings (Configurações). Mova a barra deslizante para fazer seus ajustes.
- 9. Para exibir o ponteiro de toque na tela, toque em **Show the touch pointer (Exibir o ponteiro de toque)**.
- 10.Para alterar a aparência do ponteiro de toque ou onde ele está posicionado, toque em **Advanced Options (Opções avançadas)**.

#### Para alterar o local dos menus para usuários canhotos:

- 1. Abra o Motion Dashboard.
- 2. Toque em Pen & Tablet (Caneta e Tablet).
- 3. Toque em Tablet PC settings (Configurações do Tablet PC).
- 4. Toque na guia Other (Outros)e em Left-Handed (Canhotos).

# Ajustando as configurações da caneta

Se a caneta não responder tão precisamente quanto desejado, é possível fazer ajustes. Por exemplo, é possível:

- Use o botão na caneta para clicar com o botão direito ou usar o apagador.
- Ajuste a velocidade da resposta do Tablet PC ao toque duplo com a caneta.
- Ajuste o quão rápido o tablet responde ao pressionar e segurar o botão da caneta.

*Importante:* O J3600 funciona apenas com a caneta da que o acompanha. Não use canetas tradicionais ou outros dispositivos com ponta com o Tablet PC.

### Para alterar as configurações da caneta:

- 1. Abra o Motion Dashboard.
- 2. Toque em Pen & Tablet (Caneta e Tablet).
- 3. Toque em Pen & Input Devices (Dispositivos de entrada e caneta).

- 4. Toque na guia Pen Options (Opções da caneta).
- Para ajustar a velocidade e a tolerância espacial da ação do toque duplo, em Pen action (Ação da caneta), toque em Double-tap (Toque duplo) e, em seguida, em Settings (configurações). Mova a barra deslizante para fazer seus ajustes.
- 6. Para ajustar a velocidade e a duração da ação de pressionar e segurar, em **Pen action** (Ação da caneta), toque em **Press and hold (Pressionar e segurar)** e, em seguida, toque em **Settings (Configurações)**. Mova a barra deslizante para fazer seus ajustes.
- 7. Para ativar o botão de função da caneta, toque em **Use pen button as a right-click equivalent** (Usar o botão da caneta como um equivalente ao clique com o botão direito).
- 8. Para ativar o apagador, selecione a opção **Use the top of the pen to erase ink (Usar a parte superior da caneta para apagar a tinta)**.

# Ajustando as configurações do Tablet PC

Em **Tablet PC Settings (Configurações do Tablet PC)**, você pode alterar de uso destro para uso canhoto.

### Para alterar a orientação da mão:

- 1. Abra o Motion Dashboard.
- 2. Toque em Pen & Tablet (Caneta e Tablet).
- 3. Toque em Tablet PC settings (Configurações do Tablet PC).
- 4. Toque na guia Other (Outro) e faça as alterações desejadas.

A opção Configure your pen and touch displays (Configurar sua caneta e telas sensíveis ao toque) na guia Tablet PC Settings Display (Exibir as configurações do Tablet PC) é útil para designar toque à tela adequada quando uma ou mais telas estão conectadas ao Tablet PC. Por padrão, o Windows<sup>®</sup> 7 presume que uma tela externa é para inserção de toque. Para alterar isso, execute Setup (Configuração) em Tablet PC Settings (Configurações do Tablet PC) para designar o toque à tela.

**NOTA:** Conecte um teclado ao tablet para realizar esse procedimento.

#### Para designar toque a tela desejada:

- 1. Abra o Motion Dashboard.
- 2. Toque em Pen & Tablet (Caneta e Tablet).
- 3. Toque em Tablet PC settings (Configurações do Tablet PC).
- 4. Toque na guia Display (Tela).
- 5. Toque em Setup ao lado de "Configure your pen and touch displays."
- 6. Toque em Touch Input.
- 7. Pressione a tecla **Enter** até ver as instruções aparecendo na tela que deseja usar para inserção de toque.
- 8. Siga as instruções na tela.
- 9. Pressione **Esc** para encerrar o processo.

# Entrada de texto e reconhecimento de caligrafia

É possível inserir texto ao tocar nos caracteres no teclado da tela ou escrever em um painel de escrita virtual. Quando você escreve no painel de escrita, sua escrita à mão se converte em tinta digital. "Digital inking" (Tinta digital) refere-se ao processo de conversão da caligrafia em texto. Na imagem do painel de escrita a seguir, alguém começou a escrever Motion Computing e "Motion" já foi convertido para tinta digital.

| ícone do painel de escrita | ícone do teclado<br>/ | demonstrações er                   | n vídeo com dicas de escrita |
|----------------------------|-----------------------|------------------------------------|------------------------------|
|                            | 🖌 🛄 Tools 🗢           | Correcting Deleting Splitting Join | ng 🗾 🗮                       |
| painel de escrita          | Motion                | Comp                               |                              |
| _                          |                       |                                    | Insert                       |

O painel de entrada é aberto para o painel de escrita

**DICA:** Toque nos ícones da parte superior do painel de inserção para ver vídeos sobre fazer gestos de edição. Para ocultar as dicas de vídeo, toque no ícone na direita.

Ao tocar no ícone do teclado na parte superior do painel, o painel de entrada é aberto para o teclado na tela.

Aqui está a abertura do painel de entrada para o teclado na tela. Toque no menu **Tools** (Ferramentas) para obter mais opções do painel de inserção e para visualizar os Help Topics (Tópicos de ajuda).

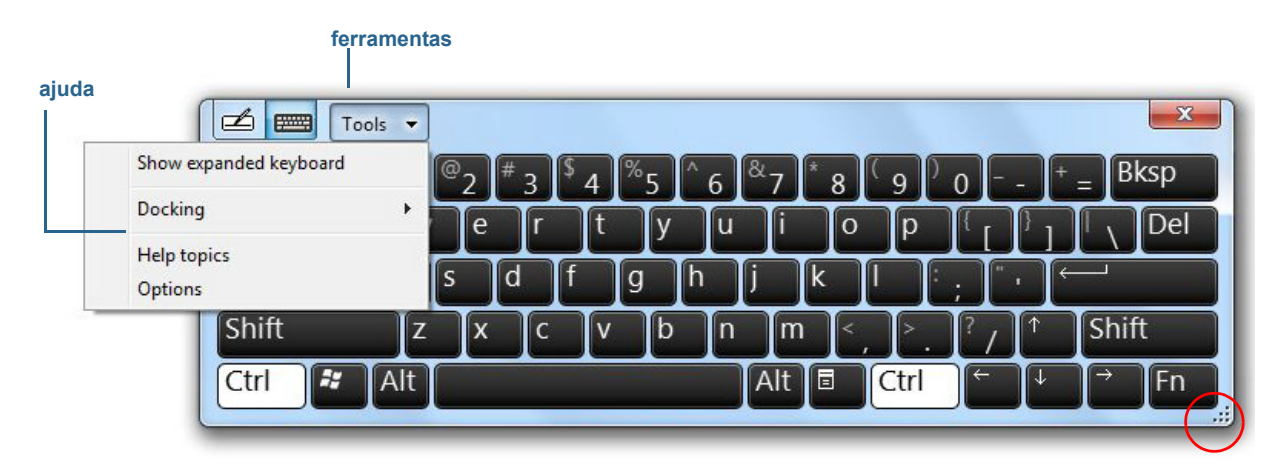

#### Abertura do painel de entrada para o teclado na tela

**DICA:** Redimensione o painel do teclado ao arrastar a alça na parte inferior direita do teclado. Você também pode usar as teclas **Ctrl**, **Alt**, **Fn**, **Del** e **Bksp** como faria em um teclado normal.

# Abrindo e fechando o painel de inserção

Frequentemente, o painel de entrada do Tablet PC é aberto automaticamente quando você toca em um campo de texto. Você também pode tocar na guia localizada ao lado esquerdo da tela para expandir o painel de entrada.

### Para abrir o painel de entrada:

- Toque o lugar em que deseja inserir o texto, como uma caixa de texto. Em seguida, toque no ícone do painel de inserção
- Toque na guia do painel de inserção na margem esquerda da tela

### Para fechar o painel de entrada:

• Toque no botão para fechar a na parte superior do painel de inserção. Ele será posicionado automaticamente na margem da tela.

# Deixando o painel de inserção encaixado ou flutuante

Por padrão, o painel de inserção fica flutuante e é possível movê-lo para qualquer lugar da tela. Para isso, basta colocar o dedo ou a caneta sobre a barra de título e arrastá-la.

Se preferir, fixe o painel de inserção para que, quando aberto, ele sempre apareça no mesmo local, tanto na parte superior quanto na parte inferior da tela.

### Para encaixar ou desencaixar o painel de inserção:

- 1. Na parte superior do painel de inserção, toque em Tools (Ferramentas).
- 2. Selecione Docking (Encaixe).
- 3. Selecione Dock at the top of the screen (Fixar na parte superior da tela) ou Float (Flutuar).
- **DICA:** Se você for canhoto, mova o painel de inserção para a margem direita da tela para facilitar o uso.

# Inserindo números com o painel de números

Se estiver digitando muitos números, use o painel de números.

### Para abrir o painel de números:

• Toque na tecla Num na parte inferior do painel de escrita.

| Tools 🗸 | Correcting | Deleting | Splitting | Joining > | 77 <b>- X</b>              |
|---------|------------|----------|-----------|-----------|----------------------------|
|         | 7          | 8 9      |           | ← Bksp    | Del →                      |
|         | 4          | 5 6      | *         | Tab       | Enter                      |
|         | 1          | 2 3      |           | Space     | $\leftarrow$ $\rightarrow$ |
|         |            | 0.       |           | Num Sy    | m Web                      |
|         |            |          |           |           | .#                         |

### Painel de números

# Inserindo teclas especiais com o teclado estendido

É possível inserir teclas especiais usando o teclado expandido na tela. As teclas especiais incluem:

- Teclas Home, End e Insert
- Teclas PgUp e PgDn
- Tecla PrtScn
- Tecla Pause
- Tecla ScrLck

### Para abrir o teclado expandido:

• Toque no menu **Tools (Ferramentas)** na parte superior do painel de inserção e selecione **Show Expanded Keyboard (Exibir teclado expandido)**.

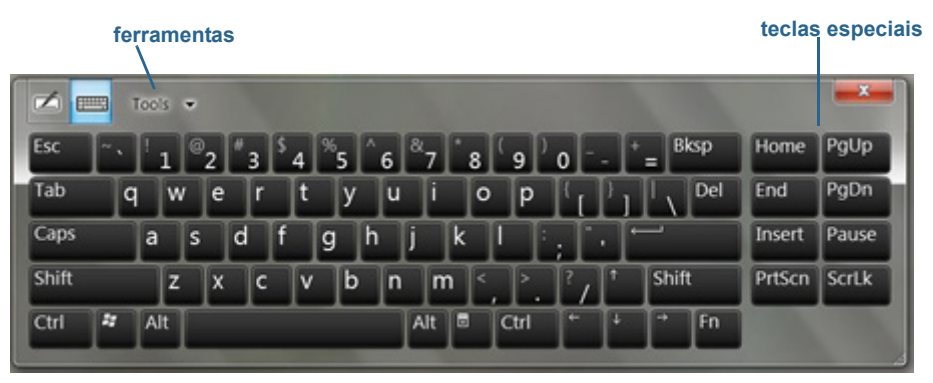

Teclado expandido

# Usando o reconhecimento de caligrafia

O reconhecimento do manuscrito está ativado por padrão. Quanto mais você escreve, mais rapidamente sua caligrafia é reconhecida, pois o J3600 tem uma ferramenta de aprendizado automático que coleta dados sobre as palavras usadas e como elas são escritas. Esses dados são armazenados em seu perfil.

Como opção, é possível usar o aplicativo de reconhecimento de caligrafia para treinar o Tablet PC para reconhecer o estilo da sua caligrafia. Você fornece amostras de escrita à mão quando solicitado.

### Para iniciar o programa de reconhecimento de manuscrito:

- 1. Abra o Motion Dashboard.
- 2. Toque em Pen & Tablet (Caneta e Tablet).
- 3. Toque em Pen & Input Devices (Dispositivos de entrada e caneta).
- 4. Toque em Handwriting (Escrita à mão) e siga as instruções na tela.

Além disso, o aplicativo de personalização de caligrafia pode ser usado para aumentar a precisão do reconhecimento da caligrafia.

### Para usar a aplicativo de personalização de caligrasfia:

- 1. Toque no ícone do painel de inserção *materia* para abrir o painel de escrita no painel de inserção (página 28).
- 2. Toque no menu Tools (Ferramentas) no canto superior esquerdo do painel de escrita e selecione **Personalize handwriting recognition (Personalizar o reconhecimento da caligrafia)**.
- 3. Selecione **Target specific recognition errors (Direcionar a erros específicos de reconhecimento)** se desejar inserir exemplos de caligrafia para palavras ou caracteres específicos que não estão sendo reconhecidos.
- 4. Selecione **Teach the recognizer your handwriting style (Ensinar o estilo de caligrafia ao reconhecedor)** se desejar fornecer mais exemplos de caligrafia. Use essa opção se o reconhecimento da caligrafia não estiver satisfatório de modo geral.
- 5. Siga as instruções exibidas na tela em relação à opção selecionada.
- DICA: Caso herde seu J3600 de outro usuário, é possível redefinir o aprendizado automático.

### Para redefinir o aprendizado automático de escrita à mão:

- 1. Abra o Motion Dashboard.
- 2. Toque em Pen & Tablet (Caneta e Tablet).
- 3. Toque em Pen & Input Devices (Dispositivos de entrada e caneta).
- 4. Toque em Handwriting (Caligrafia).
- 5. Toque em **Don't use automatic learning (Não usar o aprendizado automático)**. O perfil de caligrafia atual é excluído.
- 6. Toque em **Use automatic learning (Usar aprendizado automático)** para começar a coletar dados de escrita à mão novamente.

# Usando os botões do painel frontal

É possível usar os botões no painel frontal do Tablet PC para executar muitas funções sem usar a caneta. Os botões são personalizáveis, portanto, é possível modificar as funções para adequá-las ao seu trabalho. Consulte Configurando os botões do painel frontal na página 32.

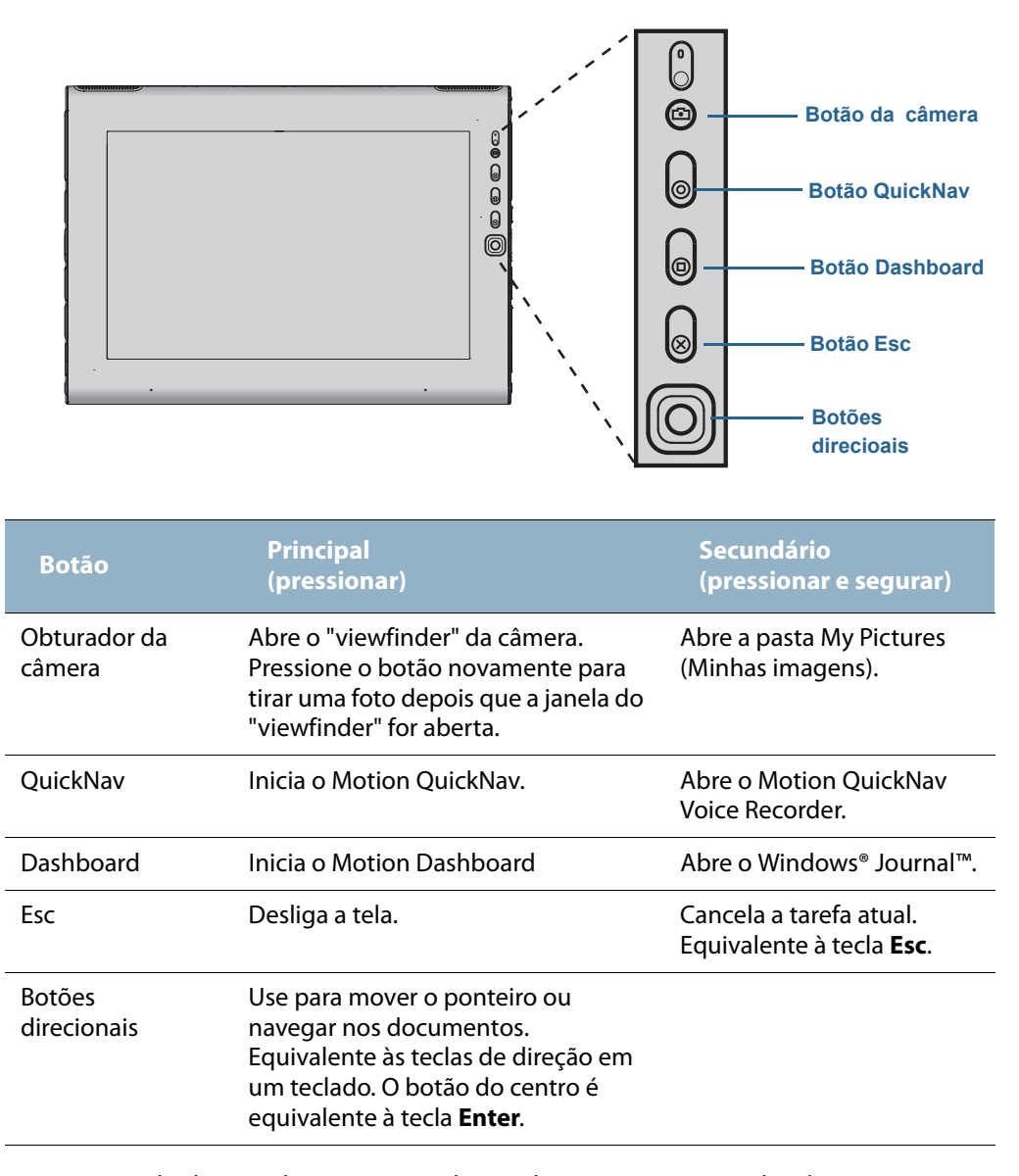

A orientação dos botões direcionais gira de acordo com a orientação da tela. Para mover o ponteiro para uma determinada direção, pressione essa direção no teclado independente da orientação. Por exemplo, a direção "para cima" na orientação de paisagem se torna a direção "esquerda" na orientação de retrato.
# Configurando os botões do painel frontal

À medida que se familiariza com o Tablet PC, você pode querer personalizar os botões no painel frontal. É possível configurar os botões para iniciar seu programa favorito, executar um comando ou inserir uma combinação de teclas.

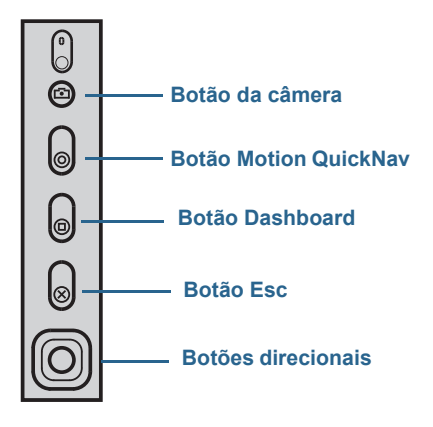

#### Para configurar os botões do painel frontal:

- 1. Abra o Motion Dashboard para acessar o painel Pen & Tablet (Caneta e tablet). Consulte a página 19.
- 2. Toque no botão Tablet PC Settings.
- 3. Na janela Tablet PC Settings, toque na guia Buttons.
- 4. Selecione a combinação de botões que deseja alterar. Os botões atualmente selecionados são exibidos em vermelho.
- 5. Toque em Change.
- 6. Selecione a ação adequada para o botão.

Para algumas ações, é necessário inserir mais informações, como o local de um programa a ser iniciado. É possível selecionar uma ação para **Press** e outra para **Press** and hold. Para obter mais informações, toque em **What is press and hold?** 

# Usando a câmera (opcional)

O J3600 pode ser equipado com uma câmera integrada de foco automático de 3.0 MP e luz de iluminação. A câmera de formato JPEG tem resolução máxima de 2048 x 1536 pixels, que permite tirar fotos e capturar vídeo.

A câmera traseira funciona com qualquer aplicativo que use uma câmera. Você pode usar o aplicativo Motion QuickNav que acompanha o J3600 para usar a câmera.

A lente da câmera está localizada na parte posterior do Tablet PC. Para tirar uma foto, você pode apertar o botão da câmera, localizado na parte frontal. Outra opção seria tirar uma foto diretamente do aplicativo de foto.

Para saber detalhes sobre o uso do QuickNav como aplicativo de foto, consulte Tirando fotos com o Motion QuickNav na página 37.

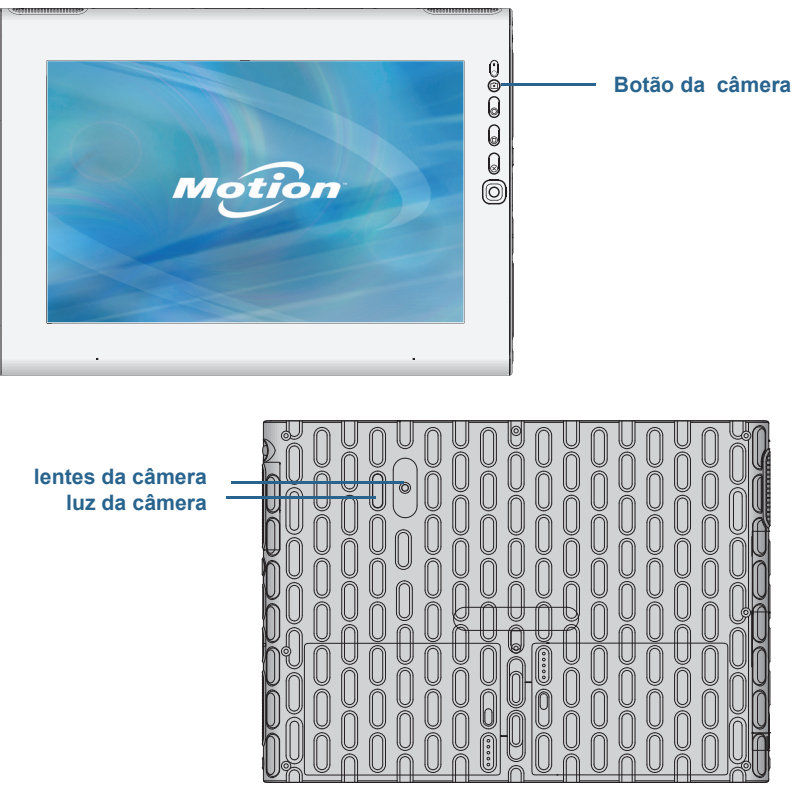

Câmera do J3600

#### Dicas sobre a câmera

- Segure a câmera firmemente e espere pelo foco.
- Se sua caneta estiver presa, verifique se o cordão não está na frente das lentes da câmera.
- Verifique se a iluminação está adequada.
- A janela Pictures pode ser usada para capturar e revisar múltiplas imagens. Use a barra deslizante na parte inferior da janela Pictures para alterar a exibição entre as várias imagens ativas.

# Usando o Motion QuickNav

O Motion QuickNav é um aplicativo de interface com o usuário projetado especificamente para o toque. É possível usar o Motion QuickNav para:

- Tirar fotos e inseri-las diretamente em seus documentos ou e-mail. Para obter detalhes sobre o uso da câmera fotográfica, consulte Tirando fotos com o Motion QuickNav na página 37.
- Gravar clipes de vídeo. Para obter detalhes, consulte Usando as ferramentas do Motion QuickNav na página 36.
- Caso tenha o módulo de GPS, é possível obter localizações do GPS e inseri-las em documentos e planilhas do Excel ou marcar fotos (marcação geográfica). É possível também obter instruções de direção e outros serviços on-line, como obter os preços do combustível no local.
- Gravar ou reproduzir notas de voz. Para obter detalhes, consulte Usando as ferramentas do Motion QuickNav na página 36.
- Ler códigos de barras usando a câmera. Para obter detalhes, consulte Usando as ferramentas do Motion QuickNav na página 36.

Além disso, o Motion QuickNav conta com um teclado e um painel numérico na tela. Você pode usá-los em vez de usar o painel de inserção do Tablet PC (como descrito em Entrada de texto e reconhecimento de caligrafia na página 27).

**NOTA:** Para usar o GPS com o Motion QuickNav, o um módulo de banda larga móvel deve estar instalado e configurado e o GPS deve estar em execução no J3600. Para obter mais informações, consulte Banda larga móvel com GPS na página 2.

### Iniciando o Motion QuickNav

#### Para iniciar o Motion QuickNav:

1. Toque no ícone Motion QuickNav 🧲 na barra de tarefas.

OU

Pressione o botão QuickNav localizado na parte da frente do tablet (página 31).

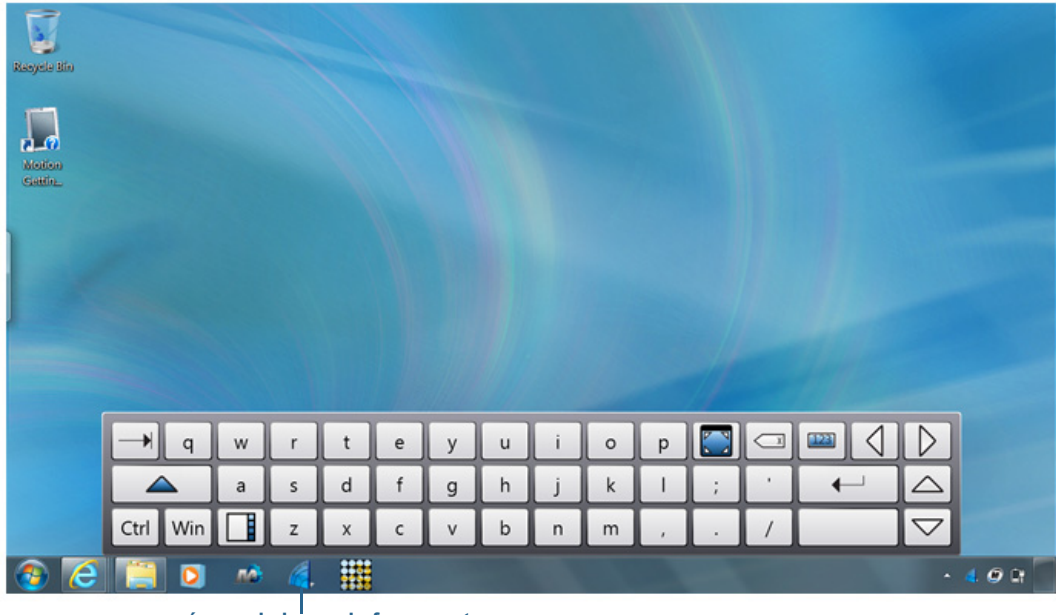

O teclado do Motion QuickNav aparece na parte inferior da área de trabalho.

ícone da barra de ferramentas Motion QuickNav

Teclado do Motion QuickNav

- **NOTA:** Conforme o Motion QuickNav é iniciado, a tela exibe o texto "Motion QuickNav powered by Dial Keys". Dial Keys é o fornecedor que criou o Motion QuickNav para a Motion Computing.
  - 2. Toque no ícone da barra de ferramentas 📑 do Motion QuickNav na parte inferior esquerda do teclado para abrir a barra de ferramentas do Motion QuickNav.

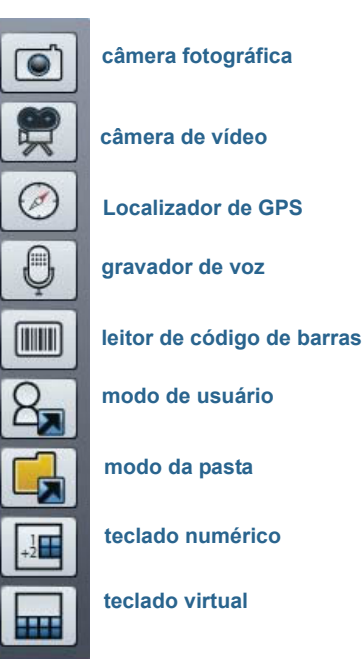

Barra de ferramentas do Motion QuickNav

# Ocultando e exibindo a barra de ferramentas do Motion QuickNav

Enquanto o Motion QuickNav está em execução, a barra de ferramentas do Motion QuickNav é exibida na lateral direita do desktop. É possível ocultar a barra de ferramentas da visualização e exibi-la apenas quando desejar usá-la.

#### Para ocultar a barra de ferramentas do Motion QuickNav

- Na área de notificação, toque no ícone do Motion QuickNav 🥖.
- Para visualizar a barra de ferramentas, toque no ícone Motion QuickNav 🥖 novamente.

# Interrompendo o Motion QuickNav

Ao terminar de usar o Motion QuickNav, interrompa o aplicativo na área de notificação.

#### Para interromper o Motion QuickNav:

- 1. Na área de notificação, toque e segure o ícone do Motion QuickNav 🊄 .
- 2. Toque em Exit (Sair).

### Acessando a ajuda do Motion QuickNav

Para obter mais detalhes sobre como usar o Motion QuickNav, acesse a ajuda do Motion QuickNav.

#### Para acessar a ajuda do Motion QuickNav:

- 1. Na área de notificação, toque e segure o ícone do Motion QuickNav 🊄 .
- 2. Toque em Help (Ajuda).

# Opções de configuração do Motion QuickNav

É possível alterar algumas configurações do Motion QuickNav a partir da área de

navegação. Toque e segure o ícone do Motion QuickNav 🧲 para abrir o menu Options (Opções). Para obter informações sobre essas opções, consulte a ajuda do Motion QuickNav.

# Usando as ferramentas do Motion QuickNav

Esta seção fornece uma breve introdução às ferramentas disponíveis com o Motion QuickNav. A próxima seção descreve mais detalhadamente como usar o Motion QuickNav para operar a câmera fotográfica.

#### Para usar o leitor de código de barras do Motion QuickNav:

1. Abra a barra de ferramentas do Motion QuickNav e toque no ícone de código de barras

para abrir o leitor de código de barras.

- 2. Toque no ícone Options (Opções) 🗁 para configurar o leitor. É possível optar por:
  - Definir o tipo de código de barras que o leitor reconhece. Para obter o melhor desempenho, desative os códigos dos quais não precisa.
  - Usar a câmera voltada para frente ou para trás para ler os códigos.
  - Alterar a resolução. Use uma resolução superior para aumentar a precisão. Use uma resolução inferior para melhorar o desempenho.
- Nota: O Motion QuickNav não suporta códigos de barras PDF417.

#### Para usar o gravador de voz do Motion QuickNav:

- 1. Abra a barra de ferramentas do Motion QuickNav e toque no ícone do gravador de voz
- 2. É possível optar por
  - Enviar uma mensagem de voz por e-mail.
  - Criar um diário de voz e adicionar mensagens de voz a ele.
  - Adicionar uma nota de voz a um aplicativo ativo.
- 3. Toque no ícone Options (Opções) 💭 para configurar qual dispositivo será usado para gravar ou reproduzir ou para alterar o local de seu diário de voz.
  - **Nota:** Para conhecer outras formas de usar a fala, consulte Usando o reconhecimento de fala na página 48.

#### Para usar o gravador de vídeo do Motion QuickNav:

- 1. Abra a barra de ferramentas do Motion QuickNav e toque no ícone do gravador de vídeo
- 2. Toque os ícones adequados para iniciar, pausar, salvar ou cancelar uma gravação.
- 3. Toque no ícone Options (Opções) 💭 para configurar a qualidade do vídeo, qual dispositivo será usado para gravar ou reproduzir ou para alterar a pasta em que os vídeos são armazenados.

### Tirando fotos com o Motion QuickNav

A ferramenta de câmera do Motion QuickNav foi projetada pra usar a câmera de documentação traseira para tirar fotos que podem:

- Ser inseridas diretamente em um aplicativo aberto, como o Microsoft Word®
- Ser enviadas por e-mail.
- Ser ajustadas e anotadas no local.
- Ser adicionadas a informações geográficas, as chamadas marcas geográficas (requer recursos de GPS, como descrito em Banda larga móvel com GPS na página 2).

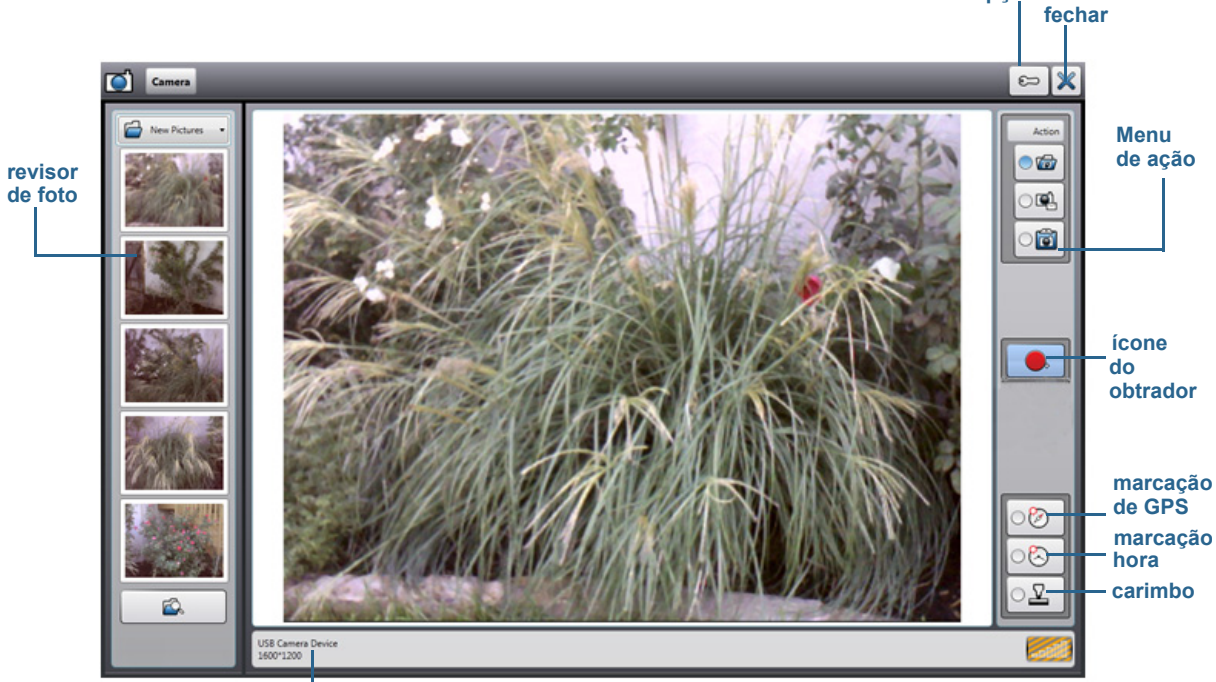

Quando você seleciona a ferramenta de câmera na barra de ferramentas do Motion QuickNav, o viewfinder é exibido .

opções

informações de câmera

#### Viewfinder de foto do Motion QuickNav

O menu Action (Ação) na parte superior direita permite selecionar como o Motion QuickNav tratará suas fotos assim que forem tiradas. É possível armazená-las no disco, enviá-las por e-mail, ou enviá-las para a área de transferência em que elas são carregadas em um programa ativo em sua área de trabalho.

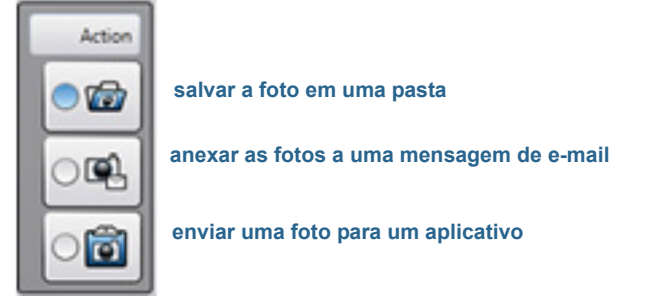

O menu Action para selecionar um destino da foto

Por padrão, o Motion QuickNav salva a foto em uma pasta.

#### Tirar fotos e salvar em uma pasta

#### Para tirar fotos usando o Motion QuickNav e salvá-las em uma pasta:

- 1. Abra a barra de ferramentas do Motion QuickNav e toque o ícone de câmera ipara abrir o viewfinder.
- 2. Selecione o ícone de pasta \overline mo menu Actions (Ações).
- 3. Enquadre o objeto da fotografia no viewfinder e toque no ícone de obturador **e** para tirar a foto.
- 4. Conforme você continua a tirar fotos, elas são exibidas na pasta temporária exibida à esquerda do viewfinder.
- 5. Selecione uma foto da esquerda para fazer uma anotação nela ou qualquer outra edição. Para obter mais informações, consulte Editando fotos na página 40.
- 6. Por padrão, as fotos são automaticamente salvas em uma pasta chamada New Pictures (Novas fotos) na pasta Documents\Camera (Documentos\Câmera). Para acessar ou alterar o local da pasta, consulte Localizando o produto do Motion QuickNav na página 42.
- 7. Quando tiver concluído, toque no ícone X para fechar o viewfinder.

#### Tirar fotos e anexá-las a uma mensagem de e-mail

Para enviar as fotos por e-mail, selecione o ícone de e-mail R no menu Action (Ação) e tire uma ou mais fotos. Quando você fechar o viewfinder, uma nova mensagem de e-mail será exibida com as fotos como anexos.

#### Para anexar as fotos a uma mensagem de e-mail:

- 1. Abra a barra de ferramentas do Motion QuickNav e toque o ícone de câmera ipara abrir o viewfinder.
- 2. Selecione o ícone de e-mail 🖳 no menu Action (Ação).
- 3. Enquadre o objeto da fotografia no viewfinder e toque no ícone de obturador para tirar a foto.
- 4. Continue a tirar fotos e elas serão exibidas à esquerda do viewfinder.
- 5. Para adicionar notas ou fazer outras edições em uma foto, toque na foto na esquerda. Para obter mais informações, consulte Editando fotos na página 40.
- 6. Quando tiver concluído, toque no ícone 🔀 para fechar o viewfinder. Uma nova mensagem de e-mail com as fotos em anexo é exibida.

#### Tirar fotos e inserir em um aplicativo

É possível inserir uma foto diretamente em um aplicativo. Para isso, selecione o ícone da

área de transferência on menu Action (Ação). Tire uma foto, feche o viewfinder, então, a foto será exibida onde o cursor estiver localizado no aplicativo.

#### Para inserir uma foto em um aplicativo ativo:

1. A partir do aplicativo, posicione o cursor onde deseja que a foto seja exibida.

- 2. Abra a barra de ferramentas do Motion QuickNav e toque o ícone de câmera ipara abrir o viewfinder.
- 3. Selecione o ícone da área de transferência 🔯 no menu Action (Ação).
- 4. Enquadre o objeto da fotografia no viewfinder e toque no ícone de obturador para tirar a foto. A foto é exibida na janela de edição.
- 5. É possível adicionar notas ou fazer quaisquer outras edições na foto a partir daqui. Para obter mais informações, consulte Editando fotos na página 40.
- 6. Toque no ícone fechar 🔀 localizado na parte superior direita do viewfinder.
- 7. A foto é exibida em seu aplicativo.

# Editando fotos

É possível abrir uma foto na janela de edição do Motion QuickNav para alterá-la. Por exemplo, é possível adicionar notas, girar, ajustar o brilho, recortar ou excluir a foto. As ferramentas de edição estão disponíveis na barra de ferramentas de edição localizada na parte inferior da janela de edição. foto atual na janela de edição

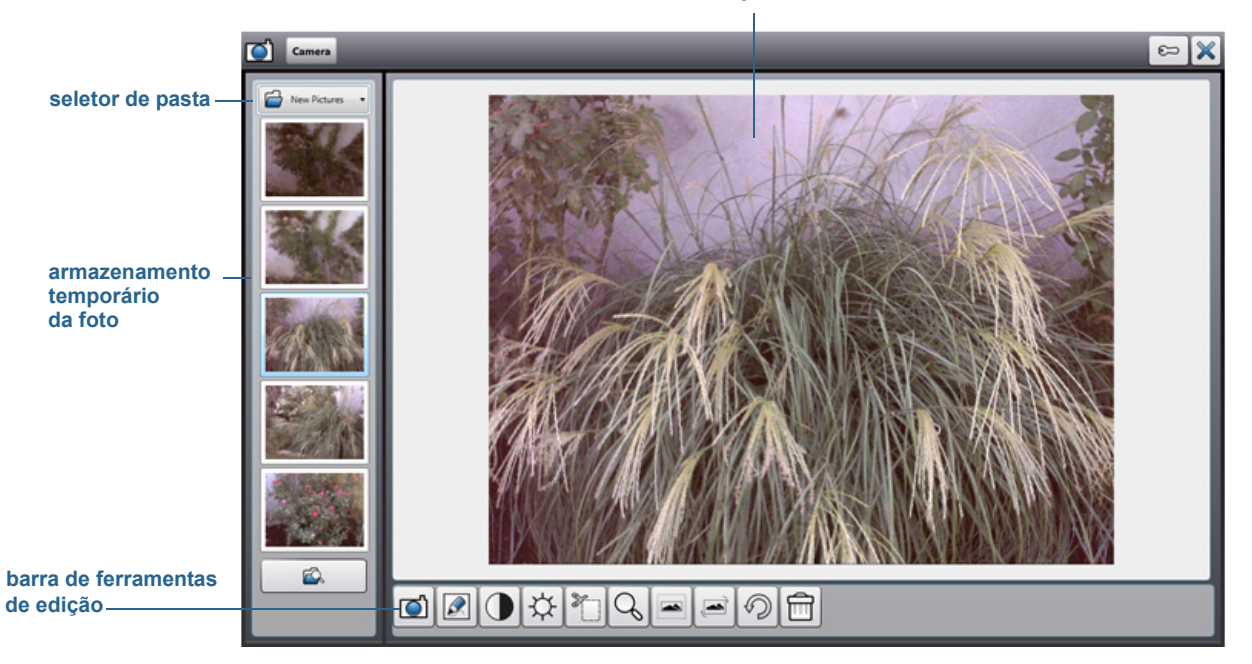

#### Janela de edição Motion QuickNav

O Motion QuickNav a chama isso de modo de revisão, pois as fotos ficam disponíveis para edição enquanto o viewfinder do Motion QuickNav estiver aberto. Assim que o viewfinder for fechado, o Motion QuickNav envia a foto para a saída selecionada: área de transferência, e-mail ou pasta. Caso tenha salvado as fotos em uma pasta, é possível fazer mais alterações usando seu software de edição de fotos favorito.

#### Para editar uma foto:

1. Exiba a foto na janela de edição.

A janela de edição é exibida automaticamente se estiver enviando as fotos para a área de transferência.

Caso esteja enviando a foto para uma pasta ou por e-mail, as fotos são exibidas em uma pasta temporária na esquerda. Conforme você continua a tirar fotos, a pasta é preenchida. Selecione uma foto na esquerda e ela será exibida na janela de edição.

2. Toque em um ícone da barra de ferramentas de edição na parte inferior da janela de edição para fazer as alterações:

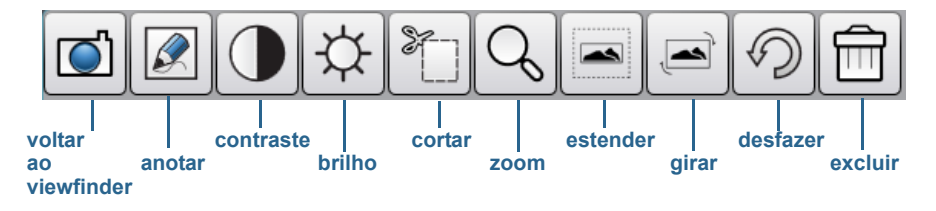

Barra de ferramentas de edição QuickNav

3. Toque no ícone de lápis para entrar no modo de anotação.

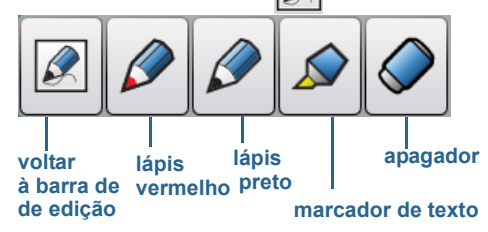

#### Barra de ferramentas de lápis do Motion QuickNav

- 4. Toque na cor de caneta desejada ou o marca texto. Use a borracha caso seja necessário. Em seguida, toque no ícone de lápis novamente para retornar à barra de ferramentas de edição.
- 5. Faça qualquer ajuste ao selecionar o ícone adequado. Por exemplo, é possível cortar, alterar o zoom, girar ou ajustar o brilho ou o contraste. É possível adicionar um espaço em branco na parte superior, inferior, direita ou esquerda da foto ao selecionar o ícone

estendido 🛋 . Toque no ícone de desfazer 灳 para remover as edições.

- 6. Ao concluir a edição da foto, toque no ícone de câmera 🔘 para voltar ao viewfinder. Suas edições são salvas automaticamente.
- 7. Selecione outra foto para editar ou volte para o modo de câmera.

### Localizando o produto do Motion QuickNav

Ao tirar fotos, gravar vídeos ou gravar som com o Movie QuickNav, o QuickNav coloca esses itens em pastas padrão. É possível acessar essas pastas diretamente a partir da barra de ferramentas do Motion QuickNav. Para isso, basta tocar no ícone de pasta 📙 para alternar para o modo de pastas. Um ícone de pasta é exibido na frente de cada ferramenta indicando que o QuickNav está no modo de pastas, conforme mostrado:

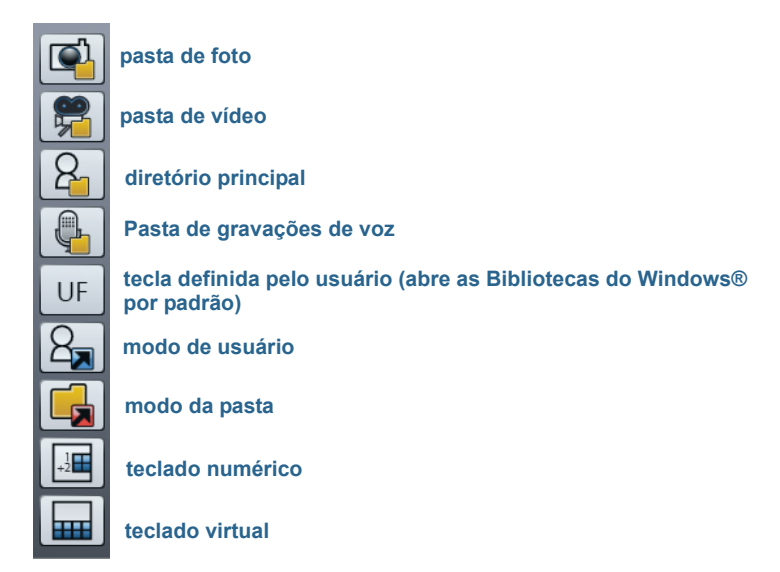

#### Modo de pasta do Motion QuickNav

#### Para localizar as pastas em que o Motion QuickNav armazena o conteúdo:

- 1. Abra a barra de ferramentas do Motion QuickNav e toque no ícone de pasta 🔔 para alternar para o modo de pasta.
- 2. Toque no ícone de pasta para a ferramenta cujo produto deseja alterar.
- 3. Para sair do modo de pasta, toque no ícone de pasta 📃

#### Para alterar a pasta em que os produtos do Motion QuickNav são armazenados:

1. Abra a barra de ferramentas do Motion QuickNav e toque no ícone correspondente à ferramenta do QuickNav para a pasta que deseja alterar. Em seguida, toque no ícone

Options (Opções) 💴 localizado na parte superior da janela.

• Para alterar a pasta em que as fotos são armazenadas, toque no ícone da câmera

💽 na barra de ferramentas do QuickNav. Toque no ícone Options (Opções) 😂 e na guia Picture Info (Informações da imagem). Em Storage (Armazenamento), navegue até a pasta em que deseja armazenar as fotos.

Para alterar a pasta em que os vídeos são armazenados, na barra de ferramentas do

Motion QuickNav, toque no ícone de gravação de vídeo 🗮 e no ícone de opções

Em Folder (Pasta), navegue até a pasta em que deseja armazenar as gravações de voz.

- Para alterar a pasta em que as gravações de voz são armazenadas, navegue até a pasta diretamente a partir da janela de gravação de vídeo. (Não é preciso abrir o menu Options (Opções)).
- 2. Para fotos e vídeos, toque no ícone 🕺 para fechar o menu Options (Opções).

# Configurando opções da tela

Esta seção traz informações sobre como personalizar as configurações da tela. É possível ajustar o nível de brilho, girar a tela e alterar a ordem em que a tela gira.

# Ajustando o brilho da tela

Você pode alterar o brilho da tela. Essa função é útil para economizar o consumo de energia.

#### Para ajustar o brilho da tela:

- 1. Abra o Motion Dashboard.
- 2. Toque em Display (Tela).
- 3. Mova a barra deslizante de brilho para o nível desejado.
- **DICA:** Para otimizar a conservação da bateria e a visibilidade, defina a escala de brilho para o ponto médio ou ligeiramente acima.
  - 4. Selecione uma das seguintes opções:
    - Fixo—Define o brilho da tela em um nível constante. Mova a barra deslizante para ajustar a tela no nível de brilho desejado. Quando esta opção é definida, o sensor de luz ambiente é ignorado.
    - Dynamic (Dinâmico)—Usa o sensor de luz ambiente para manter um nível de brilho apropriado para as condições atuais de iluminação. A configuração Dynamic (Dinâmico) ajuda a conservar a energia da bateria.

# Girando a orientação da tela

É possível alterar a orientação da tela facilmente para que esteja adequada à sua tarefa atual. Por exemplo, você usar a orientação retrato para preencher formulários ou ler livros eletrônicos. Em outros momentos, a orientação paisagem pode ser mais adequada para navegar na Web ou desenhar.

#### Para girar a tela:

- 1. Abra o Motion Dashboard.
- 2. Toque em Display (Tela).
- 3. Toque no botão Rotate Screen (Girar Tela).

### Ativando ou desativando o giro automático

É possível configurar a tela para girar automaticamente quando o tablet for girado fisicamente. Por padrão, o giro automático está desativado.

#### Para ativar ou desativar o giro automático da tela:

- 1. Na área de notificação do Windows<sup>®</sup>, toque em **Options (Opções)**.
- 2. Marque ou desmarque a marca de seleção Automatic Display Rotation Giro automático da tela).

### Configurando uma tela externa

Você pode usar o J3600 com um monitor externo ou projetor.

### configurações da tela

#### Ao conectar-se a uma tela externa, especifique a ação desejada:

- Duplicar (espelhar) as telas.
- Estender a tela do tablet para transpor o monitor externo.
- Usar somente o monitor externo ou somente a tela do Tablet PC.

É possível escolher um dos seguintes esquemas de tela:

| Tela espelhada                                      | Duplica a área de trabalho do Tablet PC na<br>tela e no monitor. Isso é útil ao usar seu<br>Tablet PC com um projetor. |
|-----------------------------------------------------|----------------------------------------------------------------------------------------------------|
| Tela ampliada com o<br>monitor sendo o<br>principal | Amplia a área de trabalho do Tablet PC e<br>do monitor externo; o monitor externo é a<br>tela principal.               |
| Tela ampliada com o<br>Tablet sendo o<br>principal  | Amplia a área de trabalho do Tablet PC e<br>do monitor externo; o tablet é a tela<br>principal.                        |
| Apenas monitor                                      | A área de trabalho aparece somente no monitor.                                                                         |
| Apenas Tablet                                       | A área de trabalho aparece somente no<br>Tablet PC.                                                                    |

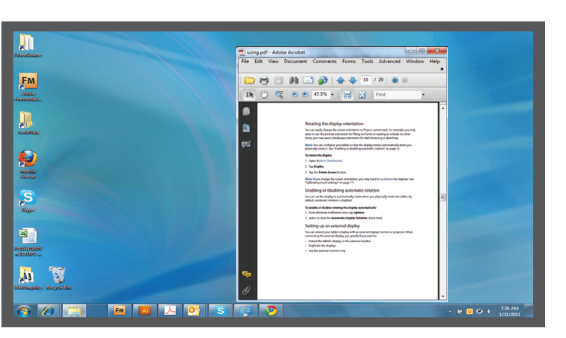

Tablet PC

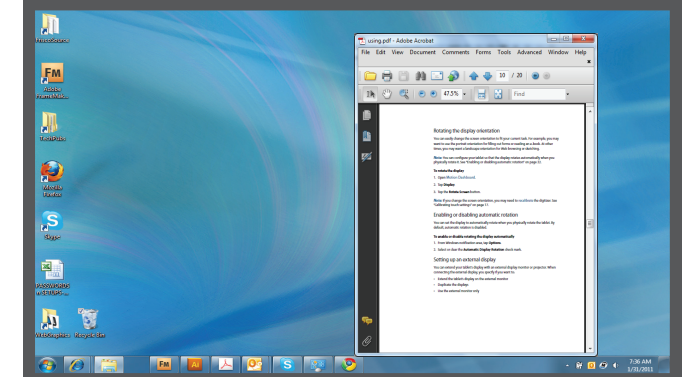

Monitor externo

Esquema de tela espelhada

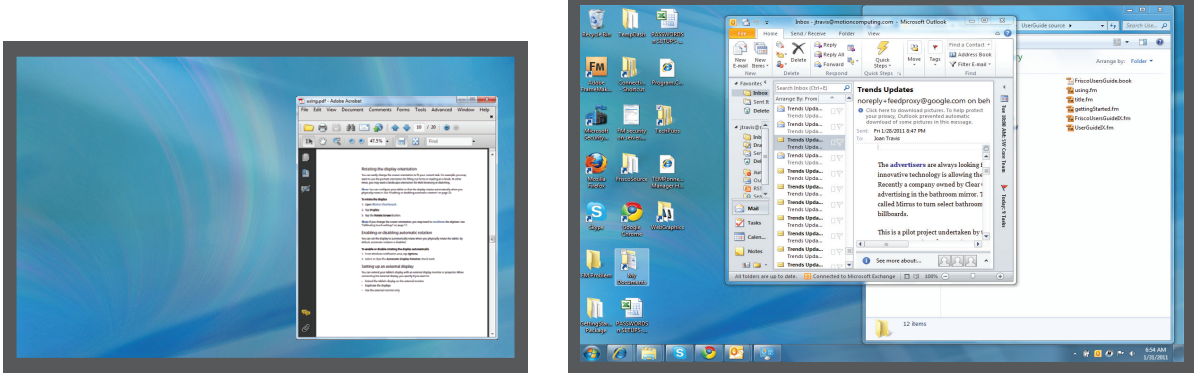

Tablet PC

Monitor externo

Ampliado com tema de exibição principal do monitor

#### Resolução da tela

É possível alterar a resolução da tela do monitor externo ou do projetor se você estiver usando o esquema ampliado. Porém, no esquema da tela espelhada, a resolução da tela do monitor externo ou do projetor limita-se à resolução da tela do Tablet PC.

A tela WXGA de 12,1 polegadas do J3600 tem resolução de 1280 x 800.

# Conectando um monitor externo

Para conectar um monitor externo ao J3600, você pode usar um cabo VGA para conectar o monitor à porta VGA do Tablet PC ou à FlexDock série J, que é vendida separadamente.

#### Para configurar um monitor externo:

- 1. Conecte o cabo do monitor externo ao Tablet PC ou à base de encaixe.
- 2. Plugue o monitor externo na tomada e ligue-o.
- 3. Se necessário, instale o software e os drivers do monitor. Consulte a documentação do fabricante para obter mais informações.
- 4. Abra o Motion Dashboard.
- 5. Toque em **Display (Tela)**.
- 6. Selecione Display Scheme (Esquema da tela).
- 7. Se você adquiriu o Tablet PC com tela sensível ao toque, mas ela não responde ao toque, siga as etapas para ativar o toque na tela correta (consulte Configurando o modo de entrada com toque na página 24).

#### Redefinindo o toque após adicionar outros monitores

Após a configuração do monitor externo, o toque ser desativado no Tablet PC pelo fato de o Windows<sup>®</sup> 7 assumir que a tela externa será usada para inserção por toque. É possível ativar o toque na tela correta a partir do Motion Dashboard ao seguir o procedimento abaixo. Você precisará de um teclado.

#### Para ativar o toque quando o Tablet PC estiver conectado a uma tela externa:

- 1. Conecte um teclado ao tablet.
- 2. Abra o Motion Dashboard.
- 3. Toque em Pen & Tablet (Caneta e Tablet).
- 4. Toque em Tablet PC settings (Configurações do Tablet PC).
- 5. Selecione a guia Display (Tela).
- 6. Toque em Setup ao lado de "Configure your pen and touch displays."
- 7. Toque em Touch Input.
- 8. Pressione a tecla **Enter** até ver as instruções aparecendo na tela que deseja usar para inserção de toque.
- 9. Siga as instruções na tela.

10.Pressione **Esc** para encerrar o processo.

#### Redefinindo a tela depois de retornar o Tablet PC à base de encaixe

Se você configurar o J3600 em uma base de encaixe com o tema de tela expandido e remover o Tablet PC temporariamente da base de encaixe, pode ser necessário redefinir o tema da tela a partir do Dashboard ao recolocar o tablet na base.

DICA: Caso a tela ainda não funcione adequadamente, altere o Display Scheme (Esquema de Tela) para Tablet Only (Apenas o Tablet) e altere novamente para o esquema desejado.

# Conectando fones de ouvido, alto-falantes externos ou microfone

É possível conectar fones de ouvido ou alto-faltantes externos com plugue de 3,5 mm na porta dos fones de ouvido, no lado esquerdo do Tablet PC. Quando os alto-falantes ou fone de ouvido estiverem conectados, os alto-falantes internos são desativados.

É possível conectar um microfone ou headset externo à porta do fone do microfone usando um plugue de 3,5 mm. Quando um microfone é conectado, os microfones internos são desativados.

# Usando os microfones integrados

Os microfones de matriz integrados podem ser usados para registrar áudio, ditar anotações e usar comandos de voz. De acordo com a orientação da tela, dois dos três microfones são usados ao mesmo tempo para otimizar a detecção de som para reconhecimento de fala e gravação de voz.

# Usando o reconhecimento de fala

O reconhecimento de fala pode ser usado para interagir com o J3600 por voz. É possível ditar documentos e e-mails ou usar comandos de voz para controlar programas.

- Modo de ditado O Tablet PC escuta tudo que você diz e converte as palavras em texto.
   É possível usar o modo de ditado para inserir texto diretamente em qualquer documento ou caixa de texto.
- Modo de comando de voz O Tablet PC escuta palavras específicas que correspondem a uma lista de comandos de voz disponíveis. É possível usar os comandos para alternar entre programas, salvar documentos, copiar, colar ou desfazer.

# Configurando o reconhecimento de fala

Antes de poder usar o reconhecimento de fala, é necessário configurar os microfones e treinar o sistema para as características da sua voz. Em seguida, você pode usar o tutorial de fala disponível para aprender comandos básicos de voz.

#### Configurar os microfones

Para obter melhores resultados, escolha um ambiente silencioso.

#### Para configurar os microfones:

- 1. No Painel de Controle, toque na categoria **Facilidade de Acesso**, em seguida, toque em **Reconhecimento de Fala**.
- 2. Toque em Configurar microfone.
- 3. Se estiver usando a matriz de microfones do Tablet PC, selecione Other (Outro).
- 4. Siga as instruções no programa de instalação.
- 5. Se os microfones estiverem em um nível adequado, o medidor ficará na zona verde quando você ler as sentenças. Se o nível estiver muito baixo ou muito alto, use o Motion Dashboard para ajustá-lo (página 19).

#### Treinar o Tablet PC para reconhecer sua fala

Use este procedimento para melhorar a capacidade do tablet de compreender sua voz.

#### Para treinar o Tablet PC para reconhecer sua fala:

- 1. No Painel de Controle, toque na categoria **Facilidade de Acesso**, em seguida, toque em **Reconhecimento de Fala**.
- 2. Toque em Treinar o tablet a reconhecer sua voz.
- 3. Siga as instruções no programa de instalação.

#### Usando o Tutorial de fala

Você pode usar o Tutorial de fala para aprender comandos básicos e ditados. O tutorial leva aproximadamente 30 minutos para ser concluído.

#### Para usar o tutorial de fala:

- 1. No Painel de Controle, toque na categoria **Facilidade de Acesso**, em seguida, toque em **Reconhecimento de Fala**.
- 2. Toque em Fazer Tutorial de Fala.
- 3. Siga as instruções no programa de tutorial.

# Usando ditado e comandos de voz

Depois de ter configurado o reconhecimento de fala, você pode abri-lo no Painel de controle.

#### Para usar Ditado e Comandos de Voz:

- 1. No Painel de Controle, toque na categoria **Facilidade de acesso**.
- 2. Sob Reconhecimento da Fala, toque em Iniciar Reconhecimento da Fala.

3. Verifique se a janela Reconhecimento de Fala está aberta e escutando.

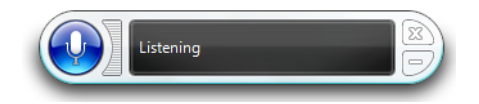

- 4. Faça um dos procedimentos a seguir:
  - Para comandos de voz, diga os comandos adequados. Para obter uma lista de comandos, pesquise por "comandos de voz" na Ajuda e Suporte do Windows<sup>®</sup>.
  - Para ditado, abra o programa em que deseja usar e comece a falar.

Para obter mais informações sobre o reconhecimento de fala, pesquise por "reconhecimento de fala" na Ajuda e Suporte do Windows<sup>®</sup>.

# Usando a bateria

O Tablet PC J3600 tem uma bateria de íon de lítio de alta capacidade que se encaixa na parte traseira da unidade. Em condições ideais, é possível usar o Tablet PC com a energia da bateria por aproximadamente quatro horas. O J3600 é equipado com dois compartimentos para bateria; você pode optar por usar uma ou duas baterias. Se não for instalada a segunda bateria, o seu compartimento mantém um cartucho de bateria sem funcionamento.

### Verificando a energia da bateria do Tablet PC

Você pode verificar a energia restante da bateria de diversas formas:

- Quando o Tablet PC é conectado a uma tomada, o indicador da bateria mostra se ela está totalmente carregada (verde) ou carregando (âmbar).
- Quando o J3600 estiver funcionando com a bateria, a luz de status da bateria no lado direito do Tablet PC mostra o nível atual da carga.
- No Motion Dashboard
- Na área de notificação do Windows<sup>®</sup>

A luz de status da bateria está localizada no lado direito do J3600 e pode ser usada para monitorar sua bateria.

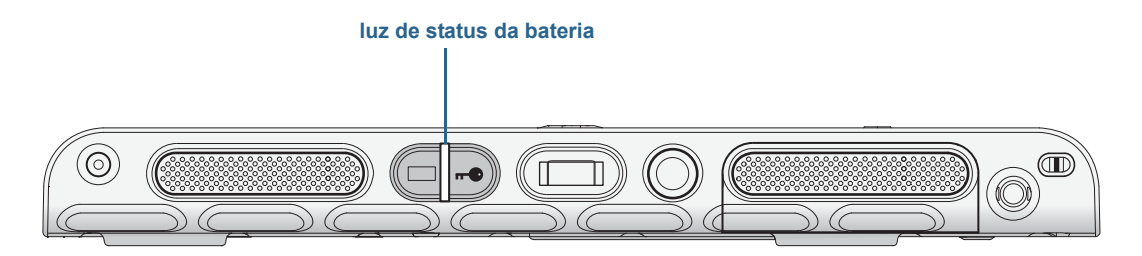

luz de status da bateria do J3600

#### Para verificar a energia da bateria:

- 1. Localize a luz de status da bateria no lado direito do Tablet PC.
- 2. Verifique a cor do botão indicador de bateria para o status atual:
  - **Verde fixo**—A bateria está totalmente carregada e o tablet está funcionando com energia CA.
  - **Âmbar fixo**—Uma ou ambas as baterias estão sendo carregadas.
  - **Desligado**—Sem carregamento. O Tablet PC está funcionando com energia da bateria.
  - Âmbar intermitente (lento)— Resta menos de 10% de carga da bateria.

**Âmbar intermitente (rápido)** — Há um erro. Entre em contato com o Suporte da Motion Computing.

#### Para verificar a energia restante da bateria do Motion Dashboard:

- 1. Abra o Motion Dashboard.
- 2. Toque em Power (Energia), que exibe o percentual de carga restante da bateria.

#### Para verificar a energia remanescente da bateria na área de notificação:

- Toque no indicador de energia, que aparece diferente se o Tablet PC estiver conectado ou não.
  - Se o Tablet PC estiver conectado, toque no ícone de tomada 📴.
  - Se o Tablet PC estiver funcionando com a energia da bateria, toque no ícone de

bateria 间.

#### Para verificar o status da bateria na própria bateria:

 Localize o botão indicador da bateria e as luzes indicadoras na parte posterior do Tablet PC. As luzes indicadoras mostram a carga remanescente. Cada luz representa aproximadamente 20% de uma carga completa.

**NOTA:** Se você pressionar o botão indicador da bateria e as luzes da parte superior, central e inferior da bateria acenderem simultaneamente, é sinal de que a bateria não funciona mais e deve ser substituída.

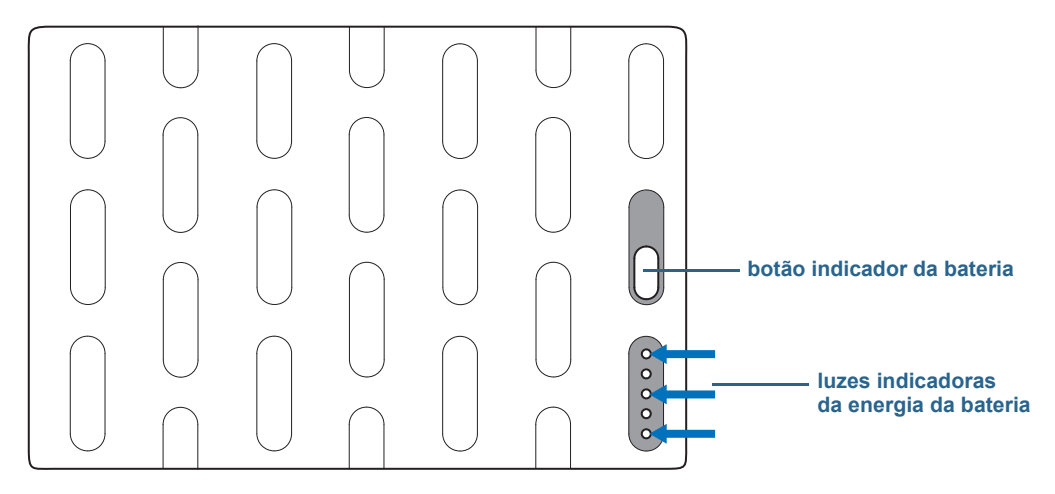

indicador da bateria e luzes indicadoras

### Carregando a bateria

Quando o J3600 está conectado à fonte de alimentação CA, a bateria é carregada automaticamente até que esteja totalmente carregada, mesmo que você esteja usando o Tablet PC. Enquanto a bateria está sendo carregada, a luz de status da bateria fica âmbar.

Quando há duas baterias instaladas e o Tablet PC está ligado, ele mantém as duas baterias com carga semelhante equilibrando a sequência de carregamento como segue: 1. A bateria que o Tablet PC usou por último é carregada até 90%.

- 2. A outra bateria é carregada até 100%.
- 3. A primeira bateria é carregada de 90% a 100%.
- 4. A bateria na estação de encaixe, se houver, é carregada até 100%.

Quando o J3600 está desligado, em modo de hibernação ou em modo de espera, as baterias são carregadas simultaneamente. Se houver uma bateria na estação de encaixe, ela é carregada ao mesmo tempo em que as duas baterias instaladas no Tablet PC.

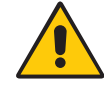

**CUIDADO:** Para evitar danos, mantenha a bateria dentro da temperatura recomendada durante o carregamento. Se a bateria tiver sido sujeitada a um ambiente quente, espere até que ela resfrie para a temperatura ambiente antes de carregá-la. Para obter mais informações, consulte o Guia Regulatório e de Segurança que acompanha o Tablet PC.

# Removendo e substituindo a bateria do J3600

Você pode remover a bateria para verificar a energia remanescente ou para substituí-la por uma bateria totalmente carregada.

#### Para remover a bateria:

- 1. O Tablet PC deve estar conectado na fonte de alimentação CA ou desligado.
- 2. Vire o Tablet PC de modo que a parte traseira esteja virada para cima.
- 3. Deslize o interruptor de liberação da bateria até que ela seja parcialmente solta e, em seguida, retire-a do compartimento da bateria.

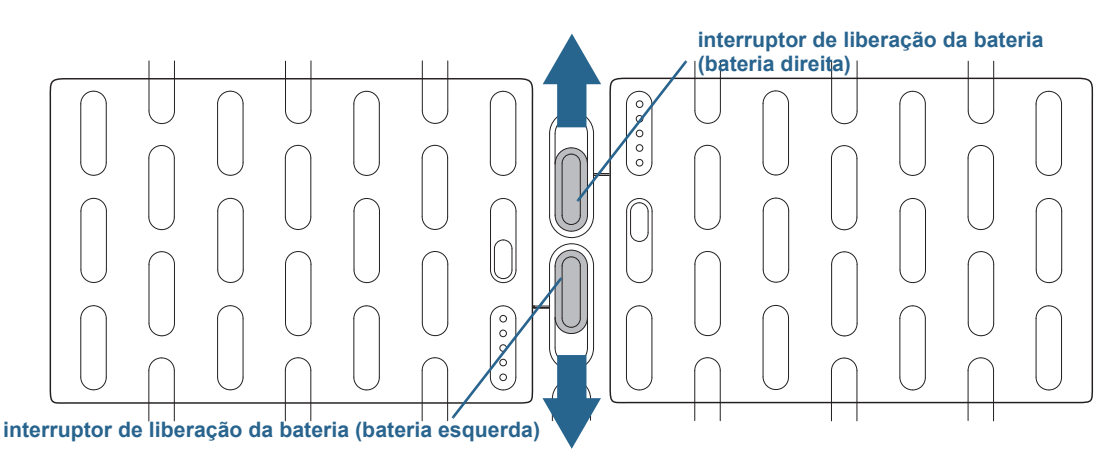

interruptores de liberação da bateria

#### Para substituir a bateria:

 Coloque as duas linguetas da bateria nos dois slots na baia de bateria e, em seguida, pressione a outra extremidade da bateria para dentro da baia até ouvir um clique ou sentir que a bateria travou no lugar.

# Fazendo hotswap da bateria

Trocar a bateria do Tablet PC enquanto ele está em uso e funcionando com a energia da bateria é um processo conhecido por "hot swapping". Só é possível fazer hot swap da bateria se você tiver uma *segunda* bateria carregada para colocar no lugar da bateria que está com a energia baixa.

# Para trocar uma bateria em um Tablet PC que tem uma bateria e um cartucho de baia da bateria (fora de funcionamento):

 Se houver uma bateria e cartucho de baia da bateria (fora funcionamento) instalados no Tablet PC, remova o cartucho e instale a segunda bateria. Para obter informações sobre a remoção da bateria, consulte Removendo e substituindo a bateria do J3600 na página 53.

#### Para fazer hot swap de bateria em um Tablet PC com duas baterias:

- Se houver duas baterias instaladas no Tablet PC, remova a bateria com a menor quantidade de energia e instale a bateria carregada. Para obter informações sobre a remoção da bateria, consulte Removendo e substituindo a bateria do J3600 na página 53.
- Para determinar qual bateria precisa ser carregada, consulte o procedimento para verificação de status da bateria na própria bateria na página 52.

Importante: Use somente baterias Motion Computing série J no Tablet PC J3600.

### Armazenamento de bateria a longo prazo

Não armazene quaisquer baterias com uma carga total; isso pode causar perda permanente da capacidade de carregar. Para armazenamentos de longo prazo, verifique se o nível de carga está entre 20% e 40% (dois LEDs contínuos iluminados) e remova a bateria do Tablet PC. Verifique as baterias armazenadas a cada 90 dias para determinar a alteração do status. Se somente um LED ou nenhum LED estiver iluminado, recarregue as baterias até um nível entre 20% e 40%.

Para cuidado ideal da bateria, armazene-a em ambiente arejado e seco. Nunca exponha a bateria a temperaturas acima de 60°C (140°F).

**NOTA:** Quando armazenadas, as baterias se autodescarregam em uma taxa de 10% da capacidade total por mês.

### Descarte de baterias usadas

Não descarte baterias de íons de lítio no lixo comum. Essas baterias devem ser descartadas em centros de reciclagem de materiais perigosos quando não forem mais úteis.

# Dicas para o gerenciamento de energia e bateria

- Para aumentar a vida útil da bateria, use energia CA quando puder. A bateria é carregada automaticamente quando o Tablet PC funciona com a fonte de alimentação CA.
- Para otimizar a vida da bateria, use energia CA quando utilizar um dispositivo USB, como DVD player ou disco rígido externo.
- Quando estiver usando a energia da bateria, coloque o Tablet PC no modo de Hibernação ou Espera se tiver que deixá-lo desacompanhado por mais do que alguns minutos. Para obter mais informações sobre os modos de Hibernação e Espera, consulte Alterando o funcionamento do botão de energia na página 57.
- Lembre-se que a tela, o processador, cartões sem fio e acessórios todos se alimentam da bateria, portanto, ajuste as propriedades e desabilite acessórios não usados quando estiver usando energia da bateria.
- Condicione sua bateria uma vez ao mês. Para condicioná-la, use o Tablet PC com a energia da bateria até que o nível de carga caia abaixo de 20%.
- Ao usar energia da bateria, ajuste a tela para uma configuração mais esmaecida e ative a opção Dynamic Brightness Preference. Abra o Motion Dashboard, toque na guia Display (Tela) e, em seguida, toque em Dynamic (Dinâmico).
- Desligue os dispositivos sem fio quando não estiverem sendo usados. Abra o Motion Dashboard, toque na guia Wireless (Sem fio) e desmarque a caixa de seleção próxima ao dispositivo sem fio que deseja desativar.

# Alterando o plano de energia

Por padrão, o J3600 usa o plano de energia Motion Optimized, projetado especificamente para Tablets PCs da Motion Computing. Ele equilibra a necessidade de economizar energia ao mesmo tempo que maximiza o desempenho do Tablet PC. Quando não identifica atividade atual, ele entra automaticamente no modo de Economia de Energia.

Se necessário, é possível alterar o plano de energia Motion Optimized a partir do Motion Dashboard.

#### Para alterar o plano de energia:

- 1. Abra o Motion Dashboard.
- 2. Toque em Power.
- 3. Toque em Power Options.
- 4. Selecione um plano de energia na lista de planos disponíveis.
- **NOTA:** Configurar o plano de energia para economizar energia diminui o desempenho do Tablet PC.

#### Em conformidade com o ENERGY STAR®

As configurações de energia padrão do J3600 foram selecionadas para estarem em conformidade com o programa ENERGERY STAR<sup>®</sup> e são recomendadas para garantir a economia de energia ideal.

Estas configurações de gestão de energia estão ativadas por padrão:

 Modo de Espera – Quando o Tablet PC usa a fonte de alimentação CA, o modo de Espera é ativado após 30 minutos de inatividade. A velocidade dos links de rede Ethernet de1 Gb/s ativos diminui quando o aparelho entra no modo de Espera ou é desligado.

Por padrão, o J3600 entra no modo de espera quando o botão de energia  ${f O}$  é pressionado e solto.

Para reativar o Tablet PC, pressione e solte o botão de energia novamente. O tablet rapidamente retoma a atividade e sua área de trabalho aparece da mesma forma como foi deixada.

**NOTA:** Pode ser necessário inserir a senha depois que o Tablet PC voltar do modo de Espera. Isso varia de acordo com a política de segurança configurada para o J3600.

- Modo de Espera da tela Quando o Tablet PC usa a fonte de alimentação CA, o modo de Espera da tela é ativado após 10 minutos de inatividade.
- Wake on LAN (WOL) Ativado por padrão no modo de Espera quando o computador usa a fonte de alimentação CA.
- Gestão de ativação O J3600 pode executar eventos de ativação remotos (por rede) e programados (por relógio em tempo real) quando está no modo de Espera. Esse recurso pode gerenciar centralmente todas as configurações de gestão de ativação determinadas por meio do hardware do Windows<sup>®</sup>.

Estas configurações de gestão de energia estão ativadas por padrão:

- Esmaecer tela após 1 minuto com energia da bateria e após 5 minutos com a fonte de alimentação CA.
- Desligar a tela após 5 minutos com energia da bateria e após 10 minutos com a fonte de alimentação CA em caso de inatividade.
- Entrar no modo de Espera após 15 minutos com energia da bateria e após 30 minutos com a fonte de alimentação CA em caso de inatividade.
- Brilho da tela a 50% com energia da bateria e a 90% com a fonte de alimentação CA.

# Alterando o funcionamento do botão de energia

Quando pressionar e soltar o botão de energia, ele pode entrar em um dos modos a seguir:

- **Espera** O Tablet PC pausa todas as atividades imediatamente e as retoma rapidamente quando reativado. Isso economiza energia quando estiver longe do tablet por um curto período. No entanto, você perderá dados não salvos se houver uma falha de energia.
- **Hibernação** O Tablet PC salva o conteúdo da memória no disco de armazenamento e desliga. Pressionar o botão de energia irá restaurar a área de trabalho exatamente como foi deixada. Leva menos tempo para voltar da hibernação do que ligar o Tablet PC.
- Desligamento O Tablet PC é desligado. Pressionar o botão de energia reinicia o tablet.

É possível colocar o tablet no modo Hibernar ou desligá-lo completamente a partir do menu Iniciar. No entanto, é possível alterar o comportamento do botão de energia se comporta para que ele ative a hibernação ou desligue o tablet. É possível configurar o comportamento individualmente, dependendo de o Tablet PC estar operando com a bateria ou conectado à energia.

#### Para alterar o que acontece quando o botão de energia é pressionado:

- 1. Abra o Motion Dashboard.
- 2. Toque em Power.
- Em Power Switch on battery (Botão de energia na bateria), selecione o que você deseja que aconteça quando o botão de energia for pressionado enquanto o Tablet PC estiver funcionando com a bateria.
- Em Power Switch plugged in (Botão de energia na tomada), selecione o que você deseja que aconteça quando o botão de energia for pressionado enquanto o Tablet PC estiver conectado a uma tomada.

# Usando o leitor de impressão digital

Usando o leitor de impressão digital, é possível fazer login no Tablet PC pela digitalização da sua impressão digital em vez de inserir uma senha. Esse recurso garante mais segurança.

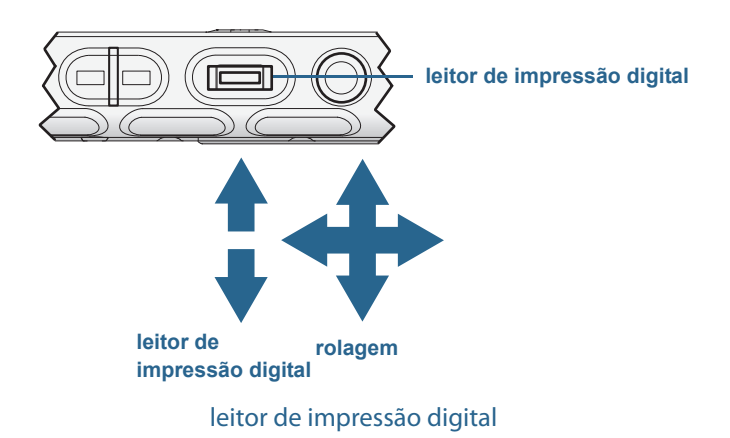

#### **NOTA:** A função de rolagem é desativada ao digitalizar uma impressão digital.

Com o leitor de impressão digital, é possível evitar ter que inserir as senhas para seus aplicativos e websites. Por exemplo, em vez de inserir várias senhas para suas contas de diferentes sites, é possível usar a impressão digital como senha mestre que funciona para todas as suas contas.

#### Siga estas etapas para configurar uma senha por impressão digital:

- 1. Inicie o aplicativo Motion OmniPass<sup>™</sup> que é usado para definir e gerenciar suas impressões digitais.
- 2. Criar uma conta de usuário do Omnipass (chamada de inscrevendo o usuário). Consulte a página 61.
- 3. Substitua as senhas para os sites pelas credenciais de registro do OmniPass. Depois de se inscrever no OmniPass, será possível substituir as senhas pelas credenciais do OmniPass. Consulte a página 62.
- 4. Configurar a segurança forte de logon. Consulte a página 63.

Além disso, você pode usar o OmniPass para proteger dados confidenciais armazenados no Tablet PC e tomar outras medidas de segurança. Para obter detalhes, consulte a Ajuda do OmniPass.

Também é possível usar o leitor de impressão digital para rolar ou mover o cursor pela tela.

**NOTA:** As funções de rolagem e navegação são desativadas enquanto a impressão digital é verificada.

#### Para configurar o leitor de impressão digital como dispositivo de rolagem:

- 1. Abra o Motion Dashboard.
- 2. Toque em Pen & Tablet (Caneta e Tablet).
- Toque no botão Navigation Settings (Configurações de navegação).
   A janela TruePrint Sensor Properties (Propriedades do sensor TruePrint) é exibida.
- Selecione a opção Scroll Nav (Rolar) e ajuste os controles deslizantes para Motion Sensitivity (Sensibilidade ao movimento), Tap Sensitivity (Sensibilidade ao toque) e Repeat Delay (Intervalo de repetição) ou use as configurações padrão.
- 5. Pressione OK.

| TruePrint Sensor Properties   | -                                                                      | X            |  |  |
|-------------------------------|------------------------------------------------------------------------|--------------|--|--|
| 😣 Swipe Navigation 💩          | Advanced Options                                                       |              |  |  |
| C Scroll Nav                  | C Cursor Nav                                                           | No Nav       |  |  |
| Slow<br>Slow<br>Slow<br>Short | Motion Sensitivity<br>Tap Sensitivity<br>Pepeat Delay<br>Menerat Delay | Fast Fast    |  |  |
| Use Defaults                  |                                                                        |              |  |  |
|                               | ОК                                                                     | Cancel Apply |  |  |

#### Para configurar o leitor de impressão digital como dispositivo navegação:

- 1. Abra o Motion Dashboard.
- 2. Toque em Pen & Tablet (Caneta e Tablet).
- Toque no botão Navigation Settings (Configurações de navegação).
   A janela TruePrint Sensor Properties (Propriedades do sensor TruePrint) é exibida.
- Selecione a opção Cursor Nav (Cursor) e ajuste os controles deslizantes para Motion Sensitivity (Sensibilidade ao movimento), Tap Sensitivity (Sensibilidade ao toque) e Repeat Delay (Intervalo de repetição) ou use as configurações padrão.
- 5. Pressione **OK**.

| TruePrint Sensor Properties                         |                                                 |        | X      |  |
|-----------------------------------------------------|-------------------------------------------------|--------|--------|--|
| 🕺 Swipe Navigation 🥹 Ad                             | Ivanced Options                                 |        |        |  |
| C Scroll Nav                                        | Cursor Nav                                      | No Nav |        |  |
| Slow<br>Slow<br>Slow<br>Short                       | Motion Sensitivity Tap Sensitivity Repeat Delay | Fas    | t<br>t |  |
| Use Defaults Show icon in Taskbar Notification Area |                                                 |        |        |  |
|                                                     | ОК                                              | Cancel | Apply  |  |

# Iniciando o aplicativo OmniPass

Use o aplicativo OmniPass com o leitor de impressão digital para criar e gerenciar suas impressões digitais. Após se inscrever como um usuário, use o OmniPass para proteger arquivos, aplicativos e sites ao exigir a leitura da impressão digital.

#### Para iniciar o Motion OmniPass:

• Na área de notificação, toque duas vezes no ícone do Motion OmniPass (Q).

Ao iniciá-lo pela primeira vez, o aplicativo Motion OmniPass tem a seguinte aparência:

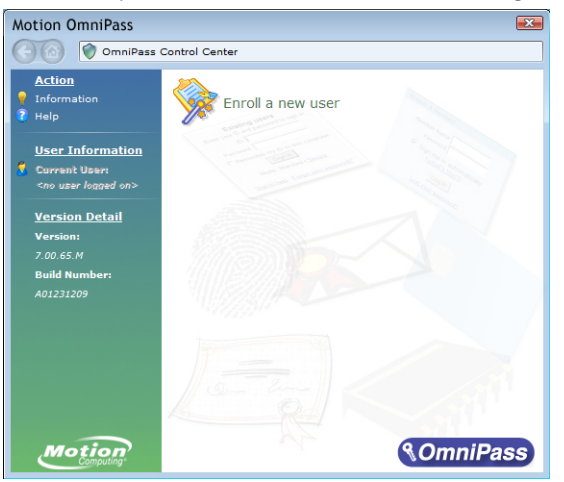

Tela de inicialização do Motion OmniPass

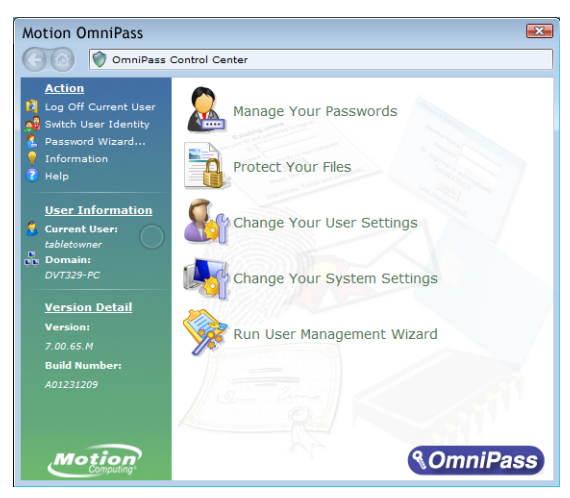

Depois de se inscrever como usuário do OmniPass, o aplicativo abre a Central de controle do OmniPass:

Central de controle do Motion OmniPass

### Crie uma conta de usuário do OmniPass

É necessário criar (se inscrever) um novo usuário do OmniPass para registrar sua impressão digital. Antes de começar, leia as seguintes dicas.

#### Dicas sobre o leitor de impressão digital:

- Para melhores resultados, use a opção Practice (Prática) para se familiarizar com o leitor de impressão digital antes de se inscrever pela primeira vez.
- Seja consistente. Mantenha seu dedo e digitalize no mesmo ângulo todas as vezes. Por exemplo, se inscrever seu dedo com sua mão aberta, mantenha o dedo da mesma forma cada vez que usar o scanner.
- O scanner é bidirecional. É possível mover seu dedo da esquerda para direita ou da direita para a esquerda.
- Leia os avisos cuidadosamente e espere pelo aviso antes de deslizar o dedo.
- Deslizar o dedo muito rápido ou muito devagar pode causar falha na captura. Altere a velocidade de deslizamento até encontrar a melhor velocidade.
- Quando estiver digitalizando, pressione com força o suficiente para entrar em contato totalmente com o anel cor de níquel e o sensor; não é necessário pressionar forte.
- Esfregue os dedos uns nos outros para estimular os óleos naturais da pele para facilitar a detecção. Por outro lado, limpe seus dedos para que nada interfira na digitalização.
- Se tiver problemas na inscrição de um dedo específico, inscreva um dedo diferente. Registre vários dedos para o caso de ferimento em um deles.
- Se estiver tendo problemas constantemente para obter uma boa leitura, pode ser necessário limpar o sensor. Consulte Limpeza do leitor de impressão digital na página 75.

#### Para se inscrever como um novo usuário do OmniPass:

- 1. Caso ainda não tenha feito isso, inicie o OmniPass.
- 2. Toque em Enroll New User (Inscrever Novo Usuário).
- 3. Siga as instruções no programa de instalação. Quando solicitado:
  - 1. Forneça seu nome de usuário de login e senha do Windows<sup>®</sup>.
  - 2. Selecione Authentec Fingerprint Device (Dispositivo de Impressão Digital Authentec).
  - 3. Selecione qual dedo deseja usar como senha de impressão digital e realize a leitura de seu dedo conforme instruído.
  - 4. Inscreva uma segunda impressão digital que pode ser usada caso você machuque o primeiro dedo.

**NOTA:** É possível inscrever outra impressão digital em outro momento a partir do OmniPass Control Center.

4. Faça backup de seu perfil de usuário regularmente em uma unidade externa que possa ser armazenada em um local seguro para o caso de seu perfil de usuário ser corrompido ou se for necessário reparar a imagem do Tablet PC.

### Substitua suas senhas

Após se inscrever no OmniPass, é possível usar suas credenciais do OminiPass em vez de sua senha para efetuar o login em suas contas que exigem senhas. Isso é chamado de substituição de senha. A substituição de senha será definida na próxima vez em que uma senha for solicitada. Em vez de inserir a senha, registre suas credenciais do OmniPass.

#### Para registrar as credenciais do OmniPass:

- 1. Quando encontrar um aviso de nome de usuário e senha, digite seu nome de usuário e senha, mas não faça login. (Não toque em **Enter**, **Submit** ou **OK**.)
- Clique com o botão direito no ícone do OmniPass Q e selecione Remember Password (Lembrar senha). O ponteiro de seta do Windows<sup>®</sup> se torna a chave dourada do OmniPass.
- 3. Clique com o cursor de chave na janela que tem a senha que deseja que o OmniPass lembre.

**NOTA:** Para alguns aplicativos, pode ser necessário usar o assistente de senha para registrar as senhas. Caso seja, no OmniPass Control Center, toque em **Password Wizard (Assistente de Senha)** e siga as instruções.

- 4. Na solicitação do **Friendly Name (Nome Amigável)**, insira um nome descritivo para identificar o site que está sendo registrado.
- 5. Marque a opção **Automatically enter (Entrar automaticamente)**. Isso permite o acesso imediato ao site sem precisar de uma senha ou leitura da impressão digital. O OmniPass envia automaticamente seu nome de usuário e sua senha sem solicitar verificação.

# Configurando a segurança de login forte

Para obter um nível adicional de segurança, é possível habilitar a segurança forte de logon. A segurança de login de login força você a fazer a autenticação com um dispositivo de segurança específico (como o leitor de impressão digital ou cartão inteligente) antes de permitir o acesso ao Windows<sup>®</sup>.

NOTA: Depois de habilitar a segurança forte de logon, a tela de Boas-vindas do Windows® e Troca Rápida de Usuário do Windows® são desabilitadas.

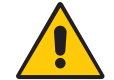

**AVISO:** Depois de habilitar a segurança forte de logon, se o leitor de impressão digital ou cartão inteligente falha, pode não ser possível fazer o logon no computador.

#### Para habilitar a segurança forte de logon:

- 1. Inicie o Motion OmniPass (página 57).
- 2. Toque em Change Your OmniPass Settings.
- 3. Toque na guia Change System Settings.
- 4. Selecione a caixa de seleção **Enable strong logon security (Habilitar segurança de logon forte)**.
- 5. Toque em Save all changes.
- 6. Toque em **OK** e reinicie o computador.

Depois de reiniciar o computador, você deve configurar as regras de autenticação para a segurança forte de logon.

#### Para configurar as regras de autenticação:

- 1. Inicie o Motion OmniPass (página 57).
- 2. Toque em Change Your OmniPass Settings.
- 3. Toque em Set user authentication rules and policies.
- 4. Selecione as regras de autenticação adequadas.
- 5. Pressione OK.

# Usando um leitor de cartão inteligente (opcional)

O Tablet PC pode contar com um leitor de cartão inteligente localizado no lado direito, abaixo da tampa do slot de cartão, próximo à baia da caneta.

Usando o software de cartão inteligente, esse dispositivo pode ler e gravar informações no cartão inteligente quando o cartão é inserido no slot. O leitor de cartão inteligente é um leitor/gravador de cartão inteligente de tipo contato em conformidade com a ISO 7816 PC/SC.

Dependendo do software de cartão inteligente que estiver usando:

- Você pode receber uma confirmação quando o cartão inteligente estiver totalmente encaixado no leitor.
- Você pode receber um aviso ou solicitação para fechar o software antes de remover o cartão inteligente.
- Alguns cartões inteligentes podem precisar que você insira o cartão inteligente para autenticação e remova-o quando a autenticação for concluída.
- Alguns cartões inteligentes podem exigir que você mantenha o cartão no leitor enquanto o software de cartão inteligente está executando.

#### Para inserir o cartão inteligente:

- 1. Remova a tampa do slot de cartão.
- 2. Deslize o cartão inteligente para dentro do slot, com os contatos de metal do chip integrado voltados para a parte de cima do Tablet PC, até que o cartão esteja assentado firmemente no leitor.

Dependendo do software do cartão inteligente, pode ser necessário fechar o software do cartão inteligente antes de remover o cartão. Com esse tipo de software, remover o cartão inteligente enquanto o Tablet PC está em execução pode resultar no logoff ou em desligamento.

#### Para remover o cartão inteligente:

• Puxe o cartão para fora do leitor e recoloque a tampa dos slots de cartão.

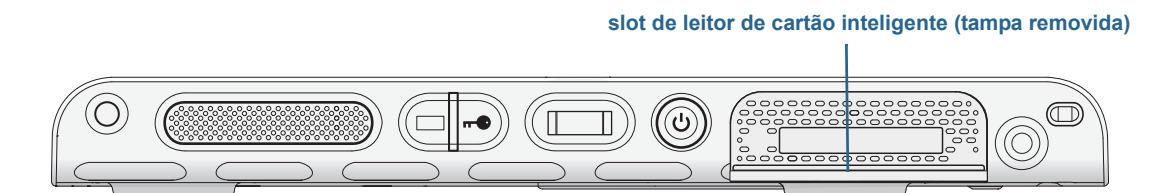

slot de leitor de cartão inteligente

# Usando o leitor de cartão Express (opcional)

O slot de cartão Express contém um cartão Express para rede, expansão de memória ou acessórios.

- Para inserir um cartão Express, remova a tampa do slot do cartão e coloque o cartão Express no slot com o rótulo para cima.
- Para remover o cartão, puxe-o para fora do slot e coloque novamente a tampa do slot.

O J3600 tem uma tampa para o slot do cartão Express. Para proteger o slot de cartão Express, mantenha a tampa no lugar quando não houver um cartão Express no slot.

Slot de leitor de cartão Express (tampa removida)

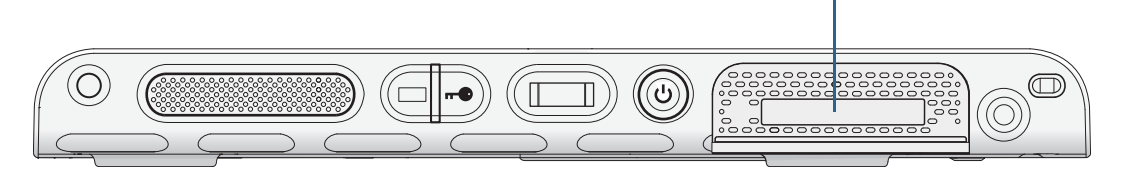

Slot de leitor de cartão Express

# Usando o slot do cartão SIM

O slot do cartão SIM contém um cartão SIM (Módulo de Identidade do Assinante). É necessário usar um cartão SIM apenas se estiver usando a banda larga móvel em uma rede GSM/UMTS/HSPA. Entre em contato com o provedor de serviços para detalhes.

Use o procedimento a seguir para inserir ou remover um cartão SIM.

#### Para inserir ou remover um cartão SIM:

- 1. Desligue o Tablet PC.
- 2. Remova a bateria ou o cartucho de baia da bateria à direita (página 53). Deslize o interruptor de liberação da bateria até que ela seja parcialmente solta e, em seguida, retire-a do compartimento da bateria.

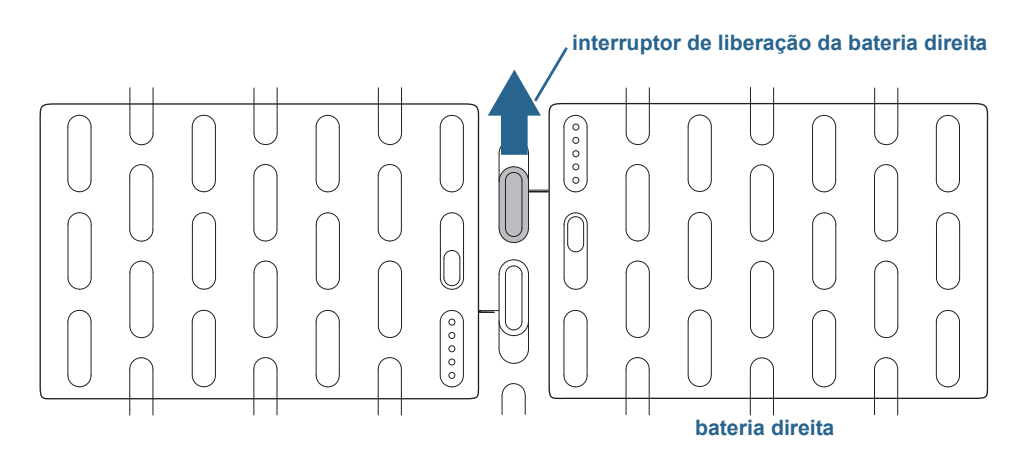

interruptor de liberação da bateria

- 3. Faça um dos procedimentos a seguir:
  - Para inserir um SIM, levante o filme plástico que cobre o slot SIM e deslize o cartão para baixo das linguetas no slot. Os contatos de metal devem estar virados para baixo.
  - Para remover um SIM, levante o filme plástico que cobre o slot do SIM e deslize o cartão para fora.

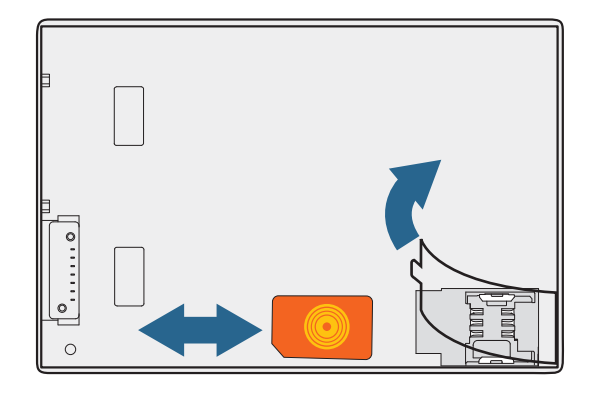

Slot do SIM

4. Substitua a bateria (página 53).

# Usando o Windows® Action Center

O Windows® Action Center é um local central para gerenciar as configurações de segurança do Tablet PC e obter mais informações sobre a melhoria da segurança. Em caso de detecção de problemas, como um aplicativo antivírus desatualizado, o Action Center envia um alerta e fornece recomendações para resolver a situação.

Para saber mais, abra o Motion Dashboard, clique em **Segurança** e depois toque em **Windows Action Center**.

# Configurando contas de usuário

Caso compartilhe o Tablet com outros usuários, é possível configurar uma conta para cada usuário. As contas de usuário controlam quais arquivos e programas os usuários podem acessar e quais tipos de alterações os usuários podem fazer no arquivo. Uma conta de usuário permite que cada pessoa tenha suas próprias configurações.

Caso tenha uma conta de administrador, poderá adicionar novas contas de usuário a partir do Console de Gerenciamento Microsoft. Para instruções detalhadas sobre a configuração de novos usuários, abra a Ajuda do Windows<sup>®</sup> e procure por Criar contas de usuário.

# Localizando seu número de série

#### É possível localizar o número de série do J3600 nestes locais:

- Na etiqueta branca dentro de uma das baias de bateria do Tablet PC.
- Menu Iniciar do Windows®
- Utilitário de configuração da BIOS

#### Para localizar o número de série a partir do menu Iniciar:

- 1. A partir do menu lniciar, toque em **Computador** e toque e segure qualquer lugar na janela para abrir o menu de opções. Selecione **Propriedades**.
- 2. Na seção **Sistema** da página, exiba o **Modelo**. O número de série começa com "**S/N.**".

#### Para acessar o Utilitário de Configuração da BIOS:

- 1. Reinicie o Tablet PC.
- 2. Assim que aparecer a tela inicial da Motion Computing:
  - Pressione o botão Dashboard  $((_{\odot}))$  localizado na parte frontal do Tablet PC.

OU

• Toque na tela.

Quando você acessar o Utilitário de instalação da BIOS, ouvirá um alerta. Se você perder a tela inicial, reinicie o Tablet PC e tente novamente.

**DICA:** Se um teclado estiver conectado, você pode pressionar **F2** para abrir o Utilitário de Instalação e, em seguida, pressionar as teclas de seta para selecionar itens e pressionar Enter para selecionar um submenu.

# Fazendo backup do sistema

Para proteger contra a perda ou exclusão acidental de dados, programe backups automáticos a intervalos regulares. O Windows<sup>®</sup> 7 conta com uma ferramenta de backup que pode ser usada para agendar backups a intervalos regulares e o conteúdo que deve ser incluído no backup.

#### Para agendar backups:

- 1. No Painel de Controle, toque na categoria **Sistema e Segurança**, em seguida, toque em **Fazer backup do computador**.
- 2. Toque em Configurar backup.

Siga as instruções na tela.
É possível restaurar os arquivos a partir de um backup. Para mais informações, abra a Ajuda do Windows® e procure por "Restore files from a backup" (Restaurar arquivos de um backup).

## Restaurando o sistema

O Windows<sup>®</sup> 7 possui ferramentas especializadas para restaurar seu sistema em caso de falha. Essa seção aborda:

- A criação de uma imagem do sistema para ser usada para restaurar o Tablet PC se necessário
- Restaurando o J3600 a partir de uma imagem do sistema usando o Painel de Controle do Windows<sup>®</sup>
- Restaurando o Tablet PC a partir da BIOS caso não seja possível executar o Windows® 7
- **NOTA:** As imagens do sistema são estruturadas para restaurar todo seu sistema de uma vez quando houver um problema grave com o Windows 7. Caso deseje instalar arquivos, pastas ou outros dados específicos, use o Windows Backup<sup>®</sup>.

## Criando uma imagem do sistema

É possível usar uma imagem do sistema para restaurar o conteúdo de seu Tablet PC caso ele pare de funcionar. Uma imagem do sistema é uma cópia exata de uma unidade e inclui o Windows<sup>®</sup> 7, suas configurações de sistema, programas e arquivos. A imagem do sistema requer uma unidade externa, como um pen drive USB, no qual armazenar a imagem.

**NOTA:** Recomendamos que a imagem do sistema seja criada assim que o Tablet PC for configurado e, posteriormente, periodicamente.

#### Para criar uma imagem do sistema:

- 1. Tenha um pen drive USB ou outra unidade externa para armazenar a imagem do sistema.
- 2. No Painel de Controle do Windows<sup>®</sup>, toque na categoria **Sistema e Segurança**, em seguida, toque em **Fazer backup do computador**.
- A partir da barra de navegação à esquerda, toque em Create a system image (Criar uma imagem do sistema) e siga as instruções na tela.

Para instruções completas, abra a Ajuda do Windows<sup>®</sup> e procure por "Back up your programs, system settings, and files" (Criar backup de seus programas, configurações de sistema e arquivos).

# Restaurando a imagem do sistema a partir do Painel de Controle do Windows®

Use a ferramenta Recuperação do Painel de Controle para restaurar seu sistema caso ainda consiga acessar o Windows<sup>®</sup> 7 ou se estiver restaurando sua imagem do sistema em um computador diferente.

#### Para restaurar seu sistema a partir do Painel de Controle do Windows®

- 1. Localize a unidade externa que contém sua imagem do sistema.
- 2. No Painel de Controle do Windows<sup>®</sup>, toque na categoria **Sistema e Segurança** e, em seguida, toque em **Fazer backup do computador**.
- 3. Toque em Recuperar suas configurações de sistema ou seu computador, em Métodos de recuperação avançados e em Usar uma imagem do sistema...
- 4. Siga as instruções na tela.

Para mais informações, abra a Ajuda do Windows<sup>®</sup> e procure por "Back up your programs, system settings, and files" (Criar backup de seus programas, configurações de sistema e arquivos).

# Restaurando sua imagem do sistema caso não consiga iniciar o Windows<sup>®</sup> 7

Caso precise restaurar o sistema e não consiga acessar o Windows<sup>®</sup> 7, você pode acessar a ferramenta de recuperação a partir da tela da BIOS.

**Nota:** Antes de iniciar, localize a unidade externa que contém a imagem do sistema criada anteriormente (página 68).

#### Para restaurar a imagem do sistema a partir da tela da BIOS:

- 1. Localize o pen drive USB ou outra unidade externa na qual armazenou sua imagem do sistema.
- 2. Conecte um teclado ao tablet.
- 3. Pressione o botão de energia 😃 para ativar o Tablet PC.
- 4. Pressione e segure a tecla **F8** para exibir a tela da BIOS.

Pressione a tecla **F8** assim que o tablet for ligado para acessar a BIOS. Se o logotipo do Windows<sup>®</sup> for exibido, será necessário tentar novamente ao esperar até o prompt de logon do Windows<sup>®</sup> ser exibido e reiniciar seu tablet a partir do menu lniciar.

5. Na tela **Opções de inicialização avançadas**, selecione **Reparar o computador** e pressione **Enter**.

A mensagem "O Windows está carregando os arquivos ..." e uma barra de progresso serão exibidas e haverá um breve período de espera enquanto os arquivos necessários são carregados.

- 6. Selecione um layout de teclado na caixa de diálogo Opções de Recuperação do Sistema, e, em seguida, pressione **Enter**.
- 7. Selecione um nome de usuário, insira a senha e pressione Enter.
- 8. Conecte a unidade externa que contém sua imagem do sistema.
- 9. Na caixa de diálogo **Opções de Recuperação do Sistema**, use a tecla **Tab** para navegar até **Recuperação da Imagem do Sistema** e pressione **Enter**.

Siga as instruções para Recuperar imagem do computador.

## Restaurando o sistema sem uma imagem do sistema

Caso precise restaurar seu sistema Windows<sup>®</sup> 7 e não tenha uma imagem do sistema, é possível restaurar o Windows<sup>®</sup> para sua imagem de fábrica original. Isso não restaura nenhum de seus arquivos ou programas instalados.

#### Para reinstalar a imagem original de fábrica:

- 1. Conecte um teclado ao tablet.
- 2. Pressione o botão de energia 🙂 para ativar o tablet.
- 3. Pressione e segure a tecla **F8** para exibir a tela da BIOS.

Pressione a tecla *assim que o* tablet for ligado para acessar a BIOS. Se o logotipo do Windows<sup>®</sup> for exibido, será necessário tentar novamente ao esperar até o prompt de logon do Windows<sup>®</sup> ser exibido e reiniciar seu tablet a partir do menu Iniciar.

4. Na tela **Opções de inicialização avançadas**, selecione **Reparar o computador** e pressione **Enter**.

A mensagem "O Windows está carregando os arquivos ..." e uma barra de progresso serão exibidas e haverá um breve período de espera enquanto os arquivos necessários são carregados.

- 5. Selecione um layout de teclado na caixa de diálogo **Opções de Recuperação do Sistema,** e, em seguida, pressione **Enter**.
- 6. Selecione um nome de usuário, insira a senha e pressione Enter.
- 7. Na caixa de diálogo **Opções de Recuperação do Sistema** use a tecla **Tab** para navegar até **Reinstalar Windows**.
- 8. Pressione Enter para reinstalar o Windows®.
- 9. Verifique se o Windows<sup>®</sup> pode salvar quaisquer dados do tablet. Procure na pasta **Windows.old**.

## Localizando outro software

Para obter informações sobre outro software para seu tablet, visite as páginas Acessórios Motion Computing e Loja Motion Computing. Você encontrará links para soluções de software para compra, assim como downloads gratuitos da Motion Computing e parceiros de serviço.

# Cuidados com o J3600

O cuidado e a manutenção adequados vão manter seu Tablet PC J3600 funcionando e em boas condições. Para obter informações gerais sobre como cuidar do tablet, dos componentes e dos acessórios, consulte o *Guia regulatório e de segurança* que acompanha o Tablet PC.

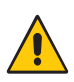

**AVISO:** Siga as diretrizes listadas abaixo para cuidar do Tablet PC e de seus componentes. O uso inadequado pode danificar o Tablet PC e seus componentes, assim como invalidar a garantia.

## Cuidados gerais

- Proteja o Tablet PC da exposição a temperaturas extremas, choques, líquidos e campos magnéticos fortes.
- Não coloque objetos pesados em cima do Tablet PC.
- Se for guardar o Tablet PC por um longo período, desconecte o adaptador de energia e remova a bateria depois de descarregá-la parcialmente.
- Não substitua nem tente fazer a manutenção de componentes internos do Tablet PC, como a unidade de disco rígido, a placa de Bluetooth, as antenas internas, os módulos de memória ou os componentes do módulo sem fio. Essas ações podem danificar o Tablet PC e/ou seus componentes e invalidar a garantia.

## Cuidados com a tela

Siga estas sugestões para manter a tela limpa:

- Limpe as marcas de dedo e as manchas na superfície da tela com o pano de tela fornecido.
- Se necessário, use uma solução de limpeza recomendada pela Motion Computing para limpar a tela. Borrife a solução em um tecido e limpe a tela. Nunca borrife o produto diretamente na superfície da tela e nunca use um limpador abrasivo.
- Caso algum líquido seja derramado na tela, limpe-o imediatamente com um pano macio semelhante ao fornecido com o tablet.
- Use somente a caneta digitalizadora J3600 ou seu dedo para tocar a tela. Qualquer outro objeto pode danificar a superfície da tela.
- Utilize um estojo ao transportar o Tablet PC para proteger a superfície da tela.
- Cubra a tela com uma película protetora para a tela.
- Evite a exposição da tela à luz direta do sol por longos períodos de tempo.
- Se o tablet for fornecido com uma tela View Anywhere, limpe-a com produto a base de álcool recomendado para uso em vidro antirreflexo. Não use outros tipos de produtos de limpeza porque eles podem deixar resíduos.
- É possível adquirir películas protetoras para tela e caixas J3600 na página Acessórios da Motion Computing.

## Soluções de limpeza

A Motion Computing mantém em seu site uma lista das soluções de limpeza e dos desinfetantes químicos testados.

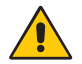

AVISO: Não use limpadores corrosivos ou abrasivos para limpar ou desinfetar o tablet.

## Cuidados com a caneta digitalizadora

Se você usar uma caneta com seu tablet:

- Guarde a caneta na baia da caneta ou em um local apropriado quando não a estiver usando.
- Evite armazenar a caneta verticalmente sobre sua ponta. Isso pode danificar a função digitalizadora da caneta.
- Mantenha a caneta longe de qualquer líquido, pois ela contém componentes eletrônicos que podem ser danificados quando molhados.
- Em determinados ambientes, partículas ou detritos podem aderir à ponta da caneta ou à tela do tablet PC. Não deixe de limpar a caneta com um pano macio para evitar arranhões na tela.

• Troque as pontas da caneta regularmente, especialmente se deixar a caneta cair em uma superfície áspera que pode danificar a ponta ou fazer com que detritos fiquem presos nela. Pontas danificadas de canetas podem riscar a tela. Consulte Substituindo as pontas da caneta na página 75.

NOTA: Para adquirir canetas ou novas pontas de caneta, acesse Acessórios Motion Computing.

## Substituindo as pontas da caneta

As pontas da caneta eventualmente ficam gastas ou danificadas, portanto a caneta inclui pontas extras e uma ferramenta para substituí-las.

Com o uso normal, você deve trocar a ponta da caneta a cada 90 dias. Se a sua caneta estiver em um ambiente sujo ou empoeirado, você deve trocar a ponta da caneta a cada 30 dias. As partículas podem ficar presas na ponta da caneta e arranhar a tela.

#### Para substituir a ponta da caneta:

- 1. Prenda a antiga ponta da caneta com a ferramenta de substituição. Use o entalhe no anel para segurar a ponta.
- 2. Tire a ponta antiga da caneta.
- 3. Insira a nova ponta, colando a extremidade plana da ponta da caneta primeiro.
- 4. Aplique uma leve pressão para empurrar a ponta para o lugar.

## Limpeza do leitor de impressão digital

Em circunstâncias normais, você deve limpar o leitor de impressão digital uma vez por mês ou sempre que necessário.

#### Para limpar o leitor de impressão digital:

- 1. Desligue o Tablet, desconecte-o da fonte de alimentação e remova a bateria.
- 2. Borrife levemente um produto de limpeza doméstico para janelas em um pedaço de algodão.
- Gentilmente, esfregue a superfície do sensor com o pedaço de algodão, girando devagar o algodão para que uma superfície limpa do algodão esteja sempre exposta à superfície do sensor. Não deixe que o produto de limpeza pingue ou escorra nos eletrônicos ao redor do sensor.

Não use água sanitária, solventes ou abrasivos. Não espirre ou derrame líquidos diretamente no sensor.

4. Depois de limpar, esfregue gentilmente as superfícies usando um pedaço de algodão limpo e seco. Use um algodão limpo sempre que for limpar o sensor.

## Cuidados com a bateria do Tablet PC

Para maximizar o desempenho da bateria, condicione a bateria uma vez ao mês. Para condicioná-la, use o Tablet PC com a energia da bateria até que o nível de carga caia abaixo de 20%. Então, conecte-o a uma fonte de alimentação CA até que ele seja totalmente carregado.

Você receberá uma mensagem caso o Tablet PC detecte que a bateria precisa de condicionamento.

Para obter mais informações sobre a bateria, consulte Usando a bateria na página 50.

## Viajando com o Tablet PC J3600

Siga estas dicas quando estiver viajando com o Tablet PC J3600:

- Coloque o tablet PC em um estojo para proteger a tela. A Motion Computing comercializa diversos estojos para o J3600. É possível adquirir um na página Acessórios da Motion Computing.
- Guarde a caneta no compartimento apropriado, localizado no lado direito do tablet.
- Embale o Tablet PC em uma mala ou bagagem de mão e mantenha-o separado de itens de higiene, líquidos e comida. Não o coloque com a mala despachada.
- Ajuste as propriedades de energia para maximizar a conservação da bateria antes do uso prolongado em campo ou sem conexão a uma fonte de alimentação CA. Consulte Alterando o plano de energia na página 55.
- Para viagens internacionais, use os adaptadores adequados para as tomadas elétricas de seu destino. Não é necessário comprar um conversor de tensão; o adaptador de CA da Motion irá se ajustar automaticamente às diferentes tensões.
- É interessante que você carregue a prova de propriedade ou um passaporte comercial quando estiver viajando para o exterior.
- Consulte suas empresas de seguro e de cartão de crédito para se informar sobre a assistência em emergências de viagens para caso o tablet PC seja perdido ou desativado.
- Não carregue o Tablet PC ao passar por um detector de metal.
- Desligue o Tablet PC ou o coloque no modo de Hibernação durante a decolagem e aterrissagem do avião.
- **Nota:** A FAA exige que você suspenda as conexões Wi-Fi, Bluetooth e de banda larga móvel antes de embarcar em um avião. É possível desativá-las ao mesmo tempo. Para desativar os dispositivos sem fio, abra o Motion Dashboard, pressione a guia **Wireless (Sem fio)** e desmarque a caixa de seleção ao lado de cada dispositivo sem fio listado.

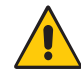

**PERIGO:** Não transporte baterias de íon lítio na bagagem despachada. O compartimento de bagagem pode ficar bem quente, o que pode superaquecer a bateria de íon lítio e resultar em explosão. É possível levar até duas baterias de reserva na bagagem de mão, além daquela que está na unidade. Transportar as baterias na bagagem despachada ou transportar mais do que duas baterias reservas é uma violação das regulamentações federais de transporte.

# Solução de problemas e Perguntas frequentes

Os Tablets PCs da Motion Computing são rigorosamente testados quanto a desempenho e qualidade. Contudo, ocasionalmente, problemas ainda podem ocorrer. Se não encontrar as informações que está procurando nesta seção, acesse o Suporte Motion Computing.

## Solução de problemas

Use as informações nesta seção para identificar e resolver problemas comuns. Se um problema tiver mais de uma possível causa, a causa mais comum é listada primeiro.

## Problemas de energia

#### O tablet não desliga

 Um aplicativo pode ter parado de responder. Use o Gerenciador de Tarefas para interromper o aplicativo manualmente. Pressione Ctrl+Alt+Delete, ou o botão de Segurança, e selecione Iniciar gerenciador de tarefas. Você também pode pressionar o

botão de energia O por cinco segundos para forçar o desligamento do tablet. Porém, essa ação não é recomendada.

#### O tablet não entra no modo Hibernação

 A Hibernação pode não estar ativada. Ative a hibernação ajustando o comportamento do botão de energia no Motion Dashboard. Consulte Alterando o funcionamento do botão de energia na página 57.

#### O tablet não retorna da Hibernação quando usa a bateria

• A bateria pode estar descarregada. Conecte o adaptador de energia do Tablet PC a uma tomada CA e ao Tablet PC.

#### O botão de energia está piscando, mas não acontece nada

• O Tablet PC está no modo de Espera. Pressione o botão de energia para reativar o Tablet

PC. Para desligar completamente o Tablet PC, pressione o botão de energia O por aproximadamente 5 segundos. Porém, essa ação não é recomendada. Em condições normais, acesse o menu Iniciar e pressione **Shut down (Desligar)** para desligar o Tablet PC.

#### A tela escurece quando o tablet PC ainda está ligado

- O Tablet PC pode ter desligado a tela para economizar energia. Para restaurar a tela, toque na tela com o dedo ou com a caneta digitalizadora.
- O Tablet PC pode ter entrado no modo de Espera. Pressione botão de energia O por aproximadamente um segundo.
- O Tablet PC pode ter entrado no modo Hibernação porque está com pouca bateria. No modo Hibernação, a luz do status de energia é desligada. Conecte o Tablet PC na fonte de alimentação CA e pressione o botão de energia por aproximadamente um segundo.

## Problemas de bateria

#### A bateria dura pouco tempo (menos de três horas)

- Condições de temperatura alta ou baixa podem afetar adversamente a carga da bateria. Use fonte de alimentação CA se estiver operando o Tablet PC em tais condições.
- Dispositivos acessórios, como player de DVD e aplicativos, que usam bastante a unidade de disco rígido, podem drenar a bateria mais rapidamente. Remova os dispositivos acessórios ou use energia CA, se possível.
- Condicione a bateria uma vez ao mês. Para isso, use o Tablet PC com a energia da bateria e deixe que a carga da bateria caia abaixo de 20% antes de conectá-la à fonte de alimentação CA.
- A bateria pode estar enfraquecendo. Use uma bateria diferente, se possível.

#### Eu perdi dados enquanto trocava as baterias

- Você apenas pode trocar baterias se:
  - O Tablet PC estiver funcionando com a fonte de alimentação CA enquanto você troca a bateria.
  - Você tiver uma segunda bateria para colocar na segunda baia de bateria *antes* de remover a bateria da primeira baia.

Para obter informações sobre troca de baterias, consulte Fazendo hotswap da bateria na página 54.

Para obter outras dicas sobre como otimizar o uso da bateria, consulte Dicas para o
gerenciamento de energia e bateria na página 55.

## Problemas com a tela

## Quando conecto a um monitor externo, o cursor aparece no monitor externo, mas não no Tablet PC

Isso é um problema conhecido do Windows® 7. Se você tiver diversas telas sensíveis ao toque conectadas, o Windows pode não designar o toque à tela correta. Para corrigir esse problema, execute Setup (Configuração) para designar o toque à tela adequada. Conecte um teclado ao Tablet PC e, em seguida, abra o Motion Dashboard. Toque em Pen & Tablet (Caneta e Tablet) e, depois, em Tablet PC Settings (Configuração) próximo à "Configure your pen and touch displays" (Configurar a caneta e telas sensíveis ao toque). Toque em Touch Input (Inserção de Toque) e pressione a tecla Enter até ver as instruções aparecendo na tela em que deseja usar o toque. Siga as instruções na tela para configurar o toque nessa tela.

## Quando desconecto um monitor externo, a área de trabalho fica maior do que a tela do tablet PC

- O Tablet PC pode ter expandido a área de trabalho e ultrapassado a área de exibição da tela do Tablet PC quando estava conectado ao monitor externo. Use o Motion Dashboard para redefinir o Tablet PC para as configurações de tela para tablets independentes. Abra o Motion Dashboard e toque em Display (Tela). Então, na lista suspensa Display Scheme (Esquema da tela), selecione Tablet Only (Apenas tablet).
- A resolução do vídeo pode não corresponder à resolução nativa da tela LCD. É possível usar outras resoluções de vídeo, mas a melhor qualidade é obtida quando a resolução de vídeo corresponde à resolução nativa da tela LCD. Use as propriedades de vídeo do Windows® para definir a resolução do vídeo para 1280 x 800 pixels. Para obter mais informações, abra a Ajuda e Suporte do Windows® e pesquise por "alterar resolução".

#### A tela escurece quando o tablet PC ainda está ligado

- O Tablet PC pode ter desligado a tela para economizar energia. Para restaurar a tela, encoste ou toque a tela.
- O Tablet PC pode ter entrado no modo de Espera. Pressione botão de energia O por aproximadamente um segundo.
- O Tablet PC pode ter entrado no modo Hibernação porque está com pouca bateria. No modo Hibernação, a luz do status de energia é desligada. Conecte o Tablet PC na fonte de alimentação CA e pressione o botão de energia por aproximadamente um segundo.

#### A tela está muito esmaecida

• O brilho da tela pode estar definido com um valor muito baixo. Use o Motion Dashboard para clarear a tela. Abra o Motion Dashboard, toque em **Display (Tela)** e mova a barra deslizante Brightness (Brilho) para o nível desejado.

#### A tela está ilegível ou distorcida

- A resolução da tela e a qualidade da cor podem não estar definidas corretamente. Use as Propriedades de vídeo do Windows<sup>®</sup> para redefinir as configurações da tela. No Painel de Controle, selecione a categoria Hardware e Sons. Em Display (Tela), altere a resolução até a tela aparecer normal.
- O driver de vídeo pode ter sido removido ou corrompido. Use o Gerenciador de Dispositivo para reinstalar o driver. Para mais informações, abra a Ajuda e Suporte do Windows<sup>®</sup> e pesquise por "atualizar driver".

#### Para atualizar o driver do dispositivo de vídeo:

- 1. Verifique se o Tablet PC está conectado à rede.
- 2. No Painel de Controle, toque na categoria Sistema e Segurança.
- 3. Selecione Sistema.
- 4. Em Sistema, selecione Gerenciador de dispositivos.
- 5. Expanda Adaptadores de vídeo.
- 6. Selecione o adaptador e selecione **Ação** > **Atualizar Driver**.
- 7. Siga as instruções na tela.

### Problemas com o toque ou a caneta

#### O Tablet PC não responde à caneta que estou usando

 Use apenas a caneta digitalizadora do J3600 com o Tablet PC. O Tablet PC não responde a outras canetas digitalizadoras, mesmo canetas da Motion Computing para outros modelos.

#### Quando adiciono uma tela externa, a entrada de toque não aparece na tela desejada

 Execute a configuração de toque na tela desejada. Conecte um teclado ao Tablet PC e, em seguida, abra o Motion Dashboard. Toque em Pen & Tablet (Caneta e Tablet) e, depois, em Tablet PC Settings (Configurações do Tablet PC). Toque na guia Display (Tela) e, depois, Setup (Configuração) próximo à "Configure your pen and touch displays" (Configurar a caneta e telas sensíveis ao toque). Toque em Touch Input (Inserção de Toque) e pressione a tecla Enter até ver as instruções aparecendo na tela em que deseja usar o toque. Siga as instruções na tela para configurar o toque nessa tela.

#### Quando escrevo, clico sem querer no botão de função na caneta

 Tente ajustar a forma de segurar a caneta. Evite deixar o dedo sobre o botão de função. Você também pode desativar o botão de função. Abra o Motion Dashboard e toque em Pen & Tablet (Caneta e Tablet). Toque em Pen & Input Devices (Dispositivos de entrada e caneta) e na guia Opções da caneta. Desmarque a caixa de seleção próxima a "Use the pen button as a right-click equivalent" (Usar o botão da caneta como um equivalente ao botão direito do mouse).

#### O botão de função da caneta não funciona

- É possível que você não esteja pressionando o botão no momento correto. Tente pressionar e segurar o botão de função da caneta antes de tocar a superfície da tela com ela.
- O botão de função da caneta pode estar desabilitado. Para ativá-lo, abra Motion
   Dashboard e toque em Pen & Tablet (Caneta e Tablet). Toque em Pen & Input Devices
   (Dispositivos de entrada e caneta) e na guia Opções da caneta. Marque a caixa de
   seleção próxima a "Use the pen button as a right-click equivalent" (Usar o botão da
   caneta como um equivalente ao botão direito do mouse).

#### O apagador não funciona

• O apagador pode não estar habilitado. É possível usar a janela Configurações de Tablet e Caneta para habilitar o apagador. Consulte Ajustando as configurações da caneta na página 25. O apagador funciona com tinta digital, mas não com texto.

#### As instruções na tela exigem que eu pressione Enter ou Esc, mas não tenho um teclado

• Conecte um teclado ao Tablet PC para continuar.

#### O J3600 responde ao toque do meu dedo, mas não à minha caneta

 O Tablet PC pode estar configurado para ignorar a entrada da caneta. Para verificar, abra Motion Dashboard e toque em Pen & Tablet (Caneta e Tablet). Toque em Touch Settings (Configurações de toque) e, em seguida, na guia Digitizer Options (Opções de digitalizador). Defina o Input mode (Modo de entrada) para reconhecer tanto o toque quanto a caneta.

#### O Tablet PC J3600 está muito sensível ao toque

 Considere alterar a configuração de toque de forma que seja necessário tocar duas vezes na tela para ativar o toque. Abra o Motion Dashboard e toque em Pen & Tablet (Caneta e Tablet). Toque em Touch Settings e, em seguida, em Auto mode (Modo automático).

#### O ponteiro na tela não está alinhado com a caneta

 Pode ser preciso calibrar a caneta. Abra o Motion Dashboard, toque em Pen & Tablet (Caneta e Tablet) e, em seguida, toque em Calibrate digitizer (Calibrar digitalizador). O programa de calibragem é iniciado. Não toque na tela até que o programa seja encerrado.

## Botões do painel frontal

#### Os botões do Tablet PC não agem conforme o esperado

 As funções dos botões podem ter sido customizadas. A janela Configurações de Tablet e Caneta pode ser usada para alterar os botões para as funções desejadas. Consulte Configurando os botões do painel frontal na página 32.

## Problemas de portas e conectores

#### O tablet não reconhece o dispositivo USB

- O Windows<sup>®</sup> 7 pode levar algum tempo para reconhecer o dispositivo USB. Aguarde alguns momentos para ver se o dispositivo é reconhecido.
- O dispositivo pode não estar conectado corretamente. Verifique a conexão e se o dispositivo está corretamente inserido na porta USB.
- O driver correto pode não estar incluído no Windows<sup>®</sup> 7. Consulte o website do fabricante para obter o driver atual.

## O J3600 está na base, mas o Tablet PC não reconhece nenhum dos dispositivos acessórios, como a unidade de disco externa ou o monitor

• O J3600 pode estar encaixado corretamente na base. Remova-o da base e coloque-o novamente nela.

#### O sistema não reconhece o cartão Express que inseri.

- O cartão pode estar inserido impropriamente. Retire o cartão e insira novamente. O lado do rótulo deve estar para cima. Consulte Usando o leitor de cartão Express (opcional) na página 64.
- A compatibilidade do dispositivo com o com Windows<sup>®</sup> pode não ter sido testada. Para ver uma lista de produtos testados, acesse a página Windows<sup>®</sup> Marketplace Tested Products em winqual.microsoft.com/hcl.

## Problemas de rede

#### O adaptador sem fio continua se conectando quando não quero que ele faça isso.

 Desative o adaptador sem fio desejado no Motion Dashboard. Abra o Motion Dashboard, toque em Wireless (Sem fio) e desmarque a caixa de seleção próxima ao adaptador sem fio que deseja desativar.

#### Não consigo me conectar a uma rede Ethernet cabeada

- A conexão pode estar solta. Remova o cabo Ethernet e reconecte-o.
- A rede Ethernet pode estar com problemas. Pergunte para alguém próximo a você para saber se ele/ela está com acesso à rede.
- Substitua o cabo Ethernet.

#### Problemas com a conexão Wi-Fi

#### Não consigo conectar a uma rede Wi-Fi

- O J3600 pode não ter localizado a rede Wi-Fi. No menu Iniciar, toque em Painel de controle e, então, em Rede e Internet. Veja suas redes ativas. Caso nenhuma rede esteja conectada, toque em Connect to a network (Conectar-se a uma rede) e selecione uma rede na lista.
- O Wi-Fi deve estar ativado no Motion Dashboard. Abra o Motion Dashboard, toque em Wireless (Sem fio) e, em seguida, toque na caixa de seleção próxima a Enable 802.11 Internal Wireless (Ativar conexão sem fio interna 802.11).
- É possível que você não tenha acesso à rede. Obtenha um nome de usuário e senha de um administrador para a rede.
- As configurações de segurança de rede do Tablet PC podem impedir a conexão. Por exemplo, a transmissão do nome de rede pode estar desativada ou a criptografia pode estar ativada. Verifique com seu administrador de sistema.

#### Problemas com o Bluetooth

#### Não consigo conectar a uma rede Bluetooth

- O Bluetooth deve estar ativado no Motion Dashboard. Abra o Motion Dashboard, toque em Wireless (Sem fio) e, em seguida, toque na caixa de seleção próxima a Enable Bluetooth Internal Wireless (Ativar conexão sem fio interna por Bluetooth).
- Seu dispositivo Bluetooth deve estar emparelhado. Na área de notificação, toque no ícone do Bluetooth e selecione Add a Device (Adicionar um dispositivo). Certifiquese de que o dispositivo de Bluetooth possa ser detectado de acordo com as instruções do fabricante. Selecione o dispositivo Bluetooth desejado a partir da lista de dispositivos disponíveis. Siga as instruções na tela para concluir o procedimento.

 Seu dispositivo Bluetooth está fora do alcance. Os dispositivos Bluetooth são projetados para comunicação de curto alcance e podem estabelecer conexão a distâncias de até 10 metros (33 pés).

#### Nenhum outro dispositivo Bluetooth pode detectar o Tablet PC J3600

Na área de notificação, toque no ícone do Bluetooth Bluetooth esteriore esteriore esteriore encontrem esteriore encontrem esteriore esteriore e

#### Tentei emparelhar meu dispositivo Bluetooth várias vezes, mas ele não é detectado:

- O Bluetooth deve estar ativado no Motion Dashboard. Abra o Motion Dashboard, toque em Wireless (Sem fio) e, em seguida, toque na caixa de seleção próxima a Enable Bluetooth Internal Wireless (Ativar conexão sem fio interna por Bluetooth).
- Verifique se o dispositivo Bluetooth que está adicionando é detectável. Consulte as instruções do fabricante do dispositivo para obter mais informações.
- Verifique se o dispositivo Bluetooth está com a bateria carregada.
- Verifique quais dispositivos Bluetooth estão conectados. Na área de notificação, toque no ícone do Bluetooth e selecione Show Bluetooth Devices (Mostrar dispositivos Bluetooth). A janela Dispositivos exibe todos os dispositivos Bluetooth conectados no momento.
- Para transferir arquivos entre Tablet PCs, o assistente de transferência entre dispositivos por Bluetooth deve ser ativado nos dois computadores, ainda que apenas o computador que está recebendo os dados precise estar detectável. Toque no ícone do Bluetooth () e, em seguida, em Send a file (Enviar um arquivo) ou em Receive a file (Receber um arquivo). Quando você fizer isso, a descoberta será automaticamente ativada para os dispositivos que recebem os dados.
- Se ainda assim o Tablet PC não puder detectar o dispositivo Bluetooth, entre em contato com o fabricante do dispositivo para obter assistência.

#### Meu dispositivo Bluetooth não funciona corretamente

• Podem surgir problemas ao usar durante o uso do Bluetooth conforme listado abaixo.

#### Dicas para Bluetooth sem fio

A Motion Computing e seus parceiros de Bluetooth trabalharam para garantir uma experiência positiva com essa tecnologia e a fim de garantir a interoperabilidade do Bluetooth. Ao fazer isso, encontramos os seguintes problemas:

- Interferência—Se você estiver executando o Bluetooth e o Wi-Fi ao mesmo tempo, a interferência pode afetar o desempenho do Bluetooth. Isso é mais perceptível se:
  - Você tentar transferir grandes quantidades de dados, como com transferências de arquivo
  - Vários dispositivos Bluetooth estiverem operando simultaneamente em um escritório
- Reconhecimento de fala—O áudio do Bluetooth não foi totalmente desenvolvido para reconhecimento de fala. Por isso, para reconhecimento de fala, recomendamos que você não use um fone de ouvido Bluetooth sem fio. Uma solução melhor é usar o Motion Speak Anywhere, que permite gravar áudio puro, ditar notas e usar comandos de voz sem usar fone de ouvido com microfone.

- **Desconexão**—Alguns dispositivos Bluetooth irão desconectar quando entrarem no modo de economia de energia. A maioria dos dispositivos irá se reconectar automaticamente quando no modo ativo novamente.
- Drivers incompatíveis—Se você tentar instalar outro fone de ouvido sem fio ou outros drivers de áudio (como Bluetooth ou USB) sobre os drivers de áudio do Tablet PC, pode ocorrer mau funcionamento do sistema de áudio, pois os drivers podem ser incompatíveis.
- Interoperabilidade—Se você estiver com problemas com a interoperabilidade de dispositivos Bluetooth, entre em contato com o fabricante do seu dispositivo Bluetooth e verifique a compatibilidade com o software Bluetooth instalado no Tablet PC.
- **Segurança**—Os dispositivos Bluetooth usam uma chave de acesso para criar uma conexão segura entre o Tablet PC e o dispositivo Bluetooth. Ainda que a troca de chaves de acesso ajude a proteger os dados, a tecnologia sem fio Bluetooth não deve ser considerada completamente segura.

#### Problemas de banda larga móvel com o GPS

#### Não consigo conectar-me a uma rede de banda larga móvel

- Só é possível usar a banda larga móvel se você tiver adquirido o módulo de banda larga móvel com GPS opcional com o J3600.
- Uma rede de banda larga móvel requer que você tenha um plano de dados de um provedor de rede celular.
- Pode ser necessário um cartão SIM de seu provedor de rede. Se a rede estiver em uma rede UMTS (como AT&T®, Orange® ou T-Mobile®), sua operadora de rede deve fornecer um cartão SIM, que deve ser inserido no slot no lado esquerdo do Tablet PC. O cartão SIM contém as informações da sua conta.
- Banda larga móvel com GPS deve ser ativada a partir no Motion Dashboard. Abra o Motion Dashboard, toque em Wireless (Sem fio) e toque na caixa de seleção próxima a Enable Mobile Broadband with GPS (Ativar banda larga móvel com GPS).
- A banda larga móvel deve ser configurada por meio do Motion Connection Manager. Para configurá-lo, no menu Iniciar do Windows, selecione Todos os programas > Motion Computing > MotionCM. Toque no ícone de Ajuda e selecione o tópico de ajuda "Setting up mobile broadband" (Configurando a banda larga móvel). Siga as instruções para configurar um perfil de rede e se conectar a uma rede de banda larga móvel.

## Troquei meu cartão SIM e não consigo me conectar a minha rede de banda larga móvel

- O tablet deve estar desligado ao trocar ou inserir o cartão SIM. Reinicie o tablet para habilitar o cartão SIM.
- Após inserir um cartão SIM, o Motion Connection Manager deve ser reiniciado. Na área de notificações, toque no ícone do Motion Connection Manager re em Exit (Sair).
   Reinicie o Connection Manager, no menu Iniciar do Windows, selecione Todos os programas > Motion Computing > MotionCM.

#### O GPS não funciona

- O receptor GPS só estará disponível se você tiver adquirido o módulo de banda larga móvel com GPS opcional com o J3600.
- Banda larga móvel com GPS deve ser ativada a partir no Motion Dashboard. Abra o Motion Dashboard, toque em Wireless (Sem fio) e, em seguida, toque na caixa de seleção próxima a Enable Mobile Broadband with GPS (Ativar banda larga móvel com GPS).
- O aplicativo de navegação GPS ou mapeamento que você está usando deve ser compatível com NMEA ou com a especificação NMEA.

#### Meu GPS não está funcionando corretamente

- Banda larga móvel com GPS deve ser ativada a partir no Motion Dashboard. Abra o Motion Dashboard, toque em Wireless (Sem fio) e, em seguida, toque na caixa de seleção próxima a Enable Mobile Broadband with GPS (Ativar banda larga móvel com GPS).
- Se o desempenho estiver lento, é possível que você esteja bloqueando a antena do GPS, que está localizada na parte superior do Tablet PC. Não segure o Tablet PC nessa área (mostrada abaixo) quando estiver usando o receptor GPS.

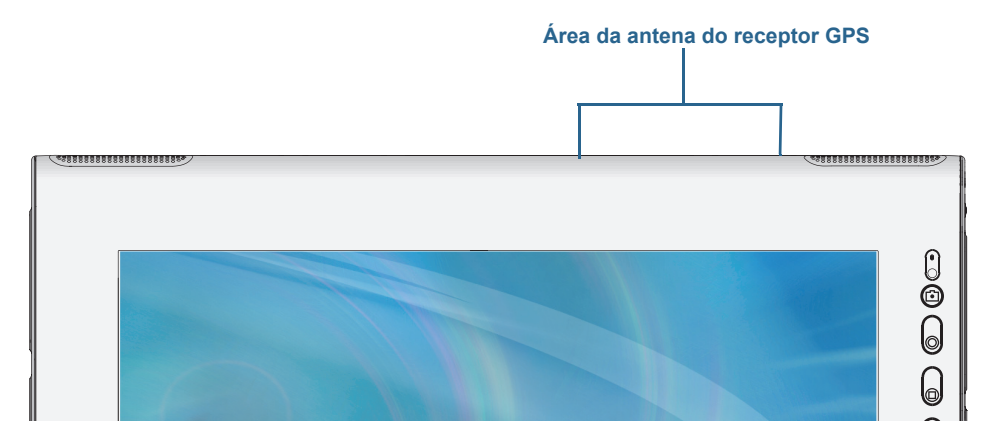

## Problemas de áudio

#### Não sai som dos alto-falantes integrados

- Verifique se não há algo conectado ao conector para entrada/saída de áudio. A conexão de fones de ouvido ou alto-falantes externos desativa o alto-falante integrado.
- O volume pode estar muito baixo ou mudo. É possível usar o Motion Dashboard para aumentar o volume ou desativar a opção sem som. Abra o Motion Dashboard, toque em Audio (Áudio) e mova a barra deslizante para o volume desejado.

#### Não sai som dos alto-falantes integrados nem dos alto-falantes externos

- O volume pode estar definido como muito baixo ou mudo. É possível usar o Motion Dashboard para aumentar o volume ou desativar a opção sem som. Abra o Motion Dashboard, toque em Audio (Áudio) e mova a barra deslizante para o volume desejado.
- Os componentes de áudio integrados podem ter sido substituídos. Se você instalar um dispositivo de áudio de terceiros (como um dispositivo USB ou Bluetooth), o áudio integrado pode parar de funcionar. Se isso ocorrer, reinstale os drivers de áudio. Depois de instalá-los, se ainda tiver problemas com a gravação, entre em contato com o

administrador do sistema ou o provedor de serviços.

## Problemas com o Motion QuickNav

#### O Motion QuickNav não responde

- Tente se concentrar em outro aplicativo e posteriormente retornar ao Motion QuickNav.
- Feche o Motion QuickNav na área de notificação, mantenha o ícone do Motion QuickNav pressionado e selecione Exit (Sair).
- Caso ainda não esteja respondendo, o processo do Motion QuickNav pode ter parado de funcionar. Pressione Ctrl+Alt+Delete, toque em Start Task Manager (Iniciar gerenciador de tarefas), toque na guia Processes (Processos), selecione DialKeys.exe, e, selecione End Process (Finalizar processo).

#### As fotos estão invertidas (imagem de espelho da tela)

• Configure a rotação da câmera para virar o eixo X. Abra a barra de ferramentas Motion

QuickNav e toque no ícone da câmera (), no ícone Options (Opções) ), toque na guia Camera (Câmera) e, em Rotation (Rotação), selecione Rotate 180 & Flip X (Girar 180 e Virar o eixo X).

#### A câmera faz um zumbido e não tira a foto

- Você pode estar cobrindo as lentes da câmera.
- Isso pode ocorrer caso muitas fotos sejam tiradas em sequência. Aguarde alguns segundos antes de tirar outra foto. Caso isso não funcione, feche o viewfinder e abra-o novamente.

#### O leitor de códigos de barras está lento

- Remova todos os códigos que não são usados. Toque no leitor de código de barras e no ícone Options (Opções) = e desative os códigos que não usa.
- Diminua a resolução, entretanto, a baixa resolução afeta a precisão. Toque no ícone
   Options (Opções) e selecione uma resolução inferior.

## Problemas do sistema

#### Esqueci a senha da BIOS e não consigo acessar meu Tablet PC

 É possível inserir várias senhas incorretas até que a BIOS bloqueie o sistema temporariamente. É possível tentar novamente reiniciando o sistema. Se ainda não conseguir efetuar o logon, entre em contato com o administrador do sistema.

#### O Tablet PC parece estar operando mais devagar que o normal

- Reinicie.
- O disco rígido ou de estado sólido (SSD) pode estar cheio ou quase cheio. É possível usar a Limpeza de Disco para liberar espaço na unidade. Para obter instruções, abra a Ajuda do Windows<sup>®</sup> e procure por "Limpeza de disco".
- Diferente dos discos rígidos tradicionais, o desempenho dos discos SSD, como o disponível no J3600, não melhora com as ferramentas de desfragmentação de HDD. O uso dessas ferramentas desnecessárias simplesmente adiciona um desgaste

desnecessário ao SSD. Recomendamos que os utilitários de desfragmentação automática ou programada sejam desativados em seu Tablet PC.

#### Quero deixar meu Tablet PC mais rápido

- Altere o plano de energia para High Performance (Alto desempenho) na guia Power (Energia) do Motion Dashboard.
- Ajuste suas configurações do Windows. Para obter instruções, abra a Ajuda do Windows<sup>®</sup> e procure por "melhorar desempenho".

## Perguntas frequentes

#### Como posso fazer a carga da bateria durar mais?

- Por padrão, o plano de energia do J3600 é equilibrado entre o desempenho ideal e uma longa carga de bateria. Caso queira que o Tablet PC funcione por mais tempo entre as cargas, use o plano de energia Power saver (Economia de energia). Abra o Motion Dashboard e toque em Power (Energia). Toque em Power Options (Opções de energia) e selecione Power saver (Economia de energia).
- Use a configuração de vídeo Dynamic. Ela controla automaticamente a tela para conservar energia. Abra o Motion Dashboard, toque em Display (Tela) e, em seguida, toque em Dynamic (Dinâmico).
- Configure a tela para o nível mais esmaecido possível dentro do que é confortável para você. Abra o Motion Dashboard, toque em Display (Tela) e mova a barra deslizante Brightness (Brilho) para o nível desejado.
- Desconecte todas as conexões Ethernet que não estiverem sendo usadas. Desative o adaptador sem fio e de Bluetooth se não os estiver usando. Desconecte dispositivos USB desnecessários. Para desativar o adaptador, abra o Motion Dashboard, toque em Wireless (Sem fio) e desmarque a caixa de seleção próxima aos adaptadores que não estão sendo usados.
- Interrompa os aplicativos e processos desnecessários em execução em segundo plano.

## Como sei se o Tablet PC está carregando quando o conecto em um adaptador de energia?

 A luz de status da bateria no lado direito do Tablet PC fica da cor âmbar quando o tablet está carregando.

#### Como eu verifico a carga da bateria quando estou operando com bateria?

- Na área de notificação, toque no ícone da bateria [].
- Localize o botão indicador da bateria e as luzes indicadoras na parte posterior do Tablet PC. As luzes indicadoras mostram a carga remanescente. Cada luz representa aproximadamente 20% de uma carga completa. Consulte Verificando a energia da bateria do Tablet PC na página 50.

#### Como faço para limpar a tela?

• Para limpar a tela, esfregue-a com um tecido macio (como o fornecido). Não borrife produtos de limpeza, derrame líquidos nem esfregue nenhum produto de limpeza abrasivo na tela ou na superfície do Tablet PC. Não use lenços de papel ou papel toalha

para limpar a tela. Esses materiais contêm fibras de madeira que podem arranhar a superfície.

• A Motion Computing mantém em seu site uma lista das soluções de limpeza e desinfetantes químicos testados.

#### Como faço para limpar a tela de vídeo View Anywhere?

 Para limpar a tela de vídeo View Anywhere, esfregue-a com um tecido macio (como o fornecido). Se for necessário, limpe com produto à base de álcool recomendado para uso em vidro antirreflexo. Outros produtos de limpeza podem deixar resíduos. Não borrife produtos de limpeza, borrife ou derrame líquidos nem esfregue nenhum produto de limpeza abrasivo na tela ou na superfície da unidade. Não use lenços de papel ou papel toalha para limpar a tela. Esses materiais contêm fibras de madeira e podem arranhar a superfície.

#### Arranhões afetam o desempenho da tela ou do digitalizador?

• Nossos testes não apontaram perda significativa de desempenho em telas arranhadas.

#### Qual é a sensibilidade da tela aos vários elementos?

• Como com qualquer outro computador ou dispositivo eletrônico, proteja o Tablet PC de líquidos, sujeira, areia, outros contaminantes e do calor extremo.

#### Qualquer monitor, dispositivo USB, teclado ou mouse funciona com o Tablet PC?

• Se o dispositivo tiver um driver para Windows<sup>®</sup>, ele funcionará com o Tablet PC. Para obter uma lista de produtos que foram testados para o Windows<sup>®</sup>, consulte a página Windows <sup>®</sup>Marketplace Tested Products no site da Microsoft.

#### Como eu ajusto o Tablet PC para ser usado por canhotos?

 No Motion Dashboard, toque em Pen and Tablet (Caneta e Tablet) e em Tablet PC Settings (Configurações do Tablet PC) e, em seguida, toque na guia Other (Outros). É possível selecionar canhoto ou destro; isso altera o local dos menus.

#### Como posso fazer com que a tela pare de girar automaticamente?

Na área de navegação, toque no ícone Motion (Movimento) *I*. Em seguida, toque em Options (Opções) e desmarque Automatic Display Rotation (Giro automático da tela).

#### O que é necessário para usar o Tablet PC em outro país?

 Você precisará de um adaptador de plugue para viagens, que pode ser encontrado em aeroportos e lojas de artigos de viagem. Não é necessário comprar um conversor de tensão; o adaptador de CA da Motion irá se ajustar automaticamente às diferentes tensões.

#### Onde posso saber mais sobre meu J3600?

 Para saber mais sobre o J3600, consulte nossos tutoriais de treinamento e artigos da base de conhecimento. A Motion Computing também oferece cursos de treinamento corporativo.

#### Posso reciclar meu computador antigo?

• Sim. A Motion Computing tem um programa de reciclagem que permite o retorno gratuito de todos os produtos da marca Motion e de eletrônicos de outras marcas com a

aquisição de um Tablet PC Motion semelhante para processamento e descarte de forma segura. Para obter detalhes, acesse o Programa de reciclagem da Motion Computing.

## Índice

### A

aberturas de ventilação 6, 7 acessórios 16, 71 Acessórios Motion Computing 16, 71 adaptador de energia porta 7 alto-falante 21,85 alto-falantes 4 alto-falantes, externos 48 apagador usar botão de função da caneta como 26 aplicativo inserindo fotos em 40 Aplicativo OmniPass<sup>™</sup> 58 área de notificação 21 área de trabalho introdução 18 Introdução doc 18 QuickNav 18 arranhões 88 atividade do disco rígido 22 Atualizações Automáticas 66 áudio configurações 21 drivers 85 solução de problemas 85 aumentar e diminuir o zoom 23

### В

banda larga móvel 11 banda larga móvel com módulo de GPS 2 barra de tarefas 10, 19 movendo para a esquerda 19 Base de conhecimento 16, 88 base de encaixe 14 bateria armazenamento de longo prazo 54 carregando 52 dicas 55 funcionamento 22, 76 hot swap 54 indicador 52 otimizando 55, 87 permutando 54 usando 50–55 verificando status 50, 87 BIOS opções de inicialização 69, 70 recuperando dados 69, 70 resolvendo problemas de senha 86 bloqueando o tablet 12 bloqueando a orientação retrato 44 Bluetooth configurando 11, 84 descoberta 83 dicas 83 botão obturador da câmera 31 Botão Dashboard configurando 32 sobre 4, 31 botão de energia 6, 56 piscando 78 botão de energia piscando 78 Botão de Função configurando 32 Botão de Segurança do Windows 6 Botão Esc configurando 32 sobre 4, 31 botão indicador da bateria 5, 9 Botão Motion Dashboard 31 Botão Rotate configurando 32 botões configurando 32 funções 31 sobre 31 botões direcionais 4, 31

botões do painel frontal configurando 32 sobre 31 brilho da tela 44

### С

calibrando a caneta 23 calibrando digitalizador 23 calibrando para toque 23 câmera 4 câmera 5 luz 5 usando 37 câmera de documentação 37 câmeras cabine 86 Documentação, usando 37 usando o QuickNav para acessar 37 caneta 6 calibrando 23 cuidado 74 cuidado e manutenção 74 desativando a inserção com caneta 24 desativar o botão de função 25 solução de problemas 80 Caneta digitalizadora 8 caneta digitalizadora calibrando 23 canhotos 21, 25, 26, 28, 88 carregando a bateria 52 cartão de crédito 23 Central de Segurança do Windows 66 clicar com o botão direito 22, 25 comandos de voz 48 Computrace<sup>®</sup> Complete 2 condicionando a bateria 76 conectando alto-falantes externos 48 base de encaixe 14 fones de ouvido 48 microfones 48 monitor 15 conexão da correia de ombro 6

configurando banda larga móvel 11 base de encaixe 14 Bluetooth 84 botões do painel frontal 32 monitor externo 15 o tablet PC 9 segurança forte de logon 63 Wi-Fi 10 Configurando usuários e senhas 66 contas de usuário 66 controlador direcional de cinco direções 4,31 cortar fotos 42 Ctrl+Alt+Del 6, 12, 86 cuidado e manutenção caneta 74 caneta do tablet 74 cuidados gerais 73 leitor de impressão digital 75 substituindo as pontas da caneta 75 tela 74 cursos de treinamento corporativo 88

### D

descarte de baterias usadas 54 Desligar 78 desligar 57 DialKeys.exe 86 Dicas e sugestões para o Tablet PC 16 digitalizador opções do Motion Dashboard 24 do hardware portas e conectores 4 downloads gratuitos 71 downloads, gratuitos 71

## Ε

editando fotos 41 encaixando o painel de entrada na tela 28, 29 Encaixe de segurança 7 energia CA 9 ENERGY STAR® 14 configurações 56 espera 13 sobre 57 esquema tela 46 Esquema da tela 46 Exigência da FAA para operações sem fio em viagens aéreas 76

#### F

Firewall do Windows 66 FlexDock encaixe 5 fones de ouvido, conectando 48 fotos anexando a mensagens de e-mail 39 edição 41 inserindo em aplicativos 40 solução de problemas 86 tirando com o QuickNav 37

#### G

gestos 24 ativar multitoque 25 gestos multitoque 24, 25 girando a tela 44, 88 girando fotos 42 giro automático da tela 22 ativação ou desativação 44 gravador de vídeo 37 gravador de voz 37

### Η

hibernar 13, 77 sobre 57 hot swap da bateria 54 http //www.motioncomputing.com/support/index.asp 51

### I

imagem do sistema 14, 68 interruptor de energia na bateria 57 interruptor de liberação da bateria 5 Introdução 18

### L

LCD

View Anywhere 3 leitor de código de barras 36 desempenho lento 86 leitor de impressão digital 6, 57 configurar como dispositivo de navegação 59 configurar como dispositivo de rolagem 58 dicas 61 sobre 57 limpeza leitor de impressão digital 75 localização do número de série 67 localizando o número de série 67 localizando o(a) ... do tablet 67 Loja Motion Computing 16, 30 luz âmbar 87 luz de status da bateria 6 luzes indicadoras da energia da bateria 5

#### Μ

marcação com tinta 24, 27 mensagens de e-mail anexando fotos a 39 menu de contexto 25 microfones 4, 21, 48 externo 48 **Microsoft Word 37** modo de ditado 48 modo de inserção 24 modo paisagem 44 modo retrato 44 monitores entrada de toque 26 toque 47 usando várias 45 Motion Connection Manager 11, 84 Motion Dashboard 18, 19, 22 abrindo 10, 19 usando 19-30 Motion QuickNav 4, 31 movendo a barra de tarefas 19 movimentos 23, 24

## 0

Opções da Internet 66 Opções de Caneta e Botão 32 opções de inicialização 69, 70 orientação retrato 44 otimização bateria 55 plano de energia 55

#### Ρ

painel de entrada encaixe 28, 29 encaixe ou flutuação 28 painel de números 29 Painel de entrada do Tablet PC 28, 29 painel de números 29 Pasta My Pictures 31 Pen 8 Pen & Input Devices (Dispositivos de entrada e caneta) 25 permutando baterias 54 personalizando botões 32 plano de energia Economia de energia 87 Motion Optimized 55 plano de energia Motion Optimized 55 ponto de amarração 6 ponto de ligação da correia de ombro 7 porta de encaixe 8 porta de entrada de áudio 7 porta de fones de ouvido 7 porta de saída de áudio 7 Porta de vídeo (VGA) 7 porta do microfone 7 Porta Ethernet 7 Portas USB 2.07 solução de problemas 81

### Q

QuickNav 4, 18, 31, 86 ajuda 36 barra de ferramentas 35, 36 iniciando 34 iniciando e parando 36 modo de revisão 41 solução de problemas 86 teclado 35

#### R

receptor GPS 2, 11 solução de problemas 85 reciclar o computador antigo 88 reconhecimento de fala 48–50 configurando 49 reconhecimento de manuscrito 30 recursos opcional 2 recursos opcionais Computrace® Complete 2 segurança 2 TPM 2 rede sem fio 11 configurando 10 solução de problemas 82–83 removendo a bateria 53 reparando o Windows 69, 70

### S

Segurança 2 segurança forte de logon habilitando 63 sobre 63 sem fio Configurando a banda larga móvel 11 configurando o Bluetooth 11 configurando o Wi-Fi 802.11 10 senhas e contas de usuário 66 sensor de luz ambiente 4, 44 Sequência de Atenção de Segurança sobre 6 slot de cartão de memória 64 slot de cartão Express 6, 64 slot de cartão inteligente 6 solução de problemas áudio 85 bateria 78 entrada 80 portas e conectores 82 tela 79 soluções de software 71 Sticky Notes 31 substituição de senha 62 substituindo a bateria 53 substituindo as pontas da caneta 75 Suporte Motion Computing 16, 77

### Т

tablet PC área de trabalho 18 desligamento 57 gerenciando com o Motion Dashboard 19 recursos opcionais 2 software 71 tutoriais de treinamento 88 tampa dos slots de cartão 6 tampas de porta 7 Tecla End 29 Tecla Home 29 Tecla Insert 29 Tecla Page down 29 Tecla Page up 29 Tecla Pause 29 Tecla Print screen 29 Tecla Scroll lock 29 teclado 88 mostrar teclas especiais 29 Teclas de discagem 35, 86 tela ampliado 46 arranhões 88 bloqueando a orientação retrato 44 brilho fixo 44 com toques variados 26, 47 conexão externa 15 configurações 44–47 cuidado e limpeza 74 desativando o giro automático 88 espelho 45 Esquema da tela 46 girando 44 giro automático da tela 22, 44, 88 orientação 88 solução de problemas 79-80 usando 44 tela ampliada 46 tela espelhada 45 tela externa, usando 45 tela sensível ao toque cuidados 74 Tela View Anywhere 3 tela. Consulte tela 88 texto inserindo 27–30 tinta digital 27 tocar duas vezes 23, 24, 25 tolerância espacial 26 toque calibrando 23 configurando tolerância espacial, velocidade e duração 26 desativando a inserção com toque 24 e caneta 24 em várias telas 47 gestos 25 ponteiro, ajustando 24 ponteiro, mostrar ou ocultar 25 solução de problemas 80 usando 22–26 usando vários monitores 26 TPM 2 treinamento 16 tutoriais de treinamento 88

### U

usando botão de função como apagador 26 Cartões Express 64 microfones 48 modo de espera 57 monitores externos 45 Motion Dashboard ??–30 planos de energia 55 reconhecimento de fala 48 tela externa 45 usando o Motion Dashboard 19–?? Utilitário de Configuração da BIOS 67 Utilitários do Motion 21

## V

verificando indicador de bateria 52 verificando status da bateria 50 viajando com o tablet PC 76 viewfinder QuickNav 38 visão geral do hardware 4

### W

Wi-Fi 10 Wi-Fi 802.11 10 Windows Action Center 66 área de notificação 21, 45 diretório Windows.old 70 do Windows 9 reconhecimento de fala 48 reparando 69, 70 Windows Action Center 66 WWLAN. Consulte banda larga móvel